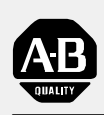

# Allen-Bradley

# DeviceNet Adapter Module

User

Manual

(Cat. No. 1794-ADN Series B)

## **Important User Information**

Because of the variety of uses for the products described in this publication, those responsible for the application and use of this control equipment must satisfy themselves that all necessary steps have been taken to assure that each application and use meets all performance and safety requirements, including any applicable laws, regulations, codes and standards.

The illustrations, charts, sample programs and layout examples shown in this guide are intended solely for example. Since there are many variables and requirements associated with any particular installation, Allen-Bradley does not assume responsibility or liability (to include intellectual property liability) for actual use based upon the examples shown in this publication.

Allen-Bradley publication SGI–1.1, "Safety Guidelines For The Application, Installation and Maintenance of Solid State Control" (available from your local Allen-Bradley office) describes some important differences between solid-state equipment and electromechanical devices which should be taken into consideration when applying products such as those described in this publication.

Reproduction of the contents of this copyrighted publication, in whole or in part, without written permission of Allen–Bradley Company, Inc. is prohibited.

Throughout this manual we make notes to alert you to possible injury to people or damage to equipment under specific circumstances.

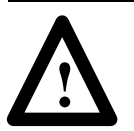

**ATTENTION:** Identifies information about practices or circumstances that can lead to personal injury or death, property damage, or economic loss.

Attention helps you:

- identify a hazard
- avoid the hazard
- recognize the consequences

**Important:** Identifies information that is especially important for successful application and understanding of the product.

**Important:** We recommend you frequently backup your application programs on appropriate storage medium to avoid possible data loss.

DeviceNet, DeviceNetManager, and RediSTATION are trademarks of Allen-Bradley Company, Inc. PLC, PLC-2, PLC-3, and PLC-5 are registered trademarks of Allen-Bradley Company, Inc. Windows is a trademark of Microsoft. Microsoft is a registered trademark of Microsoft IBM is a registered trademark of International Business Machines, Incorporated.

All other brand and product names are trademarks or registered trademarks of their respective companies.

# **Summary of Changes**

This publication contains new and revised information not included in the last release.

#### **New Information**

#### Additional Flex I/O Modules

The following modules have been added to this publication:

- 8 Electronically Fused Output Module, cat. no. 1794-OB8EP
- 10 Input/6 Output Module, cat. no. 1794-IB10XOB6
- SCANport Module, cat. no. 1203-FM1

#### **Revised Information**

All screens for selection and configuration of the Flex I/O adapter and modules have been updated. New buttons have been added to the screens for ease of movement between screens.

The "Set to Defaults" button has been changed to "Set to I/O Only." This applies the real time values for I/O (optimal settings) to the module.

A "Memory" button has been added to the individual configuration screen for each module. If you change your mind about any settings you have made while you are on the configuration screen, clicking on the "Memory" button returns you to the original settings.

The "Save to Flex I/O" no longer both saves and exits you. You must click on the "Close" button to exit.

#### **Change Bars**

The areas in this manual which are different from previous editions are marked with change bars (as shown to the right of this paragraph) to indicate the addition of new or revised information.

| Summary of Changes                          |             |
|---------------------------------------------|-------------|
| New Information                             | 1           |
| Additional Flex I/O Modules                 | 1           |
| Revised Information                         | 1           |
| Change Bars                                 | 1           |
| About This Manual                           | <u>P-1</u>  |
| Purpose                                     | <u>P-1</u>  |
| Audience                                    | <u>P-1</u>  |
| Vocabulary                                  | <u>P-1</u>  |
| What This Manual Contains                   | <u>P-1</u>  |
| Conventions                                 | <u>P-2</u>  |
| Related Publications                        | <u>P-2</u>  |
| Installing Your DeviceNet Adapter Module    | 1-1         |
| Chapter Objectives                          | 1-1         |
| Compliance to European Union Directives     | 1-1         |
| EMC Directive                               | 1-1         |
| Low Voltage Directive                       | 1-1         |
| The FLEX I/O System                         | 1-2         |
| DeviceNet Adapter Components                | 1-2         |
| Diagnostic Indicators                       | 1-3         |
| Power Requirements                          | 1-3         |
| Mounting the DeviceNet Adapter              | 1-3         |
| Mounting on the DIN Rail                    | 1-3         |
| Mounting on a Wall or Panel                 | 1-4         |
| Setting the Network Address Switch          | <u> 1–6</u> |
| Wiring                                      | 1-7         |
| Chapter Summary                             | <u>1-8</u>  |
| How Communication Takes Place and I/O Image |             |
| Table Mapping                               | <u>2-1</u>  |
| Chapter Objectives                          | 2-1         |
| Communication Over the Flex I/O Backplane   | 2-1         |
| I/O Structure                               | 2-2         |
| Adapter Input Status Word                   | 2–3         |
| Communication Choices                       | <u>2-4</u>  |
|                                             |             |

| Mapping Data into the Image Table                                            | <u>2-4</u>  |
|------------------------------------------------------------------------------|-------------|
| 16-point Discrete Input Module (1794-IB16) Image Table Mapping               | <u>2-5</u>  |
| Memory Map of 16-Point Discrete Input Module                                 | 0.5         |
|                                                                              | 2-5         |
|                                                                              | 2-5         |
| 16-point Discrete Output Module (1/94-OB16) Image<br>Table Mapping           | 2-6         |
| Memory Map of 16-Point Discrete Output Module Image                          |             |
| Table – 1794-OB16                                                            | <u>2-6</u>  |
| 16-point Discrete Input/Output Module Image Table Mapping –                  | 0.0         |
| 1/94-ID IUXUD0                                                               | <u> </u>    |
| Image Table – 1794-IB10XOB6                                                  | <u>2-6</u>  |
| 8-point Discrete Electronically Fused Output Module                          |             |
| (1794-OB8EP) Image Table Mapping                                             | <u>2-7</u>  |
| Memory Map of 8-Point Discrete Electronically Fused                          | 07          |
| Quipul Module IIIage Table – 1794-OD6EP                                      | <u> </u>    |
| Table Manning                                                                | 2-8         |
| Memory Man of 8-Point Discrete Sensor Input Module                           |             |
| Image Table – 1794-IB8S                                                      | <u>2-8</u>  |
| Input Delay Times for the 1794-IB8S Input Module                             | <u>2-8</u>  |
| 8-point Discrete Input Module (1794-IA8) Image Table Mapping                 | <u>2-9</u>  |
| Memory Map of 8-point Discrete Input Module Image<br>Table – 1794-IA8        | 2-9         |
| Input Delay Times for the 1794-IA8 Input Module                              | 2-9         |
| 8-point Discrete Output Module (1794-OA8) Image Table Mapping                | 2-10        |
| Memory Map of 8-point Discrete Output Module Image                           |             |
| Table – 1794-0A8                                                             | <u>2-10</u> |
| 8-point Discrete Relay Output Module (1794-OW8) Image                        |             |
| Table Mapping                                                                | <u>2-10</u> |
| Memory Map of 8-Point Discrete Relay Output Image Table –<br>1794-OW8        | 2_10        |
| 8 Input Analog Module (Cat. No. 1794-IE8) Image Table Mapping                | 2_11        |
| Memory Man of Analog Input Module Image Table – 1794-IE8                     | 2_11        |
| Bango Soloction Bits for the 1704 IE8 Analog Input Modulo                    | 0 10        |
| Mard/Bit Descriptions for the 1794 IE8 Analog Input Module                   | 2-12        |
| Module Write                                                                 | 2-12        |
| 4 Output Analog Module (1794-OE4) Image Table Mapping                        | 2-13        |
| Memory Map of Analog Output Module Image                                     | 0.14        |
| Table - 1794-0E4                                                             | 2-14        |
| Mange Selection Bits for the 1794-OE4 Analog Output<br>Module (Write Word 6) | 2-14        |
| Word/Bit Descriptions for the 1794-OE4 Analog Output Module                  | 2-14        |
| Analog Combo Module (1794-IE4XOE2) Image Table Mapping                       | 2-16        |
| Memory Map of Analog Combo Module Image                                      |             |
| Table – 1794-IE4XOE2                                                         | <u>2-16</u> |
|                                                                              |             |

| Range Selection Bits for the 1794-IE4XOE2 Analog               |             |
|----------------------------------------------------------------|-------------|
| Combo Module                                                   | <u>2-17</u> |
| Word/Bit Descriptions for the 1794-IE4XOE2 Analog              |             |
|                                                                | 2-17        |
| RTD Input Analog Module (1794-IR8) Image Table Mapping         | 2-19        |
| RTD Analog Input Module (1794-IR8) Read                        | 2-19        |
| RTD Analog Input Module (1794-IR8) Write                       | 2-20        |
| Word/Bit Descriptions for the 1794-IR8 RTD Analog Input Module | <u>2–20</u> |
| Thermocouple Input Module (1794-IT8) Image Table Mapping       | 2-23        |
| Thermocouple Input Module (1794-IT8) Read                      | 2-23        |
| Thermocouple Input Module (1794-IT8) Write                     | 2-24        |
| Word/Bit Descriptions for the 1794-IT8 Thermocouple            |             |
| Input Module                                                   | <u>2-24</u> |
| SCANport Module (1203-FM) Image Table Mapping                  | 2-27        |
| Memory Map of SCANport Module Image Table – 1203-FM            | 2-27        |
| Defaults                                                       | 2-28        |
|                                                                |             |
| Configuring Your DeviceNet Adapter Offline                     | <u>3-1</u>  |
| Chapter Objectives                                             | <u>3-1</u>  |
| About DeviceNet Manager                                        | <u>3-1</u>  |
| Adding Your Flex I/O DeviceNet Adapter to the Network          | <u>3-1</u>  |
| Configuring Your Flex I/O Adapter and System Offline           | <u>3–3</u>  |
| Configuring Your Adapter's Flex I/O System                     | <u>3–5</u>  |
| Configure Slot 0                                               | <u>3-6</u>  |
| Configure Slot 1                                               | <u>3-7</u>  |
| Configure Slot 2                                               | <u>3-8</u>  |
| Configure Slot 3                                               | <u>3-9</u>  |
| Configure Slot 4                                               | <u>3–10</u> |
| Configure Slot 5                                               | <u>3-11</u> |
| Configure Slot 6                                               | 3-12        |
| Configure Slot 7                                               | <u>3–13</u> |
| Configuration for 1794-OW8 Relay output module                 | 3-14        |
| Configuration for the 1794-OE4 Analog Output module            | <u>3-15</u> |
| Configuration for the 1794-IT8 Thermocouple Input module       | <u>3-16</u> |
| Configuration for the 1794-IB10XOB6 10 Input/6 Output Module . | 3-17        |
| Configuration for the 1794-OB8EP Electronically Fused          |             |
| Output Module                                                  | <u>3–18</u> |
| Configuration for the 1203-FM1 SCANport Module                 | <u>3–19</u> |
| Configuring the Adapter                                        | <u>3-20</u> |
| Viewing the Mapping Summaries                                  | 3-21        |

| Configuring Your DeviceNet Adapter Online                        | <u>4-1</u>  |
|------------------------------------------------------------------|-------------|
| Chapter Objectives                                               | 4-1         |
| About DeviceNet Manager                                          | 4-1         |
| Configuring Your Flex I/O Adapter and System Online              | <u>4-1</u>  |
| The Configuration Screen                                         | 4-4         |
| Load from Device                                                 | 4-4         |
| Load from a File                                                 | <u>4–5</u>  |
| Entering Configuration Information into the Configuration Screen | 4-7         |
| Configuring Your Adapter's Flex I/O System                       | <u>4–8</u>  |
| Configure Slot 0                                                 | <u>4-9</u>  |
| Configure Slot 1 and 2                                           | <u>4–10</u> |
| Configure Slot 3                                                 | <u>4–10</u> |
| Configure Slot 4                                                 | <u>4–11</u> |
| Configure Slots 5 and 6                                          | <u>4–11</u> |
| Configure Slot 7                                                 | 4-12        |
| Applying Configuration Information to the Adapter                | <u>4–13</u> |
| Viewing the Mapping Summaries                                    | 4-14        |
| Using Mini Who and Network Who                                   | <u>4-16</u> |
| Using Mini Who                                                   | <u>4–16</u> |
| Using Network Who                                                | 4-17        |
| Troubleshooting                                                  | <u>5-1</u>  |
| Chapter Objectives                                               | <u>5–1</u>  |
| Troubleshooting With the Indicators                              | <u>5–1</u>  |
| Specifications                                                   | <u>A-1</u>  |
| Support Services                                                 | <u>5-1</u>  |
| Technical Support                                                | <u>5–1</u>  |
| Engineering and Field Services                                   | <u>5–1</u>  |
| Technical Training                                               | <u>5-1</u>  |
| Repair and Exchange Services                                     | <u>5-1</u>  |

# **About This Manual**

| Purpose    | Use this manual to install and configure your Flex I/O DeviceNet <sup>TM</sup> Adapter, cat. no. 1794-ADN Series B.                                                                                                    |
|------------|----------------------------------------------------------------------------------------------------|
| Audience   | We assume that you have previously used an Allen-Bradley<br>programmable controller, that you are familiar with its features, and<br>that you are familiar with the terminology we use. If not, read the<br>user manual for your processor before reading this manual. |
|            | In addition, you must be familiar with:                                                                                                    |
|            | • DeviceNet Manager Software, cat. no. 1787-MGR                                                                                                    |
|            | <ul> <li>Microsoft Windows<sup>TM</sup></li> </ul>                                                                                                    |
|            | • Flex I/O system components                                                                                                    |
| Vocabulary | In this manual, we refer to:                                                                                                    |
|            | • the individual DeviceNet adapter module as the "adapter."                                                                                                    |
|            | • the programmable controller as the "controller" or the "processor."                                                                                                    |
|            |                                                                                                    |

The contents of this manual are as follows:

| Chapter  | Title                                              | What's Covered                                                                                                    |  |
|----------|----------------------------------------------------|----------------------------------------------------------------------------------------------------|--|
| 1        | Overview of Flex I/O and Your<br>DeviceNet Adapter | Describes features, capabilities, and hardware components.                                                                             |  |
| 2        | How Communication Takes Place<br>and I/O Mapping   | Describes communication over the I/O backplane<br>between the modules and the adapter, and how data is<br>mapped into the image table. |  |
| 3        | Configuring Your DeviceNet Adapter<br>Offline      | Describes how to configure the adapter when in the offline mode.                                                                       |  |
| 4        | Configuring Your DeviceNet Adapter<br>Online       | Describes how to configure the adapter when in the online mode.                                                                        |  |
| 5        | Troubleshooting                                    | Explains how to use the indicators for troubleshooting.                                                                                |  |
| Appendix |                                                    |                                                                                                    |  |
| А        | Specifications                                     | Adapter specifications                                                                                                    |  |

# Contains

What This Manual

# Conventions

We use these conventions in this manual:

| In this manual, we show:                                                          | Like this: |
|-----------------------------------------------------------------------------------|------------|
| that there is more information about a topic<br>in another chapter in this manual |            |
| that there is more information about the topic in another manual                  | More       |

# **Related Publications**

For additional information on planning and installing your DeviceNet system, and Flex I/O modules, see the following publications:

| Publication                                           | Publication Number |
|-------------------------------------------------------|--------------------|
| DeviceNet Manager Software User Manual                | 1787-6.5.3         |
| Scanner Configuration Manual (cat. no. 1771-SDN)      | 1771-6.5.118       |
| Industrial Automation Wiring and Grounding Guidelines | 1770-4.1           |
| Flex I/O Product Data                                 | 1794-2.1           |
| 16 Source Output Module, Cat. No. 1794-OB16           | 1794-5.3           |
| 16 Sink Input Module, Cat. No. 1794-IB16              | 1794-5.4           |
| 4 Output Analog Module, Cat. No. 1794-OE4             | 1794-5.5           |
| 8 Input Analog Module, Cat. No. 1794-IE8              | 1794-5.6           |
| 8 Sensor Input Module, Cat. No. 1794-IB8S             | 1794-5.7           |
| 8 Input Module, Cat. No. 1794-IA8                     | 1794-5.9           |
| 8 Output Module, Cat. No. 1794-OA8                    | 1794-5.10          |
| 4 in/2 out Analog Combo Module, Cat. No. 1794-IE4XOE2 | 1794-5.15          |
| 8 Relay Output Module, Cat. No. 1794-OW8              | 1794-5.19          |
| Thermocouple/mV Input Module, Cat. No. 1794-IT8       | 1794-5.21          |
| 10 Input/6 Output Module, Cat. No. 1794-IB10XOB6      | 1794-5.24          |
| RTD 8 Input Analog Module, Cat. No. 1794-IR8          | 1794-5.22          |
| SCANport Module, Cat. No. 1203-FM1                    | 1203-5.8           |

# Installing Your DeviceNet Adapter Module

# **Chapter Objectives**

This chapter describes the FLEX I/O system, the DeviceNet Adapter and the procedures for installing your DeviceNet adapter module. These include:

- European Union Directives
- the FLEX I/O system
- power requirements
- mounting the remote I/O adapter
- setting the module switches
- connecting the wiring

# Compliance to European Union Directives

If this product has the CE mark it is approved for installation within the European Union and EEA regions. It has been designed and tested to meet the following directives.

### **EMC Directive**

This product is tested to meet Council Directive 89/336/EEC Electromagnetic Compatibility (EMC) and the following standards, in whole or in part, documented in a technical construction file:

- EN 50081-2EMC Generic Emission Standard, Part 2 Industrial Environment
- EN 50082-2EMC Generic Immunity Standard, Part 2 Industrial Environment

This product is intended for use in an industrial environment.

#### Low Voltage Directive

This product is tested to meet Council Directive 73/23/EEC Low Voltage, by applying the safety requirements of EN 61131–2 Programmable Controllers, Part 2 – Equipment Requirements and Tests.

For specific information required by EN 61131-2, see the appropriate sections in this publication, as well as the following Allen-Bradley publications:

- Industrial Automation Wiring and Grounding Guidelines For Noise Immunity, publication 1770-4.1
- Guidelines for Handling Lithium Batteries, publication AG-5.4
- Automation Systems Catalog, publication B111

# The FLEX I/O System

FLEX I/O is a small, modular I/O system for distributed applications that performs all of the functions of rack-based I/O. The FLEX I/O system contains the following components as shown below:

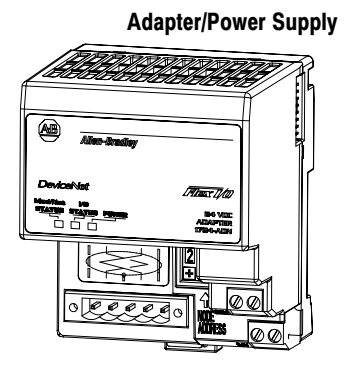

 Image: Terminal Base
 I/O Module

 Image: Terminal Base
 Image: Terminal Base

 Image: Terminal Base
 Image: Terminal Base

 Image: Terminal Base
 Image: Terminal Base

 Image: Terminal Base
 Image: Terminal Base

 Image: Terminal Base
 Image: Terminal Base

 Image: Terminal Base
 Image: Terminal Base

 Image: Terminal Base
 Image: Terminal Base

 Image: Terminal Base
 Image: Terminal Base

 Image: Terminal Base
 Image: Terminal Base

 Image: Terminal Base
 Image: Terminal Base

 Image: Terminal Base
 Image: Terminal Base

 Image: Terminal Base
 Image: Terminal Base

 Image: Terminal Base
 Image: Terminal Base

 Image: Terminal Base
 Image: Terminal Base

 Image: Terminal Base
 Image: Terminal Base

 Image: Terminal Base
 Image: Terminal Base

 Image: Terminal Base
 Image: Terminal Base

 Image: Terminal Base
 Image: Terminal Base

 Image: Terminal Base
 Image: Terminal Base

 Image: Terminal Base
 Image: Terminal Base

 Image: Terminal Base
 Image: Terminal Base

 Image: Terminal Base
 Image: Terminal Base

 Image: Terminal Base
 Image: Terminal Base

 Image: Terminal Base
 Image: Termin

20125

- DeviceNet adapter/power supply powers the internal logic for as many as eight I/O modules
- terminal base contains a terminal strip to terminate wiring for two- or three-wire devices
- I/O module contains the bus interface and circuitry needed to perform specific functions related to your application

For information on how communication occurs on the Flex I/O system backplane, refer to Chapter 2.

The adapter module consists of the following major components:

- diagnostic indicators
- DeviceNet wiring connections
- 24V dc power wiring connections
- Node address switch

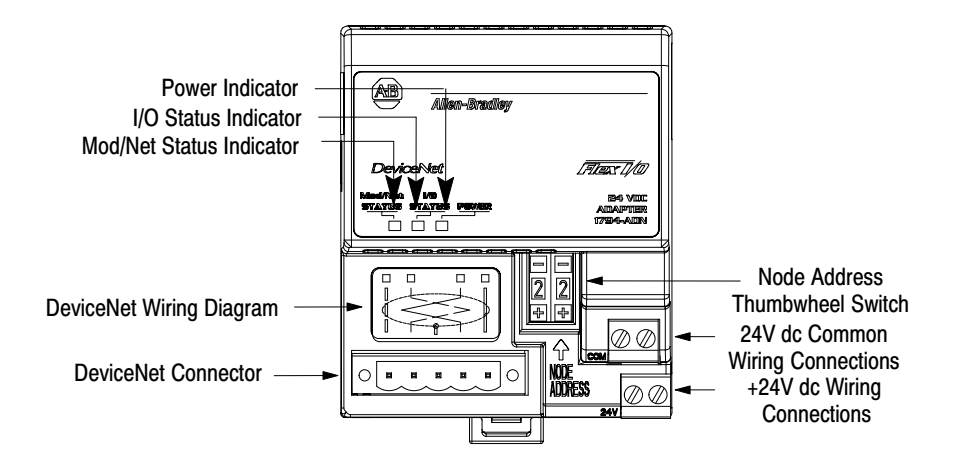

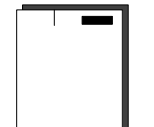

# DeviceNet Adapter Components

### **Diagnostic Indicators**

Diagnostic indicators are located on the front panel of the adapter module. They show both normal operation and error conditions in your remote I/O system. The indicators are:

- Mod/Net status
- I/O status

A complete description of the diagnostic indicators and how to use them for troubleshooting is explained in Chapter 5.

**Power Requirements** 

The DeviceNet adapter module requires a current of 400mA at 24V dc from an external power supply for Flex bus operation This is sufficient to support one logical rack (8 modules). Remember to add this amount to current requirements for other modules using the same 24V supply.

# Mounting the DeviceNet Adapter

The DeviceNet adapter module can be DIN rail or wall/panel mounted. Refer to the specific method of mounting below.

#### Mounting on the DIN Rail

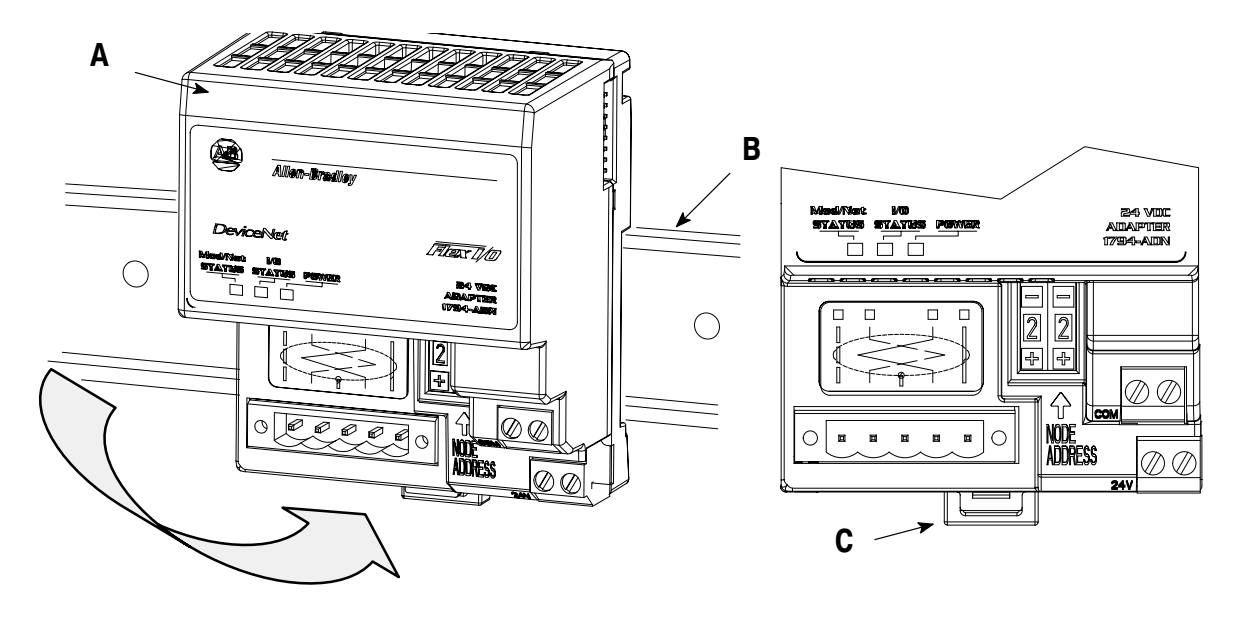

- **1.** Position the adapter module **A** on a 35 x 7.5mm DIN rail **B** (A-B pt. no. 199-DR1; 46277-3; EN 50022) at a slight angle.
- **2.** Rotate the adapter module onto the DIN rail with the top of the rail hooked under the lip on the rear of the adapter module.

- **3.** Press the adapter module down onto the DIN rail until flush. Locking tab (**C**) will snap into position and lock the adapter module to the DIN rail.
- **4.** If the adapter module does not lock in place, use a screwdriver or similar device to move the locking tab down while pressing the adapter module flush onto the DIN rail and release the locking tab to lock the adapter module in place. If necessary, push up on the locking tab to lock.
- **5.** Connect the adapter wiring as shown under "Wiring" later in this document.

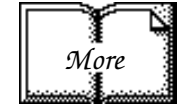

**Important:** Make certain that the DIN rail is properly grounded to the panel. Refer to "Industrial Automation Wiring and Grounding Guidelines," publication 1770-4.1.

#### Mounting on a Wall or Panel

To mount the remote I/O adapter module on a wall or panel, you must have the 1794-NM1 mounting kit. The kit contains a special plate and screws necessary for wall/panel mounting. Proceed as follows:

Install the mounting plate on a wall or panel as follows:

**1.** Lay out the required points on the wall/panel as shown in the drilling dimension drawing.

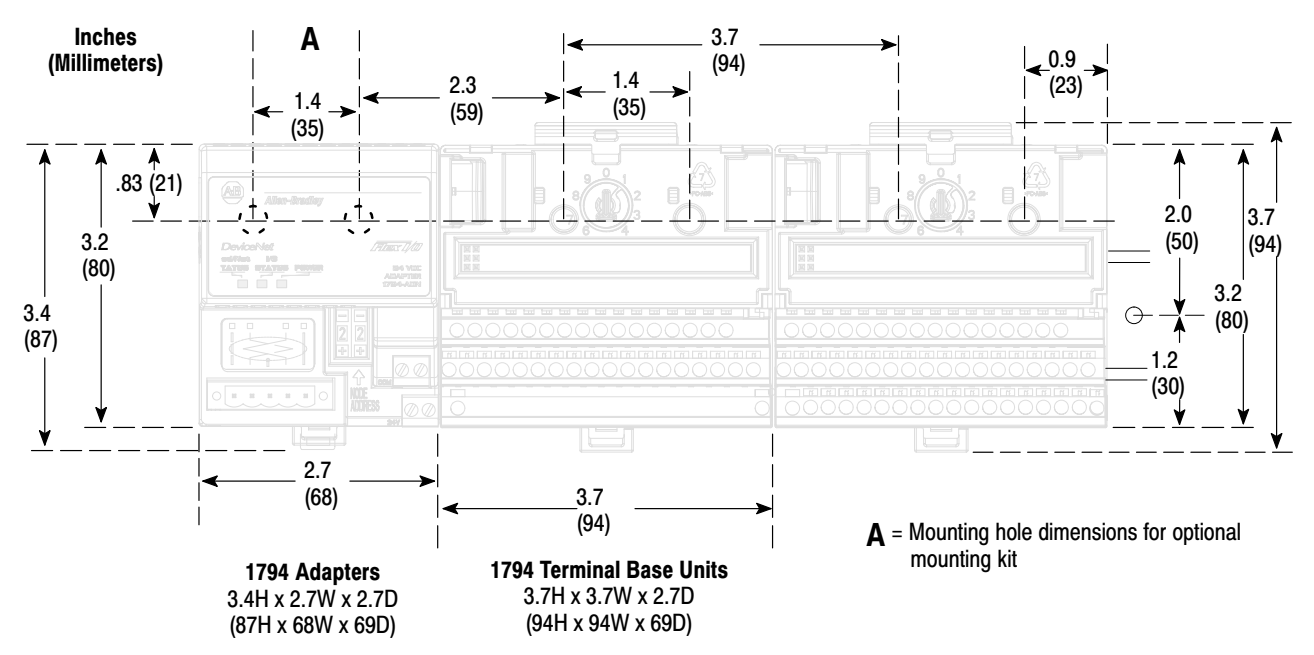

- 2. Drill the necessary holes for #6 self-tapping mounting screws.
- **3.** Mount the mounting plate (1) for the adapter module using two #6 self-tapping screws (18 included).

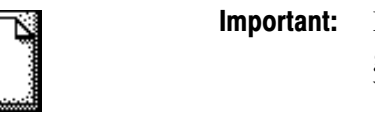

Mori

**mportant:** Make certain that the mounting plate is properly grounded to the panel. Refer to "Industrial Automation Wiring and Grounding Guidelines," publication 1770-4.1.

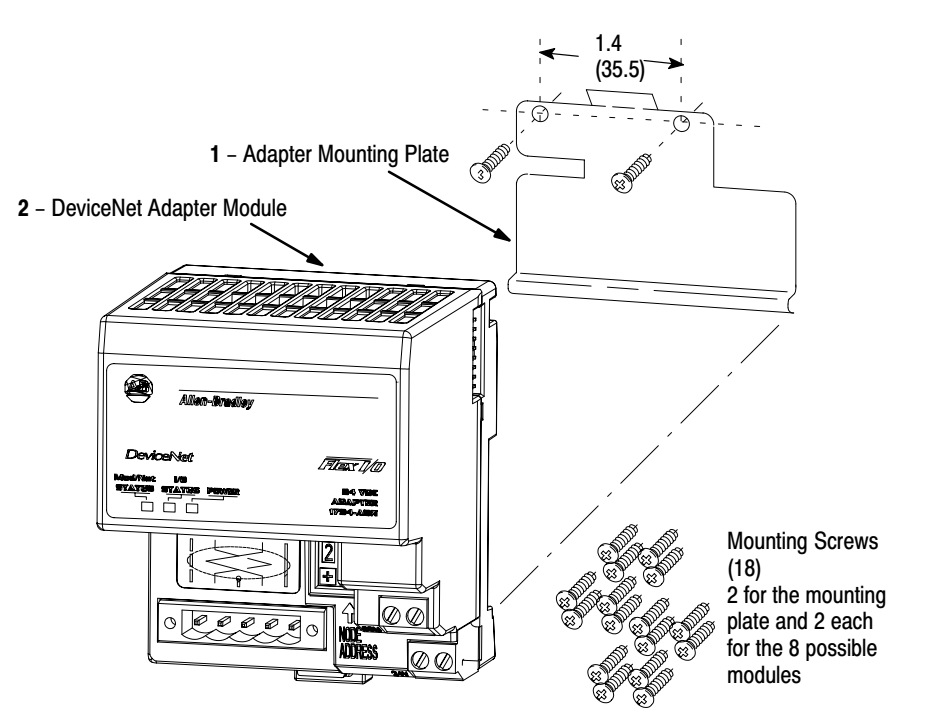

- **4.** Hold the adapter (2) at an angle and engage the top of the mounting plate in the indention on the rear of the adapter module.
- **5.** Press the module down flush with the panel until the locking lever locks.
- **6.** Position the termination base unit up against the adapter and push the female bus connector into the adapter.
- 7. Secure to the wall with two #6 self-tapping screws.
- 8. Repeat for each remaining terminal base unit.

**Note:** The adapter is capable of addressing eight modules. Do not exceed a maximum of eight terminal base units in your system.

# Setting the Network Address Switch

Set the network address using the 2-position thumbwheel switch. Valid settings range from 00 to 63. Press either the + or - buttons to change the number.

| Allion-Bradlay |                                                     |
|----------------|-----------------------------------------------------|
|                | LTLEAX 1/10<br>B44 WING<br>ADALTUTER<br>UT/204-ADER |
|                |                                                     |
|                |                                                     |

**Note:** The baud rate for the adapter is set by way of "baud detection" at power-up.

The setting of the network address cannot be changed using the DeviceNet configuration software (DeviceNet Manager).

# Wiring

Connect external wiring to the DeviceNet adapter as shown below.

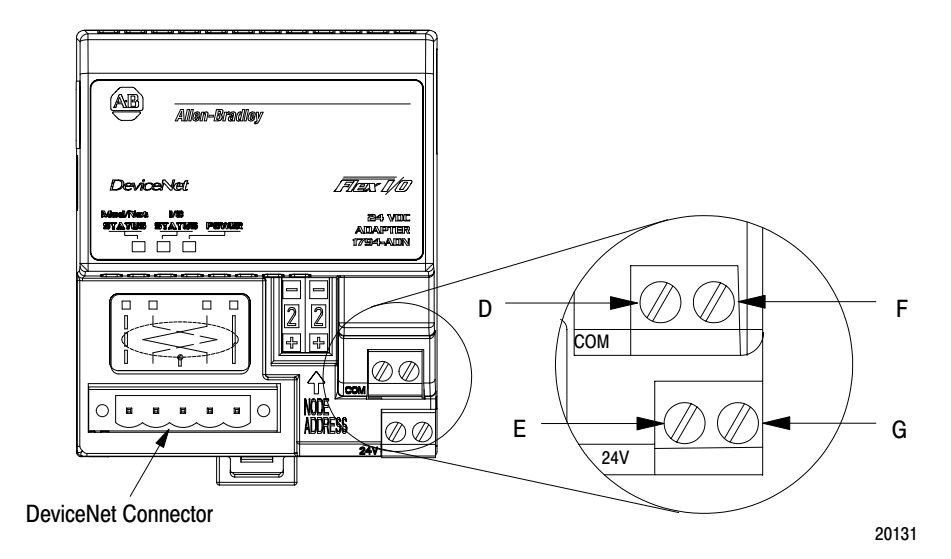

**1.** Connect the DeviceNet cable to the removable connector as shown.

| Connect                       | То       |  |
|-------------------------------|----------|--|
| BLK Wire                      | -V       |  |
| BLU Wire                      | CAN* Low |  |
| Bare Wire                     | Drain    |  |
| WHT Wire                      | CAN High |  |
| RED Wire                      | +V       |  |
| CAN = Controller Area Network |          |  |

**NOTE:** Cable colors are shown on the wiring label on the front of the module.

- **2.** Insert connector into mating connector on DeviceNet adapter module.
- 3. Connect +24V dc input to the left side of the lower connector  $\mathbf{E}$ .
- 4. Connect 24V common to the left side of the upper connector **D**.
- **5.** Connections **G** and **F** are used to pass 24V dc power (G) and 24V common (F) to the next module in the series (if required).

#### For example:

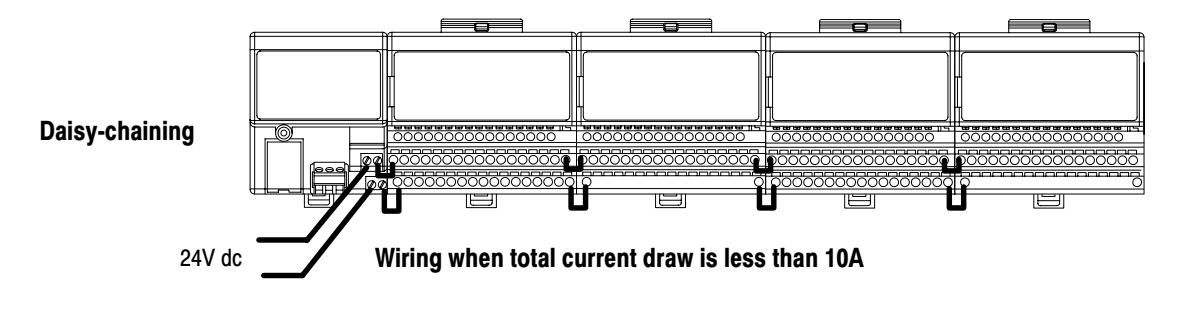

# **Chapter Summary**

In this chapter you learned about the FLEX I/O system, how to install your DeviceNet adapter module and set your switches. Chapter 2 tells you how to communicate with your system.

# How Communication Takes Place and I/O Image Table Mapping

# **Chapter Objectives**

In this chapter, you will learn about:

- communication over the Flex I/O backplane (between the DeviceNet adapter and the I/O modules)
- how data is mapped into the I/O image table

# Communication Over the Flex I/O Backplane

One 1794-ADN DeviceNet adapter can interface with up to eight terminal base units with installed Flex I/O modules, forming a Flex I/O system of up to eight slots. The adapter communicates to other network system components (typically one or more controllers or scanners, and/or programming terminals) over the DeviceNet network. The adapter communicates with its I/O modules over the backplane.

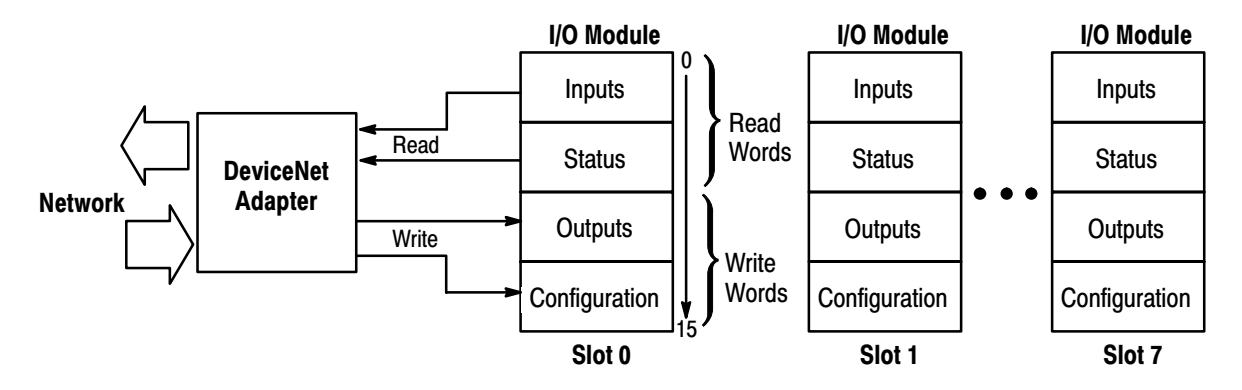

The I/O map for a module is divided into read words and write words. Read words consist of input and status words, and write words consist of output and configuration words. The number of read words or write words can be 0 or more. The length of each I/O module's read words and write words vary in size depending on module complexity. Each I/O module will support at least 1 input word or 1 output word. Status and configuration are optional, depending on the module. For example, a 16 point discrete input module will have up to 2 read words and 1 write word.

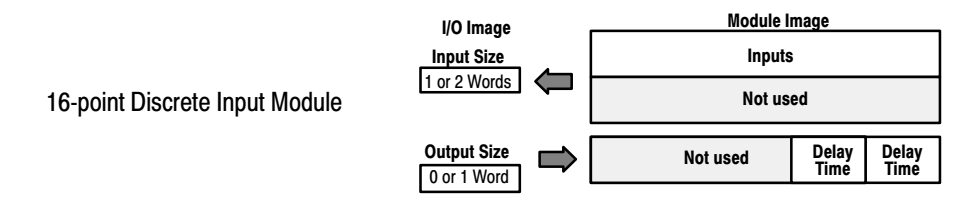

Check the I/O map for each module for the exact mapping.

## I/O Structure

Output data is received by the adapter in the order of the installed I/O modules. The Output data for Slot 0 is received first, followed by the Output data for Slot 1, and so on up to slot 7.

The first word of input data sent by the adapter is the Adapter Status Word. This is followed by the input data from each slot, in the order of the installed I/O modules. The Input data from Slot 0 is first after the status word, followed by Input data from Slot 2, and so on up to slot 7.

#### **DeviceNet Adapter**

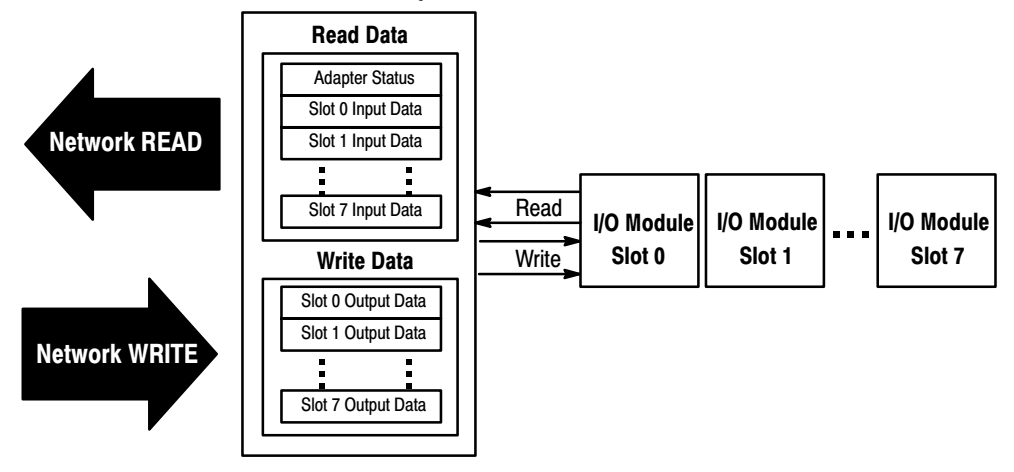

### Adapter Input Status Word

The input status word consists of:

- I/O module fault bits 1 status bit for each slot
- node address changed 1 bit
- I/O status 1 bit

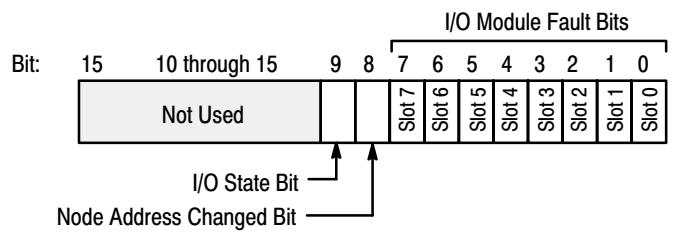

The adapter input status word bit descriptions are shown in the following table.

| Bit Description      | Bit        | Explanation                                                                               |  |  |
|----------------------|------------|-------------------------------------------------------------------------------------------|--|--|
|                      | 0          | This bit is set (1) when an error is detected in slot position 0.                         |  |  |
| I/O Module Fault     | 1          | This bit is set (1) when an error is detected in slot position 1.                         |  |  |
|                      | 2          | This bit is set (1) when an error is detected in slot position 2.                         |  |  |
|                      | 3          | This bit is set (1) when an error is detected in slot position 3.                         |  |  |
|                      | 4          | This bit is set (1) when an error is detected in slot position 4.                         |  |  |
|                      | 5          | This bit is set (1) when an error is detected in slot position 5.                         |  |  |
|                      | 6          | This bit is set (1) when an error is detected in slot position 6.                         |  |  |
|                      | 7          | This bit is set (1) when an error is detected in slot position 7.                         |  |  |
| Node Address Changed | 8          | This bit is set (1) when the node address switch setting has been changed since power up. |  |  |
| I/O State            | 9          | Bit = 0 - idle<br>Bit = 1 - run                                                           |  |  |
|                      | 10 thru 15 | Not used – sent as zeroes.                                                                |  |  |

Possible causes for an I/O Module Fault are:

- transmission errors on the Flex I/O backplane
- a failed module
- a module removed from its terminal base
- incorrect module inserted in a slot position
- the slot is empty

The **node address changed** bit is set when the node address switch setting has been changed since power up. The new node address does not take affect until the adapter has been powered down and then powered back up.

## **Communication Choices**

The FLEX I/O DeviceNet adapter module supports multiple communication choices. These choices all use the default I/O structure previously described. The adapter master makes the actual communication choice. The choices are:

**Polled** – data is sent by the adapter in response to received data

**Strobe** – data is sent by the adapter in response to the strobe command. The single bit allocated to the adapter in the strobe message is not used. If the configured size of the input data (sent from the adapter) is greater than 8 bytes, the strobe connection establishment will fail. In this case, the input size must be reconfigured to 8 bytes or less.

**Change of State** – data is sent by the adapter based on detection of any changed value within the input data. Data is independently received based on change of state from the sender. Data in both directions can be acknowledged or unacknowledged depending on the run time configuration of the system.

**Cyclic** – data is sent cyclically by the adapter based on a configured time value. Data is independently received cyclically from the sender. Data in both directions can be acknowledged or unacknowledged depending on the run time configuration of the system.

### Mapping Data into the Image Table

All Flex I/O modules are supported by the DeviceNet adapter. At present, these consist of:

| Module Description                             | Catalog Number: | For image table mapping refer to: |
|------------------------------------------------|-----------------|-----------------------------------|
| 16 Sink Input Module                           | 1794-IB16       | page 2-5                          |
| 16 Source Output Module                        | 1794-OB16       | page <mark>2-6</mark>             |
| 10 Input/6 Output Module                       | 1794-IB10XOB6   | page <mark>2-6</mark>             |
| 8 Electronically Fused Source<br>Output Module | 1794-OB8EP      | page 2-7                          |
| 8 Sensor Input Module                          | 1794-IB8S       | page 2-8                          |
| 8 Input Module                                 | 1794-IA8        | page 2-9                          |
| 8 Output Module                                | 1794-OA8        | page 2-10                         |
| 8 Relay Output Module                          | 1794-OW8        | page 2-10                         |
| 8 Input Analog Module                          | 1794-IE8        | page 2-11                         |
| 4 Output Analog Module                         | 1794-OE4        | page 2-13                         |
| 4 in/2 out Analog Combo Module                 | 1794-IE4XOE2    | page 2-16                         |
| 8 RTD Input Analog Module                      | 1794-IR8        | page 2-19                         |
| 8 Thermocouple Input Module                    | 1794-IT8        | page 2-23                         |
| 2 Channel SCANport Module                      | 1203-FM1        | page 2-27                         |

## 16-point Discrete Input Module (1794-IB16) Image Table Mapping

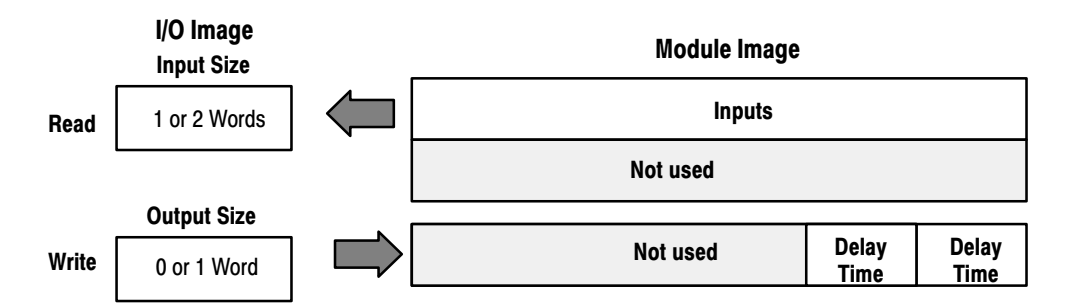

### Memory Map of 16-Point Discrete Input Module Image Table -1794-IB16

| Decimal Bit  | 15      | 14       | 13      | 12       | 11     | 10   | 09      | 08         | 07       | 06      | 05 | 04           | 03 | 02 | 01 | 00 | Sizo        |
|--------------|---------|----------|---------|----------|--------|------|---------|------------|----------|---------|----|--------------|----|----|----|----|-------------|
| Octal Bit    | 17      | 16       | 15      | 14       | 13     | 12   | 11      | 10         | 07       | 06      | 05 | 04           | 03 | 02 | 01 | 00 | UILC        |
|              | D15     | D14      | D13     | D12      | D11    | D10  | D9      | D8         | D7       | D6      | D5 | D4           | D3 | D2 | D1 | D0 | Read Word 1 |
|              |         | Not used |         |          |        |      |         |            |          |         |    |              |    |    |    |    | Read Word 2 |
|              |         |          |         |          | Not    | used | DT 12-1 | 5          | ۵        | DT 00-1 | 1  | Write Word 1 |    |    |    |    |             |
| Whore D - In | out Dot | o /D0 o/ | arroeno | nde to i | nnut A |      | acnond  | le to innu | it 1 oto |         |    |              |    |    |    |    |             |

DT = Input Delay Time (DT 00-11 corresponds to inputs 0 thru 11; DT 12-15 corresponds to inputs 12 thru 15)

#### Input Delay Times for the 1794-IB16 Input Module

|    | Bits |    | Description                 |                        |
|----|------|----|-----------------------------|------------------------|
| 02 | 01   | 00 | Delay Time for Inputs 00–11 | Selected<br>Delay Time |
| 05 | 04   | 03 | Delay Time for Inputs 12–15 |                        |
| 0  | 0    | 0  | Delay Time 0 (default)      | 512µs                  |
| 0  | 0    | 1  | Delay Time 1                | 1ms                    |
| 0  | 1    | 0  | Delay Time 2                | 2ms                    |
| 0  | 1    | 1  | Delay Time 3                | 4ms                    |
| 1  | 0    | 0  | Delay Time 4                | 8ms                    |
| 1  | 0    | 1  | Delay Time 5                | 16ms                   |
| 1  | 1    | 0  | Delay Time 6                | 32ms                   |
| 1  | 1    | 1  | Delay Time 7                | 64ms                   |

# 16-point Discrete Output Module (1794-OB16) Image Table Mapping

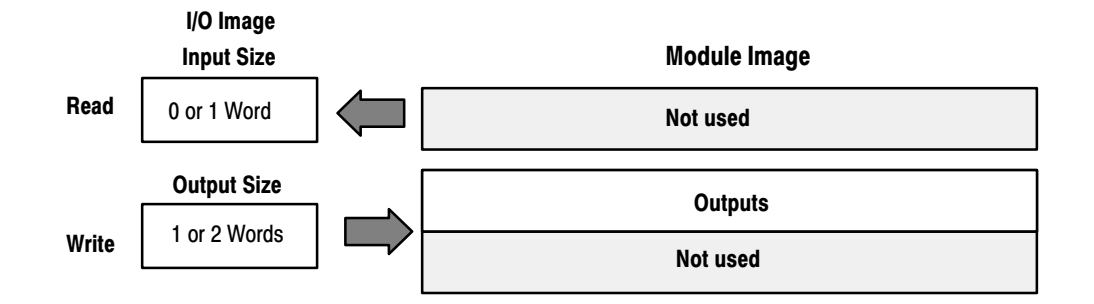

# Memory Map of 16-Point Discrete Output Module Image Table – 1794-OB16

| Dec. Bit | 15                                                                                                    | 14       | 13     | 12      | 11       | 10       | 09     | 08      | 07       | 06       | 05   | 04 | 03 | 02 | 01 | 00 | Sizo         |  |  |
|----------|----------------------------------------------------------------------------------------------------|----------|--------|---------|----------|----------|--------|---------|----------|----------|------|----|----|----|----|----|--------------|--|--|
| Oct. Bit | 17                                                                                                    | 16       | 15     | 14      | 13       | 12       | 11     | 10      | 07       | 06       | 05   | 04 | 03 | 02 | 01 | 00 | 3126         |  |  |
|          | Not used                                                                                                    |          |        |         |          |          |        |         |          |          |      |    |    |    |    |    | Read Word 1  |  |  |
|          | O15         O14         O13         O12         O11         O10         O9         O8         O7         O6         O5         O4         O3         O2         O1         O0 |          |        |         |          |          |        |         |          |          |      |    |    |    |    | 00 | Write Word 1 |  |  |
|          |                                                                                                    |          |        |         |          |          |        | Not     | used     | -        |      |    |    | -  |    |    | Write Word 2 |  |  |
| Where O  | = Outpi                                                                                                    | ut value | (O0 co | rrespor | ids to o | utput 0, | O1 cor | respond | s to out | put 1, e | tc.) |    |    |    |    |    |              |  |  |

16-point Discrete Input/Output Module Image Table Mapping – 1794-IB10XOB6

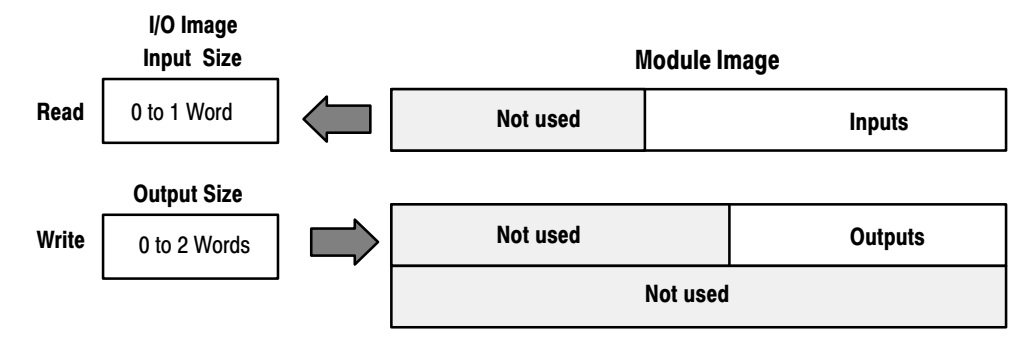

#### Memory Map of 16-Point Discrete Input/Output Module Image Table – 1794-IB10XOB6

| Decimal Bits          | 15                                            | 14                                                                         | 13      | 12 | 11 | 10 | 09 | 08 | 07 | 06 | 05 | 04 | 03 | 02 | 01           | 00           | Sizo        |  |
|-----------------------|-----------------------------------------------|----------------------------------------------------------------------------|---------|----|----|----|----|----|----|----|----|----|----|----|--------------|--------------|-------------|--|
| (Octal Bits)          | 17                                            | 16                                                                         | 15      | 14 | 13 | 12 | 11 | 10 | 07 | 06 | 05 | 04 | 03 | 02 | 01           | 00           | 5126        |  |
|                       |                                               | N                                                                          | lot use | ed |    |    | 19 | 18 | 17 | 16 | 15 | 14 | 13 | 12 | 11           | 10           | Read Word 1 |  |
|                       |                                               | Not used         O5         O4         O3         O2         O1         O0 |         |    |    |    |    |    |    |    |    |    |    |    | Write Word 1 |              |             |  |
|                       |                                               | Not used                                                                   |         |    |    |    |    |    |    |    |    |    |    |    |              | Write Word 2 |             |  |
| Where I = In<br>O = 0 | Where I = Input Channel<br>O = Output Channel |                                                                            |         |    |    |    |    |    |    |    |    |    |    |    |              |              |             |  |

### 8-point Discrete Electronically Fused Output Module (1794-OB8EP) Image Table Mapping

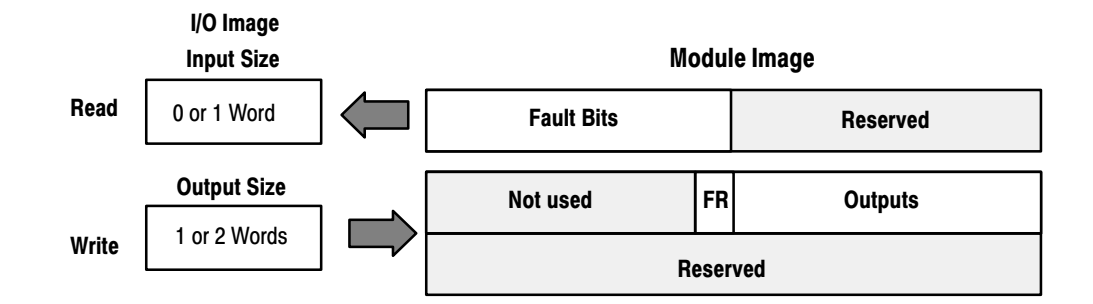

#### Memory Map of 8-Point Discrete Electronically Fused Output Module Image Table – 1794-OB8EP

| Dec. Bit | 15                                                                                                    | 14 | 13 | 12 | 11 | 10 | 09 | 08  | 07    | 06 | 05 | 04          | 03 | 02 | 01 | 00           | Sizo         |
|----------|----------------------------------------------------------------------------------------------------|----|----|----|----|----|----|-----|-------|----|----|-------------|----|----|----|--------------|--------------|
| Oct. Bit | 17                                                                                                    | 16 | 15 | 14 | 13 | 12 | 11 | 10  | 07    | 06 | 05 | 04          | 03 | 02 | 01 | 00           | 5126         |
|          | F7                                                                                                    | F6 | F5 | F4 | F3 | F2 | F1 | F0  |       |    |    | Read Word 1 |    |    |    |              |              |
|          | Not used         FR         O7         O6         O5         O4         O3         O2         O1         O |    |    |    |    |    |    |     |       |    |    |             |    |    | 00 | Write Word 1 |              |
|          |                                                                                                    |    |    |    |    |    |    | Res | erved |    |    |             |    |    |    |              | Write Word 2 |

Where O = Output value (O0 corresponds to output 0, O1 corresponds to output 1, etc.)

F = overload fault bit (1 = fault present; 0 = no fault). F0 corresponds to output 0, F1 corresponds to output 1, and so on.

FR = fault reset bit (1 = reset word; 0 = no change)

# 8-point Discrete Sensor Input Module (1794-IB8S) Image Table Mapping

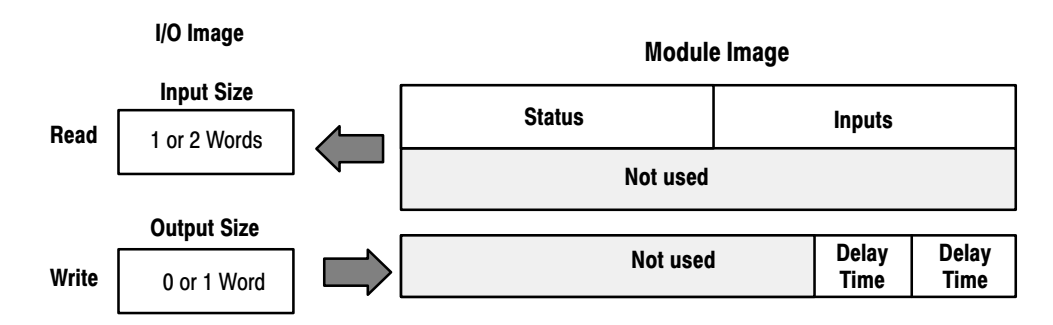

#### Memory Map of 8-Point Discrete Sensor Input Module Image Table – 1794-IB8S

| Dec. Bit | 15 | 14 | 13 | 12 | 11  | 10   | 09 | 08  | 07   | 06 | 05     | 04 | 03 | 02     | 01 | 00           | Sizo        |
|----------|----|----|----|----|-----|------|----|-----|------|----|--------|----|----|--------|----|--------------|-------------|
| Oct. Bit | 17 | 16 | 15 | 14 | 13  | 12   | 11 | 10  | 07   | 06 | 05     | 04 | 03 | 02     | 01 | 00           | 5126        |
|          | S7 | S6 | S5 | S4 | S3  | S2   | S1 | S0  | D7   | D6 | D5     | D4 | D3 | D2     | D1 | D0           | Read Word 1 |
|          |    |    |    |    |     |      |    | Not | used |    |        |    |    |        |    |              | Read Word 2 |
|          |    |    |    |    | Not | used |    |     |      | D  | T 12-1 | 5  | D. | T 00-' | 11 | Write Word 1 |             |

Where S = Status of input (where S1 corresponds to the diagnostic bit for input 1, S2 corresponds to the diagnostic bit for input 2, etc.)

D = Input Data (where D0 corresponds to input 0, D1 corresponds to input 1, etc.

DT = Input Delay Time (where DT 00-11 corresponds to inputs 0 thru 11; DT 12-15 corresponds to inputs 12 thru 15.

Make certain that the delay time for 00-11 is the same as the delay time for 12-15.

| Smart Senso   | or                    |                                                       |               |                |                                 |
|---------------|-----------------------|-------------------------------------------------------|---------------|----------------|---------------------------------|
| Bits<br>08-15 | S = Diagnostic data - | 1 = Fault present (Smart)<br>0 = Normal (no errors)   | Bits<br>00-07 | D = Input data | 1 = Sensor on<br>0 = Sensor off |
| Standard Se   | nsor                  |                                                       |               |                |                                 |
| Bits<br>08–15 | S = Diagnostic data - | 1 = Diagnostics not disabled<br>0 = Normal (Disabled) | Bits<br>00-07 | D = Input data | 1 = Sensor on<br>0 = Sensor off |

#### Input Delay Times for the 1794-IB8S Input Module

|    | Bits |    | Description                 |                        |
|----|------|----|-----------------------------|------------------------|
| 02 | 01   | 00 | Delay Time for Inputs 00–11 | Selected<br>Delay Time |
| 05 | 04   | 03 | Delay Time for Inputs 12–15 | -                      |
| 0  | 0    | 0  | Delay Time 0 (default)      | 512µs                  |
| 0  | 0    | 1  | Delay Time 1                | 1ms                    |
| 0  | 1    | 0  | Delay Time 2                | 2ms                    |
| 0  | 1    | 1  | Delay Time 3                | 4ms                    |
| 1  | 0    | 0  | Delay Time 4                | 8ms                    |
| 1  | 0    | 1  | Delay Time 5                | 16ms                   |
| 1  | 1    | 0  | Delay Time 6                | 32ms                   |
| 1  | 1    | 1  | Delay Time 7                | 64ms                   |

# 8-point Discrete Input Module (1794-IA8) Image Table Mapping

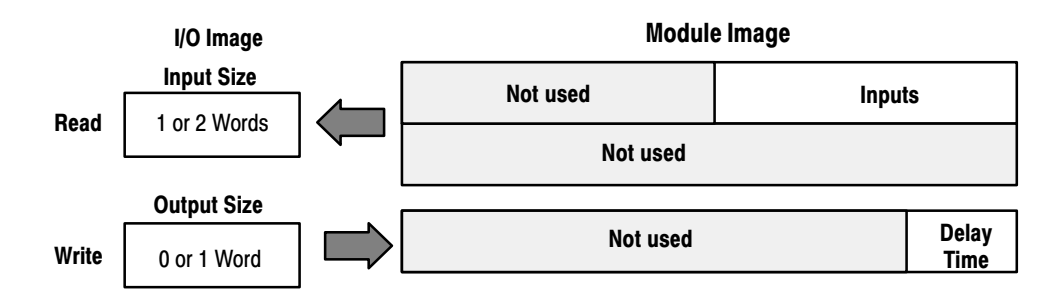

### Memory Map of 8-point Discrete Input Module Image Table -1794-IA8

| Dec. Bit     | 15     | 14                                                                         | 13     | 12     | 11            | 10      | 09               | 08       | 07     | 06      | 05      | 04     | 03 | 02 | 01 | 00 | Sizo         |  |  |  |  |  |  |
|--------------|--------|----------------------------------------------------------------------------|--------|--------|---------------|---------|------------------|----------|--------|---------|---------|--------|----|----|----|----|--------------|--|--|--|--|--|--|
| Oct. Bit     | 17     | 16                                                                         | 15     | 14     | 13            | 12      | 11               | 10       | 07     | 06      | 05      | 04     | 03 | 02 | 01 | 00 | 5126         |  |  |  |  |  |  |
|              |        | Not used         D7         D6         D5         D4         D3         D2 |        |        |               |         |                  |          |        |         |         |        |    |    |    | D0 | Read Word 1  |  |  |  |  |  |  |
|              |        | Not used                                                                   |        |        |               |         |                  |          |        |         |         |        |    |    |    |    | Read Word 2  |  |  |  |  |  |  |
|              |        | Not used DT 00-07                                                          |        |        |               |         |                  |          |        |         |         |        |    |    |    | )7 | Write Word 1 |  |  |  |  |  |  |
| Where D = In | put Da | ita (wh                                                                    | nere D | 0 corr | espon<br>חד מ | ds to i | nput 0<br>orresr | ), D1 co | orresp | onds to | o input | 1, etc | •  | -  |    |    |              |  |  |  |  |  |  |

DT = Input Delay Time (where DT 00-07 corresponds to inputs 0 thru 7)

| <b>Input Delay</b> | Times for | the 1794-IA8 | <b>Input Module</b> |
|--------------------|-----------|--------------|---------------------|
|--------------------|-----------|--------------|---------------------|

|    | Bits |    | Description                 | Maximum I | Delay Time |
|----|------|----|-----------------------------|-----------|------------|
| 02 | 01   | 00 | Delay Time for Inputs 00–07 | Off to On | On to Off  |
| 0  | 0    | 0  | Delay Time 0 (default)      | 8.6ms     | 26.6ms     |
| 0  | 0    | 1  | Delay Time 1                | 9ms       | 27ms       |
| 0  | 1    | 0  | Delay Time 2                | 10ms      | 28ms       |
| 0  | 1    | 1  | Delay Time 3                | 12ms      | 30ms       |
| 1  | 0    | 0  | Delay Time 4                | 17ms      | 35ms       |
| 1  | 0    | 1  | Delay Time 5                | 26ms      | 44ms       |
| 1  | 1    | 0  | Delay Time 6                | 43ms      | 61ms       |
| 1  | 1    | 1  | Delay Time 7                | 78ms      | 96ms       |

### 8-point Discrete Output Module (1794-OA8) Image Table Mapping

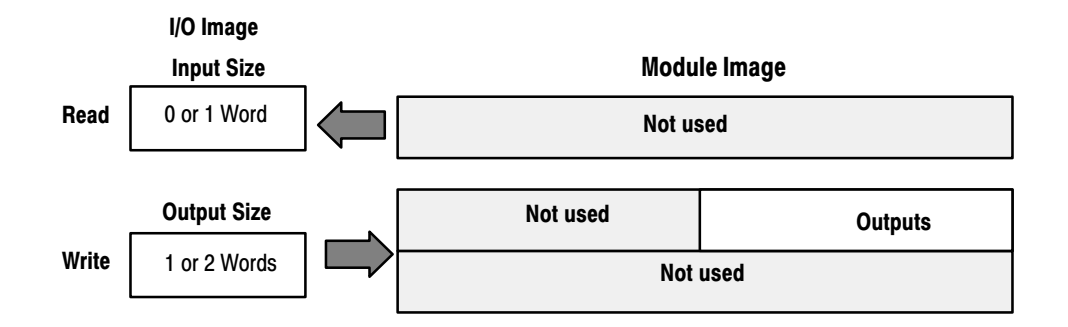

#### Memory Map of 8-point Discrete Output Module Image Table – 1794-OA8

| Dec. Bit | 15                                                                                               | 14       | 13     | 12       | 11     | 10       | 09       | 08       | 07     | 06        | 05        | 04  | 03 | 02 | 01 | 00 | Sizo         |
|----------|--------------------------------------------------------------------------------------------------|----------|--------|----------|--------|----------|----------|----------|--------|-----------|-----------|-----|----|----|----|----|--------------|
| Oct. Bit | 17                                                                                               | 16       | 15     | 14       | 13     | 12       | 11       | 10       | 07     | 06        | 05        | 04  | 03 | 02 | 01 | 00 | 5126         |
|          | Not used                                                                                         |          |        |          |        |          |          |          |        |           |           |     |    |    |    |    | Read Word 1  |
|          | Not used         O7         O6         O5         O4         O3         O2         O1         O0 |          |        |          |        |          |          |          |        |           |           |     |    |    |    | 00 | Write Word 1 |
|          | Not used                                                                                         |          |        |          |        |          |          |          |        |           |           |     |    |    |    |    | Write Word 2 |
| Where O  | = Outpi                                                                                          | ut value | (where | e O0 coi | respon | ds to ou | itput 0, | O1 corre | espond | s to outp | out 1, et | c.) |    |    |    |    |              |

# 8-point Discrete Relay Output Module (1794-OW8) Image Table Mapping

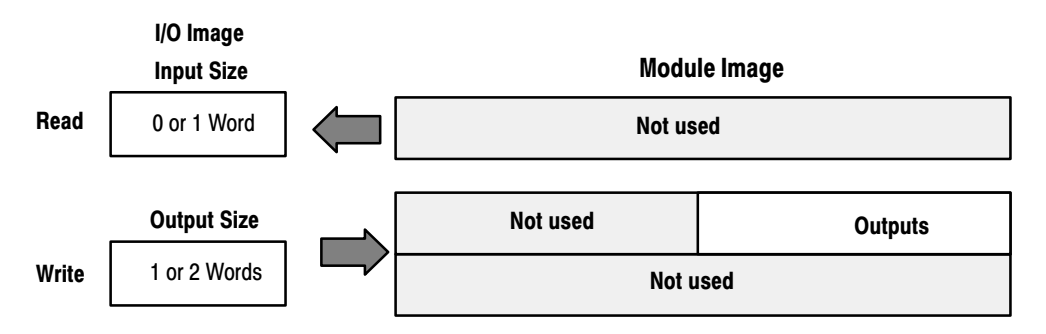

# Memory Map of 8-Point Discrete Relay Output Image Table – 1794-OW8

| Dec. Bit           | 15                                                                                                    | 14                                                                                                    | 13 | 12 | 11 | 10 | 09 | 08  | 07   | 06 | 05 | 04           | 03 | 02           | 01 | 00 | Sizo        |
|--------------------|----------------------------------------------------------------------------------------------------|----------------------------------------------------------------------------------------------------|----|----|----|----|----|-----|------|----|----|--------------|----|--------------|----|----|-------------|
| Oct. Bit           | 17                                                                                                    | 17         16         15         14         13         12         11         10         07         06         05         04         03         02         01         00 |    |    |    |    |    |     |      |    |    |              |    | 5126         |    |    |             |
|                    |                                                                                                    |                                                                                                    |    |    |    |    |    | Not | used |    |    |              |    |              |    |    | Read Word 1 |
|                    |                                                                                                    | Not used 07 06 05 04 03 02 01 00                                                                                                    |    |    |    |    |    |     |      |    |    |              |    | Write Word 1 |    |    |             |
|                    |                                                                                                    | Not used                                                                                                    |    |    |    |    |    |     |      |    |    | Write Word 2 |    |              |    |    |             |
| Where O the output | ) = Output value: where O0 corresponds to output 0, O1 corresponds to output 1, etc., and when bit = 0, the output is off; when bit = 1, ut is on. |                                                                                                    |    |    |    |    |    |     |      |    |    |              |    |              |    |    |             |

### 8 Input Analog Module (Cat. No. 1794-IE8) Image Table Mapping

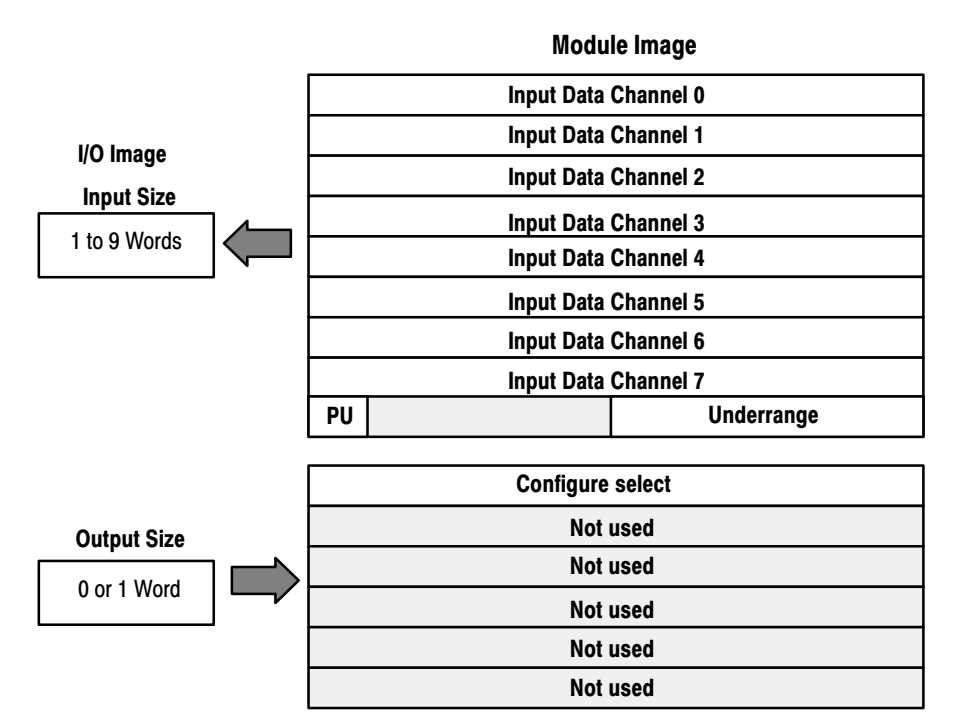

#### Memory Map of Analog Input Module Image Table - 1794-IE8

| Dec. Bit | 15   | 14    | 13                                              | 12      | 11      | 10     | 09 | 08     | 07     | 06    | 05 | 04 | 03 | 02 | 01 | 00 | Sizo         |
|----------|------|-------|-------------------------------------------------|---------|---------|--------|----|--------|--------|-------|----|----|----|----|----|----|--------------|
| Oct. Bit | 17   | 16    | 15                                              | 14      | 13      | 12     | 11 | 10     | 07     | 06    | 05 | 04 | 03 | 02 | 01 | 00 | 5126         |
|          | S    |       |                                                 |         |         |        | An | alog V | alue C | hanne | 0  |    |    |    |    |    | Read Word 1  |
|          | S    |       |                                                 |         |         |        | An | alog V | alue C | hanne | 1  |    |    |    |    |    | Read Word 2  |
|          | S    |       |                                                 |         |         |        | An | alog V | alue C | hanne | 2  |    |    |    |    |    | Read Word 3  |
|          | S    |       | Analog Value Channel 3 Read Word 4              |         |         |        |    |        |        |       |    |    |    |    |    |    |              |
|          | S    |       | Analog Value Channel 4 Read Word 5              |         |         |        |    |        |        |       |    |    |    |    |    |    |              |
|          | S    |       |                                                 |         |         |        | An | alog V | alue C | hanne | 5  |    |    |    |    |    | Read Word 6  |
|          | S    |       |                                                 |         |         |        | An | alog V | alue C | hanne | 6  |    |    |    |    |    | Read Word 7  |
|          | S    |       |                                                 |         |         |        | An | alog V | alue C | hanne | 7  |    |    |    |    |    | Read Word 8  |
|          | PU   |       | N                                               | lot use | d – set | to zer | D  |        | U7     | U6    | U5 | U4 | U3 | U2 | U1 | U0 | Read Word 9  |
|          | C7   | C6    | C5                                              | C4      | C3      | C2     | C1 | C0     | F7     | F6    | F5 | F4 | F3 | F2 | F1 | F0 | Write Word 1 |
|          |      |       | Not used – set to 0 Write Word 2 thru 6         |         |         |        |    |        |        |       |    |    |    |    |    |    |              |
| Where:   | PU = | Power | wer up bit – included in series B modules only. |         |         |        |    |        |        |       |    |    |    |    |    |    |              |

U = Underrange bits for 4-20mA inputs

C = Configure select bit

F = Full range bit

S = sign bit (in 2's complement)

| Channel No.      | Chan | Channel 0 |    | Channel 1 |    | Channel 2 |    | Channel 3 |    | Channel 4 |    | Channel 5 |    | Channel 6 |    | Channel 7  |  |
|------------------|------|-----------|----|-----------|----|-----------|----|-----------|----|-----------|----|-----------|----|-----------|----|------------|--|
|                  | F0   | C0        | F1 | C1        | F2 | C2        | F3 | C3        | F4 | C4        | F5 | C5        | F6 | C6        | F7 | <b>C</b> 7 |  |
| Decimal Bit      | 00   | 08        | 01 | 09        | 02 | 10        | 03 | 11        | 04 | 12        | 05 | 13        | 06 | 14        | 07 | 15         |  |
| 0-10V dc/0-20mA  | 1    | 0         | 1  | 0         | 1  | 0         | 1  | 0         | 1  | 0         | 1  | 0         | 1  | 0         | 1  | 0          |  |
| 4-20mA           | 0    | 1         | 0  | 1         | 0  | 1         | 0  | 1         | 0  | 1         | 0  | 1         | 0  | 1         | 0  | 1          |  |
| -10 to +10V dc   | 1    | 1         | 1  | 1         | 1  | 1         | 1  | 1         | 1  | 1         | 1  | 1         | 1  | 1         | 1  | 1          |  |
| Off <sup>1</sup> | 0    | 0         | 0  | 0         | 0  | 0         | 0  | 0         | 0  | 0         | 0  | 0         | 0  | 0         | 0  | 0          |  |

Range Selection Bits for the 1794-IE8 Analog Input Module

C = Configure select bit

F = Full range bit When configured to off, individual channels will return 0000H.

Word/Bit Descriptions for the 1794-IE8 Analog Input Module Write

| Word        | Decimal Bit | Definition                                                                                                    |  |  |  |  |  |  |
|-------------|-------------|----------------------------------------------------------------------------------------------------|--|--|--|--|--|--|
| Read Word 1 | Bits 00-14  | Channel 0 analog data – 12-bit left justified two's complement number; unused lower bits are zero; 4-20mA uses all 16 bits.    |  |  |  |  |  |  |
|             | Bits 15     | Channel 0 analog data sign bit.                                                                                                |  |  |  |  |  |  |
| Read Word 2 | Bits 00-14  | Channel 1 analog data – 12-bit left justified two's complement<br>number; unused lower bits are zero; 4-20mA uses all 16 bits. |  |  |  |  |  |  |
|             | Bits 15     | Channel 1 analog data sign bit.                                                                                                |  |  |  |  |  |  |
| Read Word 3 | Bits 00-14  | Channel 2 analog data – 12-bit left justified two's complement number; unused lower bits are zero; 4-20mA uses all 16 bits.    |  |  |  |  |  |  |
|             | Bits 15     | Channel 2 analog data sign bit.                                                                                                |  |  |  |  |  |  |
| Read Word 4 | Bits 00-14  | Channel 3 analog data – 12-bit left justified two's complement number; unused lower bits are zero; 4-20mA uses all 16 bits.    |  |  |  |  |  |  |
|             | Bits 15     | Channel 3 analog data sign bit.                                                                                                |  |  |  |  |  |  |
| Read Word 5 | Bits 00-14  | Channel 4 analog data – 12-bit left justified two's complement number; unused lower bits are zero; 4-20mA uses all 16 bits.    |  |  |  |  |  |  |
|             | Bits 15     | Channel 4 analog data sign bit.                                                                                                |  |  |  |  |  |  |
| Read Word 6 | Bits 00-14  | Channel 5 analog data – 12-bit left justified two's complement number; unused lower bits are zero; 4-20mA uses all 16 bits.    |  |  |  |  |  |  |
|             | Bits 15     | Channel 5 analog data sign bit.                                                                                                |  |  |  |  |  |  |
| Read Word 7 | Bits 00-14  | Channel 6 analog data – 12-bit left justified two's complement number; unused lower bits are zero; 4-20mA uses all 16 bits.    |  |  |  |  |  |  |
|             | Bits 15     | Channel 6 analog data sign bit.                                                                                                |  |  |  |  |  |  |
| Read Word 8 | Bits 00-14  | Channel 7 analog data – 12-bit left justified two's complement<br>number; unused lower bits are zero; 4-20mA uses all 16 bits. |  |  |  |  |  |  |
|             | Bits 15     | Channel 7 analog data sign bit.                                                                                                |  |  |  |  |  |  |

| Word          | Decimal Bit | Definition                                                                                                    |
|---------------|-------------|----------------------------------------------------------------------------------------------------|
|               | Bits 00-07  | <b>Underrange bits (U)</b> for individual channels <b>(4-20mA current input only)</b> – Bit 00 corresponds to input channel 0, bit 01 corresponds to input channel 1, and so on. When set (1), indicates either a broken or open input wire, or input current below 4-20mA.                                     |
| Read Word 9   | Bits 08-14  | Not used – set to 0.                                                                                                    |
|               | Bit 15      | Power Up bit – included in series B modules only. This bit<br>is 0 in series A modules. This bit is set to 1 when all bits in<br>the configuration register are 0 (unconfigured state). The<br>configuration register can be cleared by either of the reset<br>inputs, or by the user writing all zeroes to it. |
| Muite Mound 4 | Bits 00-07  | <b>Full range bits (F)</b> for individual channels – Bit 00 corresponds to input channel 0, bit 01 corresponds to input channel 1, and so on. Refer to range selection above.                                                                                                    |
|               | Bits 08-15  | <b>Configure select bits (C)</b> for individual channels – Bit 08 corresponds to input channel 0, bit 09 corresponds to input channel 1, and so on. Refer to range selection above.                                                                                                    |
| Write Word 2  | Bits 00-15  | Not used - set to 0.                                                                                                    |
| Write Word 3  | Bits 00-15  | Not used – set to 0.                                                                                                    |
| Write Word 4  | Bits 00-15  | Not used – set to 0.                                                                                                    |
| Write Word 5  | Bits 00-15  | Not used – set to 0.                                                                                                    |
| Write Word 6  | Bits 00-15  | Not used – set to 0.                                                                                                    |

# 4 Output Analog Module (1794-OE4) Image Table Mapping

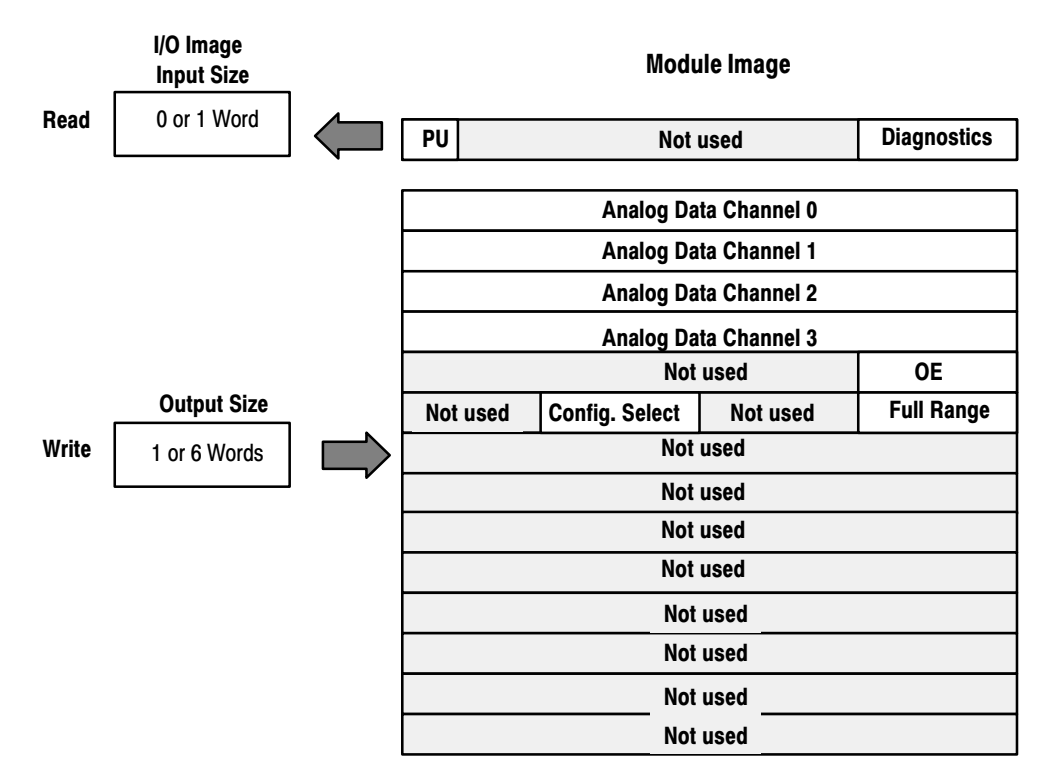

| Dec. Bit | 15                  | 14      | 13                                                          | 12 | 11  | 10      | 09      | 08     | 07      | 06     | 05   | 04                       | 03  | 02           | 01  | 00  | Sizo         |  |  |  |  |  |  |
|----------|---------------------|---------|-------------------------------------------------------------|----|-----|---------|---------|--------|---------|--------|------|--------------------------|-----|--------------|-----|-----|--------------|--|--|--|--|--|--|
| Oct. Bit | 17                  | 16      | 15                                                          | 14 | 13  | 12      | 11      | 10     | 07      | 06     | 05   | 04                       | 03  | 02           | 01  | 00  | 5120         |  |  |  |  |  |  |
|          | PU                  |         |                                                             |    | ١   | lot use | ed - se | t to 0 |         |        |      |                          | W3  | W2           | W1  | W0  | Read Word 1  |  |  |  |  |  |  |
|          | S                   |         | Analog Data – Channel 0 Write Word 1                        |    |     |         |         |        |         |        |      |                          |     |              |     |     |              |  |  |  |  |  |  |
|          | S                   |         | Analog Data – Channel 1 Write Word 2                        |    |     |         |         |        |         |        |      |                          |     |              |     |     |              |  |  |  |  |  |  |
|          | S                   |         |                                                             |    |     |         | An      | alog D | ata - ( | Channe | el 2 |                          |     |              |     |     | Write Word 3 |  |  |  |  |  |  |
|          | S                   |         |                                                             |    |     |         | An      | alog D | ata - ( | Channe | el 3 |                          |     |              |     |     | Write Word 4 |  |  |  |  |  |  |
|          |                     | -       |                                                             |    | Not | used -  | set to  | 0      |         |        |      |                          | OE3 | 0E2          | 0E1 | OE0 | Write Word 5 |  |  |  |  |  |  |
|          | N                   | ot used | used - set to 0 C3 C2 C1 C0 Not used - set to 0 F3 F2 F1 F0 |    |     |         |         |        |         |        |      |                          |     | Write Word 6 |     |     |              |  |  |  |  |  |  |
|          | Not used – set to 0 |         |                                                             |    |     |         |         |        |         |        |      | Write Words 7<br>thru 14 |     |              |     |     |              |  |  |  |  |  |  |

# Memory Map of Analog Output Module Image Table – 1794-OE4

Where: PU = Power up bit - included in series B modules only.

W = Diagnostic bits for current output wire broken or load resistance high. (Not used on voltage outputs.)

S = Sign bit (in 2's complement)

OE = Output enable bits (bit 00 corresponds to output 0, bit 01 corresponds to output 1 and so on. ATTENTION: These bits must be set to 1.

C = Configure select bit

F = Full range bit

**Range Selection Bits for the 1794-OE4 Analog Output Module** (Write Word 6)

| Channel No.      | Chan | nel O | Chan | nel 1 | Chan | nel 2 | Channel 3 |    |  |
|------------------|------|-------|------|-------|------|-------|-----------|----|--|
|                  | F0   | CO    | F1   | C1    | F2   | C2    | F3        | C3 |  |
| Decimal Bit      | 00   | 08    | 01   | 09    | 02   | 10    | 03        | 11 |  |
| 4–20mA           | 0    | 1     | 0    | 1     | 0    | 1     | 0         | 1  |  |
| 0-10V dc/0-20mA  | 1    | 0     | 1    | 0     | 1    | 0     | 1         | 0  |  |
| -10 to +10V dc   | 1    | 1     | 1    | 1     | 1    | 1     | 1         | 1  |  |
| Off <sup>1</sup> | 0    | 0     | 0    | 0     | 0    | 0     | 0         | 0  |  |

C = Configure select bit

F = Full range bit

<sup>1</sup> When configured to off, individual channels will return 0V.

#### Word/Bit Descriptions for the 1794-OE4 Analog Output Module

| Word   | Decimal Bit | Definition                                                                                                    |  |  |  |  |  |  |  |
|--------|-------------|----------------------------------------------------------------------------------------------------|--|--|--|--|--|--|--|
|        | Bits 00-03  | Current outputs only – When set (1), the wire on the output is<br>broken or the load resistance is too high. Bit 00 corresponds to<br>channel 0, bit 01 corresponds to channel 2, and so on.                                                                                                    |  |  |  |  |  |  |  |
| Read   | Bits 04-14  | Not used – set to 0.                                                                                                    |  |  |  |  |  |  |  |
| Word 1 | Bit 15      | Power Up bit – included in series B modules only. This bit<br>is 0 in series A modules. This bit is set to 1 when all bits in<br>the configuration register are 0 (unconfigured state). The<br>configuration register can be cleared by either of the reset<br>inputs, or by the user writing all zeroes to it. |  |  |  |  |  |  |  |

| Word          | Decimal Bit | Definition                                                                                                    |
|---------------|-------------|----------------------------------------------------------------------------------------------------|
| Write Word 1  | Bits 00-14  | Channel 0 analog data – 12-bit left justified two's complement<br>number; unused lower bits are zero; 4-20mA uses all 16 bits.                                                        |
|               | Bits 15     | Channel 0 analog data sign bit.                                                                                                    |
| Write Word 2  | Bits 00-14  | Channel 1 analog data – 12-bit left justified two's complement<br>number; unused lower bits are zero; 4-20mA uses all 16 bits.                                                        |
|               | Bits 15     | Channel 1 analog data sign bit.                                                                                                    |
| Write Word 3  | Bits 00-14  | Channel 2 analog data – 12-bit left justified two's complement number; unused lower bits are zero; 4-20mA uses all 16 bits.                                                           |
|               | Bits 15     | Channel 2 analog data sign bit.                                                                                                    |
| Write Word 4  | Bits 00-14  | Channel 3 analog data – 12-bit left justified two's complement<br>number; unused lower bits are zero; 4-20mA uses all 16 bits.                                                        |
|               | Bits 15     | Channel 3 analog data sign bit.                                                                                                    |
| Write Word 5  | Bits 00-03  | Output Enable bits. Bit 00 corresponds to input 0, bit 01 corresponds to input 1, bit 02 corresponds to input 2, and bit 03 corresponds to input 3. These bits must be set to 1.      |
|               | Bits 04-15  | Not used – set to 0.                                                                                                    |
|               | Bits 00-03  | <b>Full range bits (F)</b> for individual channels – Bit 00 corresponds to output channel 0, bit 01 corresponds to output channel 1, and so on. Refer to range selection above.       |
|               | Bits 04-07  | Not used - set to 0.                                                                                                    |
| Write Word 6  | Bits 08-11  | <b>Configure select bits (C)</b> for individual channels – Bit 08 corresponds to output channel 0, bit 09 corresponds to output channel 1, and so on. Refer to range selection above. |
|               | Bits 12-15  | Not used – set to 0.                                                                                                    |
| Write Word 7  | Bits 00-15  | Not used – set to 0.                                                                                                    |
| Write Word 8  | Bits 00-15  | Not used – set to 0.                                                                                                    |
| Write Word 9  | Bits 00-15  | Not used – set to 0.                                                                                                    |
| Write Word 10 | Bits 00-15  | Not used – set to 0.                                                                                                    |
| Write Word 11 | Bits 00-15  | Not used – set to 0.                                                                                                    |
| Write Word 12 | Bits 00-15  | Not used – set to 0.                                                                                                    |
| Write Word 13 | Bits 00-15  | Not used – set to 0.                                                                                                    |
| Write Word 14 | Bits 00-15  | Not used – set to 0.                                                                                                    |

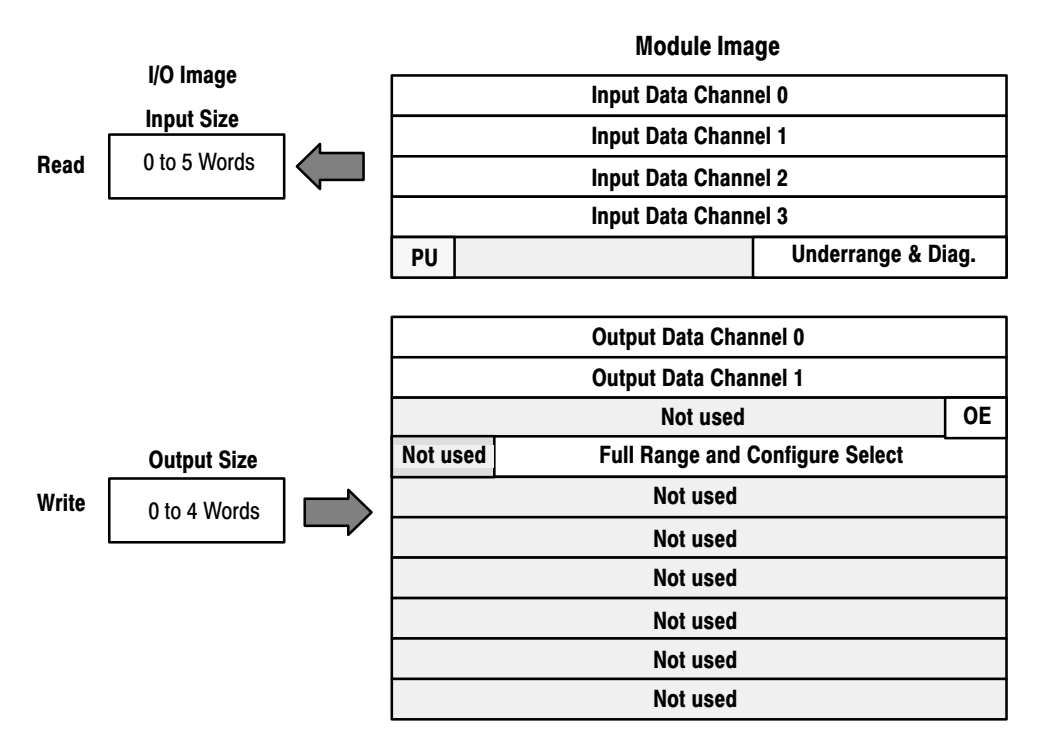

### Analog Combo Module (1794-IE4XOE2) Image Table Mapping

#### Memory Map of Analog Combo Module Image Table – 1794-IE4XOE2

| Dec. Bit | 15    | 14                                        | 13                           | 12 | 11     | 10      | 09      | 08      | 07      | 06      | 05      | 04 | 03 | 02 | 01                   | 00           | Sizo         |
|----------|-------|-------------------------------------------|------------------------------|----|--------|---------|---------|---------|---------|---------|---------|----|----|----|----------------------|--------------|--------------|
| Oct. Bit | 17    | 16                                        | 15                           | 14 | 13     | 12      | 11      | 10      | 07      | 06      | 05      | 04 | 03 | 02 | 01                   | 00           | 5126         |
|          | S     |                                           |                              |    |        |         | Anal    | og Val  | ue Inpu | ut Chai | nnel 0  |    |    |    |                      |              | Read Word 1  |
|          | S     |                                           | Analog Value Input Channel 1 |    |        |         |         |         |         |         |         |    |    |    |                      | Read Word 2  |              |
|          | S     |                                           | Analog Value Input Channel 2 |    |        |         |         |         |         |         |         |    |    |    |                      | Read Word 3  |              |
|          | S     |                                           | Analog Value Input Channel 3 |    |        |         |         |         |         |         |         |    |    |    |                      | Read Word 4  |              |
|          | PU    |                                           |                              |    | Not us | ied – s | et to O |         |         |         | W1      | W0 | U3 | U2 | U1                   | U0           | Read Word 5  |
|          | S     |                                           |                              |    |        |         | Analo   | g Data  | – Outj  | out Ch  | annel ( | )  |    |    |                      |              | Write Word 1 |
|          | S     |                                           |                              |    |        |         | Analo   | g Data  | – Out   | out Ch  | annel 1 | l  |    |    |                      |              | Write Word 2 |
|          |       |                                           |                              |    |        | No      | t used  | - set t | 0 0     |         |         |    |    |    | OE1                  | OE0          | Write Word 3 |
|          | Not u | used C5 C4 C3 C2 C1 C0 0 0 F5 F4 F3 F2 F1 |                              |    |        |         |         |         |         |         |         |    |    | F1 | F0                   | Write Word 4 |              |
|          |       |                                           | Not used – set to 0          |    |        |         |         |         |         |         |         |    |    |    | Write Word 5 thru 10 |              |              |

Where: PU = Power up bit – included in series B modules only.

W = Diagnostic bits for current output wire broken or load resistance high. (Not used on voltage outputs.)

U = Underrange bits for 4-20mA inputs

OE = Output enable bits (bit 00 corresponds to output 0, bit 01 corresponds to output 1). ATTENTION: These bits must be set to 1.

S = Sign bit (in 2's complement)

C = Configure select bit

F = Full range bit

| Channel No.      | Inp<br>Chan | Input<br>Channel 0 |    | Input<br>Channel 1 |    | Input<br>Channel 2 |    | out<br>nel 3 | Out<br>Chan | put<br>nel 0 | Output<br>Channel 1 |    |  |
|------------------|-------------|--------------------|----|--------------------|----|--------------------|----|--------------|-------------|--------------|---------------------|----|--|
|                  | F0          | CO                 | F1 | C1                 | F2 | C2                 | F3 | C3           | F4          | C4           | F5                  | C5 |  |
| Decimal Bit      | 00          | 08                 | 01 | 09                 | 02 | 10                 | 03 | 11           | 04          | 12           | 05                  | 13 |  |
| 4-20mA           | 0           | 1                  | 0  | 1                  | 0  | 1                  | 0  | 1            | 0           | 1            | 0                   | 1  |  |
| 0-10V dc/0-20mA  | 1           | 0                  | 1  | 0                  | 1  | 0                  | 1  | 0            | 1           | 0            | 1                   | 0  |  |
| -10 to +10V dc   | 1           | 1                  | 1  | 1                  | 1  | 1                  | 1  | 1            | 1           | 1            | 1                   | 1  |  |
| Off <sup>1</sup> | 0           | 0                  | 0  | 0                  | 0  | 0                  | 0  | 0            | 0           | 0            | 0                   | 0  |  |

Range Selection Bits for the 1794-IE4XOE2 Analog Combo Module

 $\begin{array}{l} C = Configure \ select \ bit \\ F = Full \ range \ bit \\ ^1 \ \ When \ configured \ to \ off, \ individual \ channels \ will \ return \ either \ 0V \ or \ 0mA. \end{array}$ 

Word/Bit Descriptions for the 1794-IE4XOE2 Analog Combo Module

| Word         | Decimal Bit | Definition                                                                                                    |
|--------------|-------------|----------------------------------------------------------------------------------------------------|
| Read Word 1  | Bits 00-14  | Channel 0 analog data – 12-bit left justified two's complement<br>number; unused lower bits are zero; 4-20mA uses all 16 bits.                                                                                                    |
|              | Bits 15     | Channel 0 analog data sign bit.                                                                                                    |
| Read Word 2  | Bits 00-14  | Channel 1 analog data – 12-bit left justified two's complement<br>number; unused lower bits are zero; 4-20mA uses all 16 bits.                                                                                                    |
|              | Bits 15     | Channel 1 analog data sign bit.                                                                                                    |
| Read Word 3  | Bits 00-14  | Channel 2 analog data – 12-bit left justified two's complement<br>number; unused lower bits are zero; 4-20mA uses all 16 bits.                                                                                                    |
|              | Bits 15     | Channel 2 analog data sign bit.                                                                                                    |
| Read Word 4  | Bits 00-14  | Channel 3 analog data – 12-bit left justified two's complement<br>number; unused lower bits are zero; 4-20mA uses all 16 bits.                                                                                                    |
|              | Bits 15     | Channel 3 analog data sign bit.                                                                                                    |
|              | Bits 00-03  | <b>Underrange bits (U)</b> for individual channels <b>(4-20mA current inputs only)</b> – Bit 00 corresponds to input channel 0, bit 01 corresponds to input channel 1, and so on.                                                                                                    |
| Read Word 5  | Bits 04-05  | Wire Off bits (W) – Current outputs only – When set (1), the wire on the current output is broken or the load resistance is too high. Bit 00 corresponds to channel 0, bit 01 corresponds to channel 2, and so on.                                                                                              |
|              | Bits 06-14  | Not used – set to 0.                                                                                                    |
|              | Bit 15      | Power Up bit – included in series B modules only. This bit<br>is 0 in series A modules. This bit is set to 1 when all bits in<br>the configuration register are 0 (unconfigured state). The<br>configuration register can be cleared by either of the reset<br>inputs, or by the user writing all zeroes to it. |
| Write Word 1 | Bits 00-14  | Channel 0 analog data – 12-bit left justified two's complement<br>number; unused lower bits are zero; 4-20mA uses all 16 bits.                                                                                                    |
|              | Bits 15     | Channel 0 analog data sign bit.                                                                                                    |

| Word          | Decimal Bit | Definition                                                                                                    |
|---------------|-------------|----------------------------------------------------------------------------------------------------|
| Write Word 2  | Bits 00-14  | Channel 1 analog data – 12-bit left justified two's complement<br>number; unused lower bits are zero; 4-20mA uses all 16 bits.                                                                                                    |
|               | Bits 15     | Channel 1 analog data sign bit.                                                                                                    |
| Write Word 3  | Bits 00–01  | Output Enable bits. Bit 00 corresponds to output 0, bit 01 corresponds to output 1. These bits must be set to 1.                                                                                                    |
|               | Bits 02-15  | Not used – set to 0.                                                                                                    |
| Write Word 4  | Bits 00-05  | <b>Full range bits (F)</b> for individual channels – Bit 00 corresponds to input channel 0, bit 01 corresponds to input channel 1, bit 02 corresponds to input channel 3, bit 04 corresponds to output channel 1, and bit 05 corresponds to output channel 2. Refer to range selection above.                                                                       |
|               | Bits 06-07  | Not used - set to 0.                                                                                                    |
|               | Bits 08-13  | <b>Configure select bits (C)</b> for individual channels – Bit 08 corresponds to input channel 0, bit 09 (11) corresponds to input channel 1, bit 10 (12) corresponds to input channel 2, bit 11 (13) corresponds to input channel 3, bit 12 (14) corresponds to output channel 0, and bit 13 (15) corresponds to output channel 1. Refer to range selection above. |
|               | Bits 14-15  | Not used – set to 0.                                                                                                    |
| Write Word 5  | Bits 00-15  | Not used – set to 0.                                                                                                    |
| Write Word 6  | Bits 00-15  | Not used – set to 0.                                                                                                    |
| Write Word 7  | Bits 00-15  | Not used – set to 0.                                                                                                    |
| Write Word 8  | Bits 00-15  | Not used – set to 0.                                                                                                    |
| Write Word 9  | Bits 00-15  | Not used – set to 0.                                                                                                    |
| Write Word 10 | Bits 00-15  | Not used – set to 0.                                                                                                    |

# RTD Input Analog Module (1794-IR8) Image Table Mapping

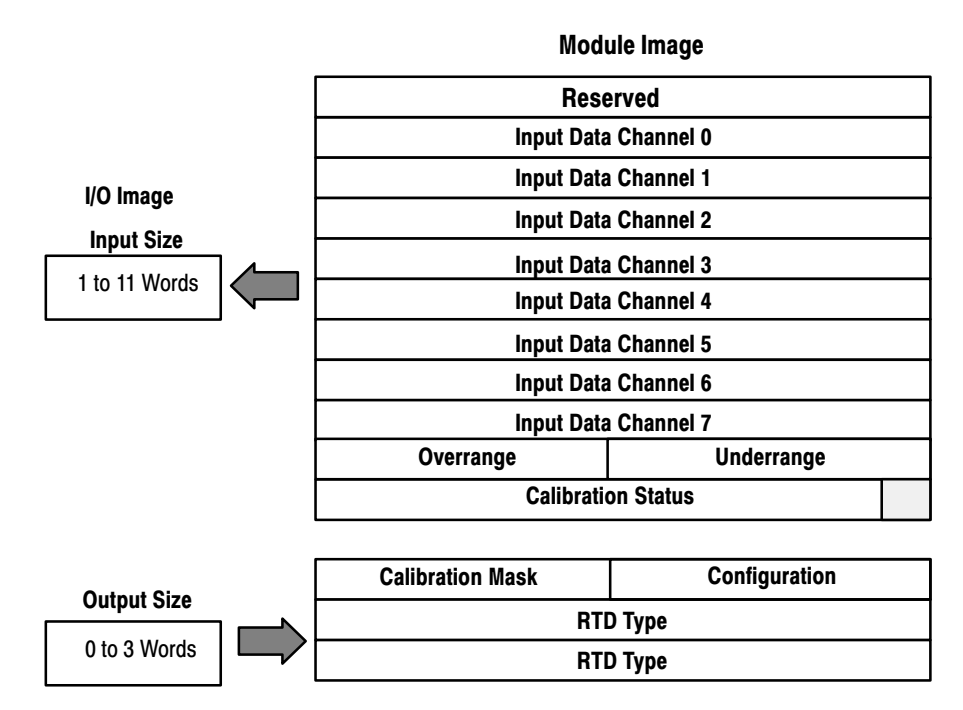

#### **RTD Analog Input Module (1794-IR8) Read**

| Dec. Bit     | 15                   | 14                   | 13 | 12 | 11 | 10         | 09          | 08              | 07 | 06    | 05        | 04       | 03        | 02 | 01 | 00 |
|--------------|----------------------|----------------------|----|----|----|------------|-------------|-----------------|----|-------|-----------|----------|-----------|----|----|----|
| Oct. Bit     | 17                   | 16                   | 15 | 14 | 13 | 12         | 11          | 10              | 07 | 06    | 05        | 04       | 03        | 02 | 01 | 00 |
| Read Word 1  | Reserved             |                      |    |    |    |            |             |                 |    |       |           |          |           |    |    |    |
| Read Word 2  | Channel 0 Input Data |                      |    |    |    |            |             |                 |    |       |           |          |           |    |    |    |
| Read Word 3  | Channel 1 Input Data |                      |    |    |    |            |             |                 |    |       |           |          |           |    |    |    |
| Read Word 4  | Channel 2 Input Data |                      |    |    |    |            |             |                 |    |       |           |          |           |    |    |    |
| Read Word 5  |                      | Channel 3 Input Data |    |    |    |            |             |                 |    |       |           |          |           |    |    |    |
| Read Word 6  |                      | Channel 4 Input Data |    |    |    |            |             |                 |    |       |           |          |           |    |    |    |
| Read Word 7  |                      | Channel 5 Input Data |    |    |    |            |             |                 |    |       |           |          |           |    |    |    |
| Read Word 8  | Channel 6 Input Data |                      |    |    |    |            |             |                 |    |       |           |          |           |    |    |    |
| Read Word 9  | Channel 7 Input Data |                      |    |    |    |            |             |                 |    |       |           |          |           |    |    |    |
| Read Word 10 | Overrange Bits       |                      |    |    |    |            |             | Underrange Bits |    |       |           |          |           |    |    |    |
| Read Word 11 | 0                    | 0                    | 0  | 0  | 0  | Bad<br>Cal | Cal<br>Done | Cal<br>Range    | 0  | Diagn | ostic Sta | tus Bits | Pwr<br>Up | 0  | 0  | 0  |
| Dec. Bit     | 15                     | 14    | 13     | 12 | 11 | 10  | 09       | 08 | 07                    | 06                     | 05                | 04         | 03 | 02  | 01 | 00  |  |
|--------------|------------------------|-------|--------|----|----|-----|----------|----|-----------------------|------------------------|-------------------|------------|----|-----|----|-----|--|
| Oct. Bit     | 17                     | 16    | 15     | 14 | 13 | 12  | 11       | 10 | 07                    | 06                     | 05                | 04         | 03 | 02  | 01 | 00  |  |
| Write Word 1 | 8-bit Calibration Mask |       |        |    |    |     |          |    |                       | Cal<br>Hi<br>Cal<br>Lo | F                 | ilter Cuto | ff | Enh | M  | MDT |  |
| Write Word 2 |                        | RTD 3 | в Туре |    |    | RTD | ) 2 Type |    |                       | RTD                    | 1 Type RTD 0 Type |            |    |     |    |     |  |
| Write Word 3 | RTD 7 Type RTD 6 Type  |       |        |    |    |     |          |    | RTD 5 Type RTD 4 Type |                        |                   |            |    |     |    |     |  |
| Where: Enh = | Enh = Enhanced         |       |        |    |    |     |          |    |                       |                        |                   |            |    |     |    |     |  |

#### **RTD Analog Input Module (1794-IR8) Write**

MDT = Module Data Type

#### Word/Bit Descriptions for the 1794-IR8 RTD Analog Input Module

| Word         | Dec. Bits<br>(Octal Bits) | Description                                                                                                    |
|--------------|---------------------------|----------------------------------------------------------------------------------------------------|
| Read Word 1  | 00–15 (00–17)             | Reserved                                                                                                    |
| Read Word 2  | 00–15 (00–17)             | Channel 0 Input data                                                                                                    |
| Read Word 3  | 00–15 (00–17)             | Channel 1 Input data                                                                                                    |
| Read Word 4  | 00–15 (00–17)             | Channel 2 Input data                                                                                                    |
| Read Word 5  | 00–15 (00–17)             | Channel 3 Input data                                                                                                    |
| Read Word 6  | 00–15 (00–17)             | Channel 4 Input data                                                                                                    |
| Read Word 7  | 00–15 (00–17)             | Channel 5 Input data                                                                                                    |
| Read Word 8  | 00–15 (00–17)             | Channel 6 Input data                                                                                                    |
| Read Word 9  | 00–15 (00–17)             | Channel 7 Input data                                                                                                    |
| Read Word 10 | 00–07                     | <b>Underrange bits</b> – these bits are set if the input signal is below the input channel's minimum range.                                         |
|              | 08–15 (10–17)             | <b>Overrange bits</b> – these bits are set if 1), the input signal is above the input channel's maximum range, or 2), an open detector is detected. |
| Read Word 11 | 00-01                     | Not used – set to 0                                                                                                    |
|              | 02                        | Reserved                                                                                                    |
|              | 03                        | Powerup bit – this bit is set (1) until configuration data is received by the module.                                                               |
|              | 04–06                     | Critical Error bits – If these bits are anything other than all zeroes, return the module to the factory for repair                                 |
|              | 07                        | Unused – set to 0                                                                                                    |
|              | 08 (10)                   | Calibration Range bit - set to 1 if a reference signal is out of range during calibration                                                           |
|              | 09 (11)                   | Calibration Done bit - set to 1 after an initiated calibration cycle is complete.                                                                   |
|              | 10 (12)                   | Calibration Bad bit - set to 1 if the channel has not had a valid calibration.                                                                      |
|              | 11-15 (13-17)             | Unused – set to 0                                                                                                    |

| Word         | Dec. Bits<br>(Octal Bits) |                                                                                                    | Description                                                                                                    |                  |          |                                                                         |  |  |  |  |  |  |  |
|--------------|---------------------------|----------------------------------------------------------------------------------------------------|----------------------------------------------------------------------------------------------------|------------------|----------|-------------------------------------------------------------------------|--|--|--|--|--|--|--|
| Write word 1 | 00–01                     | Module                                                                                                    | e Data T                                                                                                    | уре              |          |                                                                         |  |  |  |  |  |  |  |
|              |                           | Bit                                                                                                    | 01                                                                                                    | 00               |          |                                                                         |  |  |  |  |  |  |  |
|              |                           |                                                                                                    | 0 0 °C (default)                                                                                                    |                  |          |                                                                         |  |  |  |  |  |  |  |
|              |                           |                                                                                                    | 0 1 <sup>o</sup> F                                                                                                    |                  |          |                                                                         |  |  |  |  |  |  |  |
|              |                           |                                                                                                    | 1 0 Bipolar counts scaled between -32768 and +32767                                                                    |                  |          |                                                                         |  |  |  |  |  |  |  |
|              |                           |                                                                                                    | 1                                                                                                    | 1                | Unipol   | ar counts scaled between 0 and 65535                                    |  |  |  |  |  |  |  |
|              | 02                        | Ehance<br>compar                                                                                                    | hanced mode select – measures voltage drop across a precision resistor in the module to oppare with the unknown input. |                  |          |                                                                         |  |  |  |  |  |  |  |
|              | 03–05                     | A/D Fil                                                                                                    | /D Filter First Notch Frequency                                                                                        |                  |          |                                                                         |  |  |  |  |  |  |  |
|              |                           | Bit                                                                                                    | Bit 05 04 03 Definition                                                                                                |                  |          |                                                                         |  |  |  |  |  |  |  |
|              |                           |                                                                                                    | 0                                                                                                    | 0                | 0        | 10Hz (default)                                                          |  |  |  |  |  |  |  |
|              |                           |                                                                                                    | 0                                                                                                    | 0                | 1        | 25Hz                                                                    |  |  |  |  |  |  |  |
|              |                           |                                                                                                    | 0                                                                                                    | 1                | 0        | 50Hz                                                                    |  |  |  |  |  |  |  |
|              |                           |                                                                                                    | 0                                                                                                    | 1                | 1        | 60Hz                                                                    |  |  |  |  |  |  |  |
|              |                           |                                                                                                    | 1                                                                                                    | 0                | 0        | 100Hz                                                                   |  |  |  |  |  |  |  |
|              |                           |                                                                                                    | 1                                                                                                    | 0                | 1        | 250Hz                                                                   |  |  |  |  |  |  |  |
|              |                           |                                                                                                    | 1                                                                                                    | 1                | 0        | 500Hz                                                                   |  |  |  |  |  |  |  |
|              |                           |                                                                                                    | 1 1 1 1000hZ                                                                                                    |                  |          |                                                                         |  |  |  |  |  |  |  |
|              | 06                        | Calibra                                                                                                    | ation Hig                                                                                                    | gh/Low           | bit – Th | is bit is set during gain calibration; reset during offset calibration. |  |  |  |  |  |  |  |
|              | 07                        | Calibra<br>initiate                                                                                                    | ation clo<br>calibrati                                                                                                 | ock – thi<br>on. | s bit mu | st be set to 1 to prepare for a calibration cycle; then reset to 0 to   |  |  |  |  |  |  |  |
|              | 08-15                     | Calibration mask – The channel, or channels, to be calibrated will have the correct ma<br>Bit 0 corresponds to channel 0, bit 1 to channel 1, and so on. |                                                                                                    |                  |          |                                                                         |  |  |  |  |  |  |  |

| Word         | Dec. Bits<br>(Octal Bits)                               |        | Description                    |                                                     |                                                |         |                                                      |  |  |  |  |  |  |  |
|--------------|---------------------------------------------------------|--------|--------------------------------|-----------------------------------------------------|------------------------------------------------|---------|------------------------------------------------------|--|--|--|--|--|--|--|
| Write Word 2 | 00-03                                                   | Channe | el 0 RTD                       | ) Туре                                              |                                                |         |                                                      |  |  |  |  |  |  |  |
|              |                                                         | Bit    | 03                             | 02                                                  | 01                                             | 00      | RTD Type – Range                                     |  |  |  |  |  |  |  |
|              |                                                         |        | 0                              | 0                                                   | 0                                              | 0       | Resistance (default)                                 |  |  |  |  |  |  |  |
|              |                                                         |        | 0                              | 0                                                   | 0                                              | 1       | No sensor connected – do not scan                    |  |  |  |  |  |  |  |
|              |                                                         |        | 0                              | 100 ohm Pt $\alpha$ = 0.00385 Euro (-200 to +870°C) |                                                |         |                                                      |  |  |  |  |  |  |  |
|              |                                                         |        | 0                              | 0                                                   | 1                                              | 1       | 100 ohm Pt $\alpha$ = 0.003916 U.S. (–200 to +630°C) |  |  |  |  |  |  |  |
|              |                                                         |        | 0                              | 0                                                   | 200 ohm Pt $\alpha$ = 0.00385 (–200 to +630°C) |         |                                                      |  |  |  |  |  |  |  |
|              |                                                         |        | 0                              | 1                                                   | 1 0 1 500 ohm Pt α = 0.00385 (-200 to +630°C)  |         |                                                      |  |  |  |  |  |  |  |
|              |                                                         |        | 0                              | 1                                                   | 1                                              | 0       | Reserved                                             |  |  |  |  |  |  |  |
|              |                                                         |        | 10 ohm Copper (-200 to +260°C) |                                                     |                                                |         |                                                      |  |  |  |  |  |  |  |
|              |                                                         |        | 1                              | 120 ohm Nickel (-60 to +250°C)                      |                                                |         |                                                      |  |  |  |  |  |  |  |
|              |                                                         |        | 1                              | 0                                                   | 0                                              | 1       | 100 ohm Nickel (-60 to +250°C)                       |  |  |  |  |  |  |  |
|              |                                                         |        | 1                              | 0                                                   | 1                                              | 0       | 200 ohm Nickel (-60 to +250°C)                       |  |  |  |  |  |  |  |
|              |                                                         |        | 1                              | 0                                                   | 1                                              | 1       | 500 ohm Nickel (-60 to +250°C)                       |  |  |  |  |  |  |  |
|              |                                                         |        | 1                              | 1                                                   | 0                                              | 0       | Module data time stamp                               |  |  |  |  |  |  |  |
|              |                                                         |        | 1101 to                        | ) 1111 -                                            | Reserve                                        | ed      |                                                      |  |  |  |  |  |  |  |
|              | 04–07                                                   | Channe | el 1 RTD                       | ) Type (s                                           | see bits (                                     | 00–03)  |                                                      |  |  |  |  |  |  |  |
|              | 08–11                                                   | Channe | el 2 RTD                       | ) Type (s                                           | see bits (                                     | 00–03)  |                                                      |  |  |  |  |  |  |  |
|              | 12–15                                                   | Channe | el 3 RTD                       | ) Type (s                                           | see bits (                                     | 00–03)  |                                                      |  |  |  |  |  |  |  |
| Write Word 3 | 00–03                                                   | Channe | el 4 RTD                       | ) Type (s                                           | see write                                      | word 2, | bits 00–03)                                          |  |  |  |  |  |  |  |
|              | 04–07                                                   | Channe | el 5 RTD                       | ) Type (s                                           | see write                                      | word 2, | bits 00–03)                                          |  |  |  |  |  |  |  |
|              | 08-11                                                   | Channe | el 6 RTD                       | ) Type (s                                           | see write                                      | word 2, | bits 00–03)                                          |  |  |  |  |  |  |  |
|              | 12–15 Channel 7 RTD Type (see write word 2, bits 00–03) |        |                                |                                                     |                                                |         |                                                      |  |  |  |  |  |  |  |

## Thermocouple Input Module (1794-IT8) Image Table Mapping

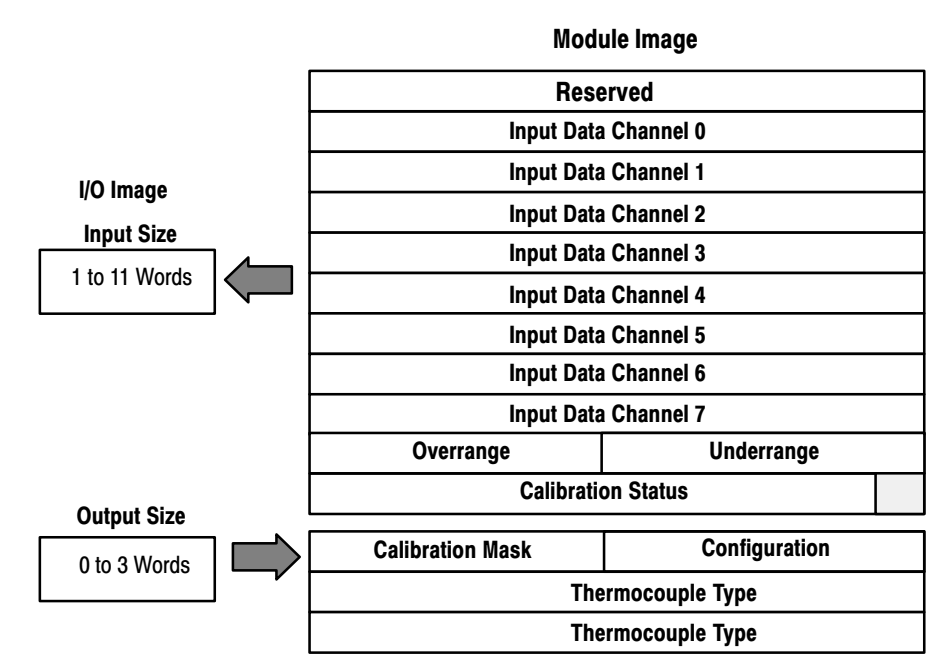

#### Thermocouple Input Module (1794-IT8) Read

| Dec. Bit     | 15 | 14                             | 13 | 12 | 11 | 10         | 09          | 08           | 07     | 06     | 05      | 04  | 03        | 02               | 01          | 00           |
|--------------|----|--------------------------------|----|----|----|------------|-------------|--------------|--------|--------|---------|-----|-----------|------------------|-------------|--------------|
| Octal Bit    | 17 | 16                             | 15 | 14 | 13 | 12         | 11          | 10           | 07     | 06     | 05      | 04  | 03        | 02               | 01          | 00           |
| Read Word 1  |    | Reserved                       |    |    |    |            |             |              |        |        |         |     |           |                  |             |              |
| Read Word 2  |    | Channel 0 Input Data           |    |    |    |            |             |              |        |        |         |     |           |                  |             |              |
| Read Word 3  |    |                                |    |    |    |            |             | Channel      | 1 Inpu | t Data |         |     |           |                  |             |              |
| Read Word 4  |    | Channel 2 Input Data           |    |    |    |            |             |              |        |        |         |     |           |                  |             |              |
| Read Word 5  |    | Channel 3 Input Data           |    |    |    |            |             |              |        |        |         |     |           |                  |             |              |
| Read Word 6  |    |                                |    |    |    |            |             | Channel      | 4 Inpu | t Data |         |     |           |                  |             |              |
| Read Word 7  |    |                                |    |    |    |            |             | Channel      | 5 Inpu | t Data |         |     |           |                  |             |              |
| Read Word 8  |    |                                |    |    |    |            |             | Channel      | 6 Inpu | t Data |         |     |           |                  |             |              |
| Read Word 9  |    | Channel 7 Input Data           |    |    |    |            |             |              |        |        |         |     |           |                  |             |              |
| Read Word 10 |    | Overrange Bits Underrange Bits |    |    |    |            |             |              |        |        |         |     |           |                  |             |              |
| Read Word 11 | 0  | 0                              | 0  | 0  | 0  | Bad<br>Cal | Cal<br>Done | Cal<br>Range | 0      | Dia    | ignosti | ics | Pwr<br>Up | Bad<br>Structure | CJC<br>over | CJC<br>Under |

| Dec. Bit                              | 15    | 14                     | 13                 | 12   | 11                                                          | 10      | 09       | 08  | 07                                      | 06               | 05 | 04         | 03        | 02  | 01        | 00 |  |
|---------------------------------------|-------|------------------------|--------------------|------|-------------------------------------------------------------|---------|----------|-----|-----------------------------------------|------------------|----|------------|-----------|-----|-----------|----|--|
| Octal Bit                             | 17    | 16                     | 15                 | 14   | 13                                                          | 12      | 11       | 10  | 07                                      | 06               | 05 | 04         | 03        | 02  | 01        | 00 |  |
| Write Word 1                          |       | 8-Bit Calibration Mask |                    |      |                                                             |         |          |     |                                         | Cal hi<br>Cal lo | F  | ilter Cuto | ff        | FDF | Data Type |    |  |
| Write Word 2                          | Therr | nocou                  | ple 3 <sup>·</sup> | Туре | The                                                         | ermocou | uple 2 T | уре | Thermocouple 1 Type Thermocouple 0 Type |                  |    |            |           |     | e         |    |  |
| Write Word 3                          | Therr | nocou                  | ple 7              | Туре | Thermocouple 6 Type Thermocouple 5 Type Thermocouple 5 Type |         |          |     |                                         |                  |    | ermocou    | ole 4 Typ | e   |           |    |  |
| Where: FDF = fixed digital filter bit |       |                        |                    |      |                                                             |         |          |     |                                         |                  |    |            |           |     |           |    |  |

## Thermocouple Input Module (1794-IT8) Write

# Word/Bit Descriptions for the 1794-IT8 Thermocouple Input Module

| Word         | Decimal Bit<br>(Octal Bit) | Description                                                                                                    |
|--------------|----------------------------|----------------------------------------------------------------------------------------------------|
| Read Word 1  | 00–15 (00–17)              | Reserved                                                                                                    |
| Read Word 2  | 00–15 (00–17)              | Channel 0 Input data                                                                                                    |
| Read Word 3  | 00–15 (00–17)              | Channel 1 Input data                                                                                                    |
| Read Word 4  | 00–15 (00–17)              | Channel 2 Input data                                                                                                    |
| Read Word 5  | 00–15 (00–17)              | Channel 3 Input data                                                                                                    |
| Read Word 6  | 00–15 (00–17)              | Channel 4 Input data                                                                                                    |
| Read Word 7  | 00–15 (00–17)              | Channel 5 Input data                                                                                                    |
| Read Word 8  | 00–15 (00–17)              | Channel 6 Input data                                                                                                    |
| Read Word 9  | 00–15 (00–17)              | Channel 7 Input data                                                                                                    |
| Read Word 10 | 00-07 (00-07)              | <b>Underrange bits</b> – these bits are set if the input signal is below the input channel's minimum range.                                         |
|              | 08–15 (10–17)              | <b>Overrange bits</b> – these bits are set if 1), the input signal is above the input channel's maximum range, or 2), an open detector is detected. |
| Read Word 11 | 00 (00)                    | Cold Junction sensor underrange bit this bit is set if the cold junction temperature is below 0°C.                                                  |
|              | 01 (01)                    | Cold Junction sensor overrange bit this bit is set if the cold junction temperature is above 70°C.                                                  |
|              | 02 (02)                    | Bad Structure - this bit is set if there is an invalid thermocouple type selected.                                                                  |
|              | 03 (03)                    | <b>Powerup bit</b> – this bit is set (1) until configuration data is received by the module.                                                        |
|              | 04-06 (04-06)              | Critical Fault bits - If these bits are anything other than zero, return the module to the factory for repair.                                      |
|              | 07 (07)                    | Unused – set to 0                                                                                                    |
|              | 08 (10)                    | Calibration Range bit - set to 1 if a reference signal is out of range during calibration                                                           |
|              | 09 (11)                    | Calibration Done bit - set to 1 after an initiated calibration cycle is complete.                                                                   |
|              | 10 (12)                    | Calibration Bad bit - set to 1 if the channel has not had a valid calibration.                                                                      |
|              | 11–15 (13–17)              | Unused – set to 0                                                                                                    |

| Word         | Decimal Bit<br>(Octal Bit) |                     | Description                                                                                                    |           |           |                                                                                |  |  |  |  |  |  |  |  |  |  |
|--------------|----------------------------|---------------------|----------------------------------------------------------------------------------------------------|-----------|-----------|--------------------------------------------------------------------------------|--|--|--|--|--|--|--|--|--|--|
| Write Word 1 | 00-01 (00-01)              | Module              | e Data T                                                                                                    | уре       |           |                                                                                |  |  |  |  |  |  |  |  |  |  |
|              |                            | Bit                 | 01                                                                                                    | 00        | Definit   | ion                                                                            |  |  |  |  |  |  |  |  |  |  |
|              |                            |                     | 0                                                                                                    | 0         | °C (de    | fault)                                                                         |  |  |  |  |  |  |  |  |  |  |
|              |                            |                     | 0                                                                                                    | 1         | ٩         | ۰F                                                                             |  |  |  |  |  |  |  |  |  |  |
|              |                            |                     | 1                                                                                                    | 0         | Bipolar   | Bipolar counts scaled between -32768 and +32767                                |  |  |  |  |  |  |  |  |  |  |
|              |                            |                     | 1                                                                                                    | 1         | Unipola   | Unipolar counts scaled between 0 and 65535                                     |  |  |  |  |  |  |  |  |  |  |
|              | Bit 02 (02)                | Fixed I<br>100% c   | <b>ted Digital Filter</b> – When this bit is set (1), a software digital filter is enabled. This filter settles to 0% of a Full Scale step input in 60 scans.           |           |           |                                                                                |  |  |  |  |  |  |  |  |  |  |
|              | 03-05 (03-05)              | A/D Fil             | /D Filter First Notch Frequency                                                                                                    |           |           |                                                                                |  |  |  |  |  |  |  |  |  |  |
|              |                            | Bit                 | 05                                                                                                    | 04        | 03        | Definition                                                                     |  |  |  |  |  |  |  |  |  |  |
|              |                            |                     | 0                                                                                                    | 0         | 0         | 10Hz (default)                                                                 |  |  |  |  |  |  |  |  |  |  |
|              |                            |                     | 0                                                                                                    | 0         | 1 25Hz    |                                                                                |  |  |  |  |  |  |  |  |  |  |
|              |                            |                     | 0                                                                                                    | 1         | 0         | 50Hz                                                                           |  |  |  |  |  |  |  |  |  |  |
|              |                            |                     | 0                                                                                                    | 1         | 1         | 60Hz                                                                           |  |  |  |  |  |  |  |  |  |  |
|              |                            |                     | 1                                                                                                    | 0         | 0         | 100Hz                                                                          |  |  |  |  |  |  |  |  |  |  |
|              |                            |                     | 1                                                                                                    | 0         | 1         | 250Hz                                                                          |  |  |  |  |  |  |  |  |  |  |
|              |                            |                     | 1                                                                                                    | 1         | 0         | 500Hz                                                                          |  |  |  |  |  |  |  |  |  |  |
|              |                            |                     | 1                                                                                                    | 1         | 1         | 1000hZ                                                                         |  |  |  |  |  |  |  |  |  |  |
|              | 06 (06)                    | Calibra             | ation Hig                                                                                                    | gh/Low    | bit – Thi | is bit is set during gain calibration; reset during offset calibration.        |  |  |  |  |  |  |  |  |  |  |
|              | 07 (07)                    | Calibra<br>calibrat | ation clo<br>tion.                                                                                                    | ock – thi | s bit mus | st be set to 1 to prepare for a calibration cycle; then reset to 0 to initiate |  |  |  |  |  |  |  |  |  |  |
|              | 08–15 (10–17)              | Calibra<br>corresp  | <b>Calibration mask</b> – The channel, or channels, to be calibrated will have the correct mask bit set. Bit 8 corresponds to channel 0, bit 9 to channel 1, and so on. |           |           |                                                                                |  |  |  |  |  |  |  |  |  |  |

| Word         | Decimal Bit<br>(Octal Bit) |        |           |         |         |          | Description                                                 |  |  |  |  |  |  |
|--------------|----------------------------|--------|-----------|---------|---------|----------|-------------------------------------------------------------|--|--|--|--|--|--|
| Write Word 2 | 00-03 (00-03)              | Channe | el 0 Thei | rmocoup | le Type |          |                                                             |  |  |  |  |  |  |
|              |                            | Bit    | 03        | 02      | 01      | 00       | Thermocouple Type – Range                                   |  |  |  |  |  |  |
|              |                            |        | 0         | 0       | 0       | 0        | Millivolts (default)                                        |  |  |  |  |  |  |
|              |                            |        | 0         | 0       | 0       | 1        | B 300 to 1800°C (572 to 3272°F)                             |  |  |  |  |  |  |
|              |                            |        | 0         | 0       | 1       | 0        | E -270 to 1000°C (-454 to 1832°F)                           |  |  |  |  |  |  |
|              |                            |        | 0         | 0       | 1       | 1        | J –210 to 1200°C (-346 to 2192°F)                           |  |  |  |  |  |  |
|              |                            |        | 0         | 1       | 0       | 0        | K -71 to 1372°C (-95 to 2502°F)                             |  |  |  |  |  |  |
|              |                            |        | 0         | 1       | 0       | 1        | R -50 to 1768°C (-58 to 3214°F)                             |  |  |  |  |  |  |
|              |                            |        | 0         | 1       | 1       | 0        | S -50 to 1768°C (-58 to 3214°F)                             |  |  |  |  |  |  |
|              |                            |        | 0         | 1       | 1       | 1        | T -73 to 400°C (-99 to 752°F)                               |  |  |  |  |  |  |
|              |                            |        | 1         | 0       | 0       | 0        | C 0 to 2315°C (32 to 4199°F)                                |  |  |  |  |  |  |
|              |                            |        | 1         | 0       | 0       | 1        | N –270 to 1300°C (-450 to 2372°F)                           |  |  |  |  |  |  |
|              |                            |        | 1         | 0       | 1       | 0        | Reserved                                                    |  |  |  |  |  |  |
|              |                            |        | 1         | 0       | 1       | 1        | Reserved                                                    |  |  |  |  |  |  |
|              |                            |        | 1         | 1       | 0       | 0        | Module reports cold junction temperature for channels 00-03 |  |  |  |  |  |  |
|              |                            |        | 1         | 1       | 0       | 1        | Module reports cold junction temperature for channels 04-07 |  |  |  |  |  |  |
|              |                            |        | 1         | 1       | 1       | 0        | Reserved                                                    |  |  |  |  |  |  |
|              |                            |        | 1         | 1       | 1       | 1        | No sensor connected (do not scan)                           |  |  |  |  |  |  |
|              | 04-07 (04-07)              | Channe | el 1 Thei | rmocoup | le Type | (see bit | s 00–03)                                                    |  |  |  |  |  |  |
|              | 08–11 (10–13)              | Channe | el 2 Thei | rmocoup | le Type | (see bit | s 00–03)                                                    |  |  |  |  |  |  |
|              | 12–15 (14–17)              | Channe | el 3 Thei | rmocoup | le Type | (see bit | s 00–03)                                                    |  |  |  |  |  |  |
| Write Word 3 | 00-03 (00-03)              | Channe | el 4 Thei | rmocoup | le Type | (see wr  | write word 2, bits 00–03)                                   |  |  |  |  |  |  |
|              | 04-07 (04-07)              | Channe | el 5 Thei | rmocoup | le Type | (see wr  | ite word 2, bits 00–03)                                     |  |  |  |  |  |  |
|              | 08-11 (10-13)              | Channe | el 6 Thei | rmocoup | le Type | (see wr  | ite word 2, bits 00–03)                                     |  |  |  |  |  |  |
|              | 12-15 (14-17)              | Channe | el 7 Thei | rmocoup | le Type | (see wr  | ite word 2, bits 00-03)                                     |  |  |  |  |  |  |

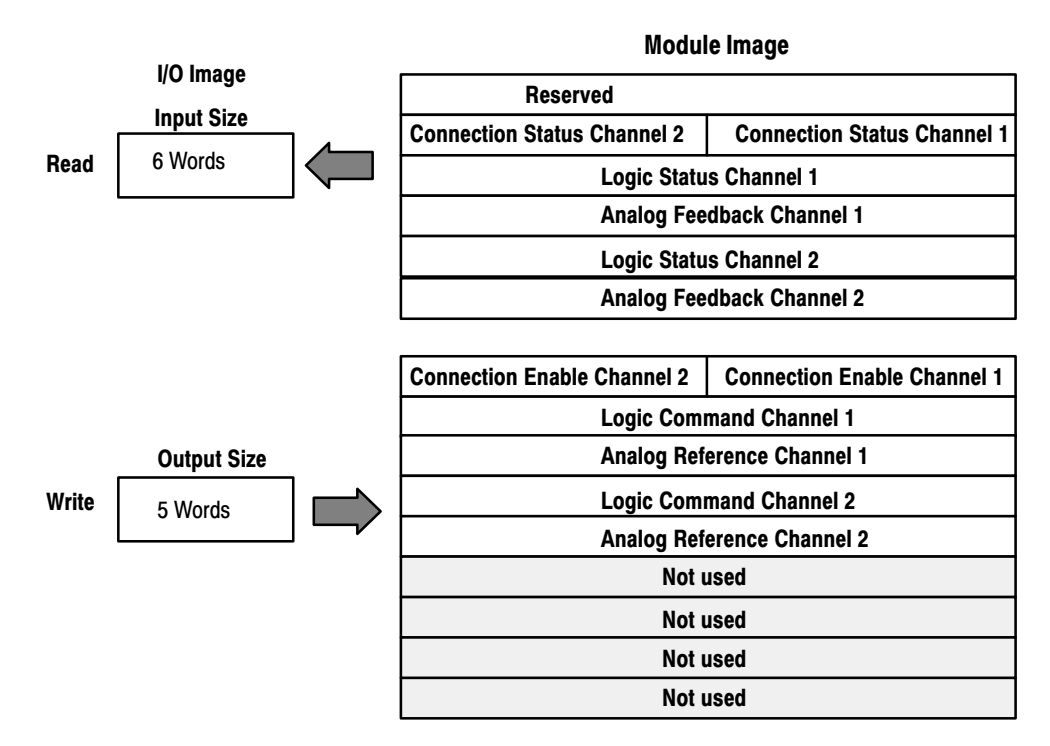

## SCANport Module (1203-FM) Image Table Mapping

#### Memory Map of SCANport Module Image Table – 1203-FM

| Dec. Bit     | 15 | 14                                                      | 13    | 12     | 11    | 10     | 09      | 08    | 07      | 06     | 05    | 04      | 03       | 02     | 01 | 00 |
|--------------|----|---------------------------------------------------------|-------|--------|-------|--------|---------|-------|---------|--------|-------|---------|----------|--------|----|----|
| Octal Bit    | 17 | 16                                                      | 15    | 14     | 13    | 12     | 11      | 10    | 07      | 06     | 05    | 04      | 03       | 02     | 01 | 00 |
| Read Word 1  |    |                                                         |       |        |       | -      | -       | Res   | erved   |        |       |         |          |        |    |    |
| Read Word 2  |    | Connection Status Channel 2 Connection Status Channel 1 |       |        |       |        |         |       |         |        |       |         |          |        |    |    |
| Read Word 3  |    | Logic Status Channel 1                                  |       |        |       |        |         |       |         |        |       |         |          |        |    |    |
| Read Word 4  |    | Analog Feedback Channel 1                               |       |        |       |        |         |       |         |        |       |         |          |        |    |    |
| Read Word 5  |    | Logic Status Channel 2                                  |       |        |       |        |         |       |         |        |       |         |          |        |    |    |
| Read Word 6  |    | Analog Feedback Channel 2                               |       |        |       |        |         |       |         |        |       |         |          |        |    |    |
|              |    |                                                         |       |        |       |        | -       |       |         |        |       |         |          |        |    |    |
| Dec. Bit     | 15 | 14                                                      | 13    | 12     | 2   1 | 1 10   | 09      | 08    | 07      | 06     | 05    | 04      | 03       | 02     | 01 | 00 |
| Oct. Bit     | 17 | 16                                                      | 15    | 14     | 1     | 3 12   | 2 11    | 10    | 07      | 06     | 05    | 04      | 03       | 02     | 01 | 00 |
| Write Word 1 |    | (                                                       | Conne | tion E | nable | Channe | el 2    |       |         | (      | Conne | ction E | Enable ( | Channe | 12 |    |
| Write Word 2 |    |                                                         |       |        |       |        | Logic ( | Comma | ind Cha | nnel 1 |       |         |          |        |    |    |
| Write Word 3 |    | Analog Reference Channel 1                              |       |        |       |        |         |       |         |        |       |         |          |        |    |    |
| Write Word 4 |    | Logic Command Channel 2                                 |       |        |       |        |         |       |         |        |       |         |          |        |    |    |
| Write Word 5 |    | Analog Reference Channel 2                              |       |        |       |        |         |       |         |        |       |         |          |        |    |    |

### Defaults

Each I/O module has default values associated with it. At default, each module will generate inputs/status and expect outputs/configuration.

| Module Defaults for | r:                                              | Factory [        | Defaults          | Real Time Sizes  |                   |  |  |
|---------------------|-------------------------------------------------|------------------|-------------------|------------------|-------------------|--|--|
| Catalog<br>Number   | Description                                     | Input<br>Default | Output<br>Default | Input<br>Default | Output<br>Default |  |  |
| 1794-IB16           | 16-pt 24V dc Sink Input                         | 1                | 1                 | 1                | 0                 |  |  |
| 1794-OB16           | 16-pt 24V dc Source Output                      | 1                | 1                 | 0                | 1                 |  |  |
| 1794-IB10XOB6       | 10 Input/6 Output                               | 1                | 1                 | 1                | 1                 |  |  |
| 1794-IA8            | 8-pt 120V ac Input                              | 1                | 1                 | 1                | 0                 |  |  |
| 1794-OA8            | 8-pt 120V ac Output                             | 1                | 1                 | 0                | 1                 |  |  |
| 1794-IB8S           | 8-pt 24V dc Sensor Input                        | 1                | 1                 | 1                | 0                 |  |  |
| 1794-OW8            | 8-pt Relay Output                               | 1                | 1                 | 0                | 1                 |  |  |
| 1794-IE8            | 8-pt Analog Input                               | 9                | 6                 | 8                | 0                 |  |  |
| 1794-OE4            | 4-pt Analog Output                              | 1                | 14                | 0                | 4                 |  |  |
| 1794-IE4XOE2        | 4 in/2 out Analog Combo                         | 5                | 10                | 4                | 2                 |  |  |
| 1794-IR8            | 8-pt RTD Analog Input                           | 11               | 4                 | 10               | 0                 |  |  |
| 1794-IT8            | 8-pt Thermocouple Input                         | 11               | 4                 | 10               | 0                 |  |  |
| 1794-OB8EP          | 8-pt 24V dc Electrically Fused<br>Source Output | 1                | 1                 | 0                | 1                 |  |  |
| 1203-FM1            | SCANport Module                                 | 6                | 5                 | 6                | 5                 |  |  |

Factory defaults are the values assigned by the adapter when you:

- first power up the system, and
- no previous stored settings have been applied.

For discrete modules, these "automatic" default sizes are 1 input word/1 output word. These values are used for defaults instead of the maximum of 2 read/1 write or and 1 read/2 write.

For analog modules, the defaults reflect the maximum number of read words/write words. For example, for the 8 input analog module, you have 9 input words and 6 output words, which is a combination of inputs/status and outputs/configuration.

You can change the I/O data size for a module by reducing the number of words mapped into the adapter module, as shown in real time sizes.

**Real time sizes** are the settings that provide optimal real time data to and from the I/O module. You **need** a software configuration tool to change the size.

The real time settings provide the fastest network time by only mapping input data and output data for the I/O modules. If you reduce your data sizes to only include real time data, you can only change your configuration data with a software tool. If you need to change configuration information on a real time basis, your data size must be large enough to include the necessary words.

For information on using DeviceNetManager software to configure your adapter, refer to chapter 3, "Configuring Your DeviceNet Adapter Offline," and chapter 4, "Configuring Your DeviceNet Adapter Online."

More

For additional information on FLEX I/O modules, refer to the following publications.

| Module Description                   | Catalog<br>Number | For Additiona<br>Installation | l Information:<br>User Manual |
|--------------------------------------|-------------------|-------------------------------|-------------------------------|
| 16 Sink Input Module                 | 1794-IB16         | 1794-5.4                      |                               |
| 16 Source Output Module              | 1794-OB16         | 1794-5.3                      |                               |
| 10 Input/6 Output Module             | 1794-IB10XOB6     | 1794-5.24                     |                               |
| 8 Electronically Fused Output Module | 1794-OB8EP        | 1794-5.20                     |                               |
| 8 Sensor Input Module                | 1794-IB8S         | 1794-5.7                      |                               |
| 8 Input Module                       | 1794-IA8          | 1794-5.9                      |                               |
| 8 Output Module                      | 1794-OA8          | 1794-5.10                     |                               |
| 8 Relay Output Module                | 1794-OW8          | 1794-5.19                     |                               |
| 8 Input Analog Module                | 1794-IE8          | 1794-5.6                      |                               |
| 4 Output Analog Module               | 1794-OE4          | 1794-5.5                      | 1794-6.5.2                    |
| 4 in/2 out Analog Combo Module       | 1794-IE4XOE2      | 1794-5.15                     |                               |
| 8 RTD Input Analog Module            | 1794-IR8          | 1794-5.22                     | 1794-6.5.4                    |
| 8 Thermocouople Input Module         | 1794-IT8          | 1794-5.21                     | 1794-6.5.7                    |
| SCANport Module                      | 1203-FM1          | 1203-5.8                      |                               |

## **Configuring Your DeviceNet Adapter Offline**

## **Chapter Objectives**

## **About DeviceNet Manager**

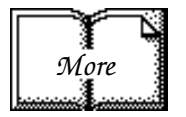

## Adding Your Flex I/O DeviceNet Adapter to the Network

- 1. At the Network Screen, click on the "add device" button.
- At the "Add Device to Network" screen, click on "communication adapter," and then click on the 1794-ADN in the product area (2a).
- 3. Select the device node address.
- Click on the "Add Device" button when you have selected your device. Add more devices as necessary.

In this chapter you will learn:

• how to use the DeviceNet Manager software to configure the adapter offline

DeviceNet Manager is the software tool used to configure your Flex I/O DeviceNet adapter and its related modules. This software tool can be connected to the adapter via the DeviceNet network.

You must know and understand how DeviceNet Manager works in order to add a device to the network. Refer to the DeviceNet Manager Software User Manual, publication 1787-6.5.3.

In this chapter, we assume that you have established a network, and are adding a Flex I/O Adapter to your network.

To add the DeviceNet adapter to the network:

| • |                                                        | NETWORK.PC2                                                                                                    |
|---|--------------------------------------------------------|----------------------------------------------------------------------------------------------------|
| Π | Project Name: NI                                       | ETWORK                                                                                                    |
|   | Network:<br>NETWORK2<br>Add <u>Device</u>              | Network Description:       Net Data Rate: 125 k<br>Number of Devices: 0       Config Device         Define Build   Stop Build |
| N | ode 1) ar                                              | Product Name Node Name                                                                                                    |
|   |                                                        | Add Device to Network                                                                                                    |
|   |                                                        | Network: NETWORK2 Cancel Help                                                                                                 |
|   | Catalog Number:<br>Major Revision:<br>Node Description | Device Iype Analog Output Module Barcode Scanner OUC Node Addr Add Device Node Name: Node0                                    |
|   |                                                        | Communication Adopter 2<br>Control Station<br>DC Drive<br>Discrete 1/0                                                        |
|   |                                                        | Product                                                                                                    |
|   |                                                        | Major                                                                                                    |
|   |                                                        | Vendor Product Name Revision                                                                                                  |
|   |                                                        | Allen-Bradley Company 1747-SDN Scanner Module 0<br>Allen-Bradley Company 1747-SDN Scanner Module 1                            |
|   |                                                        | Allen-Bradley Company 1747-SDN Scanner Module 2<br>Allen Bradley Company 1770 KED 1                                           |
|   |                                                        | Allen-Bradley Company 1771-SDN 2a ner Module 0                                                                                |
|   |                                                        | Allen-Bradley Lompany 17/7-SDN Scanner Module 1<br>Allen-Bradley Company 1777-SDN Scanner Module 2                            |
|   |                                                        | Allen-Bradley Company 1794-ADN DeviceNet Flex I/O Adapter 1                                                                   |
|   |                                                        | Catalog Number: 1794-ADN Device Type: Communication Adapter                                                                   |
|   |                                                        | Add Device Not Listed                                                                                                    |

When you click on the "Add Device" button, you are given the opportunity to add additional devices to the network.

- To add more devices to the network at this time, select a device and click on "Add Device." You can also add devices lby highlighting the device and double-clicking on it. This will automatically increment the node number for each device added.
- To return to the network screen, click on the cancel button, or click in the upper left corner of the screen.

| Device Type<br>Analog Output Module<br>Barcode Scanner<br>CNC<br>Communication Adapter<br>Control Station<br>DC Drive<br>Discrete 1/0                                       |                                                                                                    | ress: 0 🔮 Add Device<br>ne: Node0<br>cription: |
|----------------------------------------------------------------------------------------------------|----------------------------------------------------------------------------------------------------|------------------------------------------------|
| Product<br>Vendor                                                                                                    | Product Name                                                                                                    | Major<br>Revision                              |
| Allen-Bradley Company<br>Allen-Bradley Company<br>Allen-Bradley Company<br>Allen-Bradley Company<br>Allen-Bradley Company<br>Allen-Bradley Company<br>Allen-Bradley Company | 1747-SDN Scanner Modul<br>1747-SDN Scanner Modul<br>1747-SDN Scanner Modul<br>1770-KFD<br>1771-SDN Scanner Modul<br>1771-SDN Scanner Modul | e 0<br>e 1<br>e 2<br>1<br>e 0<br>e 1<br>e 2    |
| Allen-Bradley Company                                                                                                    | 1794-ADN DeviceNet Flex                                                                                                    | 1/0 Adapter 1                                  |

After adding the adapter to the network, you must configure it. Return to the network screen. You have 2 choices:

- highlight the device, and click on the "Configure Device" button, or
- double-click on the highlighted adapter to bring up the adapter configuration screen.

If a configuration file exists, the screen will be populated with the selections in that file.

| = 179                              | 4-ADN Flex I/   | O Configuration        |                               |  |  |
|------------------------------------|-----------------|------------------------|-------------------------------|--|--|
| Flex I/O Adapter<br>Node Address 0 |                 |                        | DeviceNet Manager             |  |  |
| Module Configuration               |                 | Load from <u>F</u> ile | Close<br>Clear <u>M</u> emory |  |  |
| Module Type                        | Configure       | Load from Flex I/O     |                               |  |  |
| Empty                              | ± Slot <u>0</u> | <u>S</u> ave to File   | 1/0 Summary                   |  |  |
| Empty                              | ± Slot <u>1</u> | Save to Flex I/O       | Help                          |  |  |
| Empty                              | + Slot 2        |                        |                               |  |  |
| Empty                              |                 | -1/O Configuration     |                               |  |  |
| Empty                              | ± Slot <u>4</u> | Run> Idle Reset 0      | utputs To Zero 👤              |  |  |
| Empty                              | ± Slot <u>5</u> | Run> Fault Reset 0     | utputs To Zero 👤              |  |  |
| Empty                              | ± Slot <u>6</u> | Idle> Fault Outputs    | Remain in Idle State 👤        |  |  |
| Empty                              |                 | Module Fault Zero Inp  | uts 👤                         |  |  |
| Type Display:                      | atalog No.      | Ready                  |                               |  |  |

The 1794-ADN adapter configuration begins and ends on the configuration screen. This "home base" is the access point for each Flex I/O module directly connected to the adapter.

This is also where you configure adapter actions, and select process configuration information.

## **Configuring Your Flex I/O** Adapter and System Offline

- 1. Verify the node address for your adapter. You can't change the address on this screen.
- 2. You configure each module in your Flex I/O system here.
- 3. You configure the adapter run idle action, run fault action, idle fault action and module fault action. These settings determine how your adapter will respond to these conditions.
- Load From File... 4. Use this button to load adapter configuration data from a file (a previously saved configuration).

<u>S</u>ave To File...

5. The "save to file" dialog defaults to storing the information in the project/network directory and using the user defined filename or a default name of (node address).prf."

You can determine the adapter configuration and system configuration for an adapter at a specific node address. The node address is assigned at the adapter using the thumbwheel switch.

| = 1794-ADN Flex I/                                 | O Configuration                            |  |  |  |
|----------------------------------------------------|--------------------------------------------|--|--|--|
| Flex I/O Adapter<br>Node Address 0                 | GREE ALLEN-BRADLEY<br>DeviceNet Manager    |  |  |  |
| Module Configuration                               | Load from <u>F</u> ile                     |  |  |  |
| Module Type Configure                              | Load from Flex I/O Clear Memory            |  |  |  |
| Empty 2 Slot D                                     | Save to File                               |  |  |  |
| Empty <u>I</u> Slot 1                              | Save to Flex I/O Help                      |  |  |  |
| Empty Slot 2                                       |                                            |  |  |  |
| Empty 🛓 Slot <u>3</u>                              | 1/O Configuration                          |  |  |  |
| Empty 🛨 Slot <u>4</u>                              | Run> Idle                                  |  |  |  |
| Empty 🛃 Slot 5                                     | Run> Fault Reset Outputs To Zero           |  |  |  |
| Empty 🛃 Slot <u>6</u>                              | Idle> Fault Outputs Remain in Idle State 🛨 |  |  |  |
| Empty <u>Slot 7</u>                                | Module Fault Zero Inputs 🛨                 |  |  |  |
| Type Display: • <u>N</u> ame O <u>C</u> atalog No. | Ready                                      |  |  |  |

| From the Configuration screen, you can:                              | То:                                                                                    |
|----------------------------------------------------------------------|----------------------------------------------------------------------------------------|
| set run fault action for the adapter                                 | Reset outputs to zero,<br>Hold outputs in last state,<br>Use safe state output values  |
| set run idle action                                                  | Reset outputs to zero,<br>Hold outputs in last state,<br>Use safe state output values  |
| set idle fault action                                                | Outputs remain in idle,<br>Outputs go to fault state                                   |
| set module fault action                                              | Zero inputs,<br>Hold last value                                                        |
| determine what module resides in each slot                           | select from the list provided                                                          |
| configure each module                                                | safe state data<br>current/voltage for inputs/outputs<br>delay times<br>I/O data sizes |
| load settings from a file                                            | click on "load from file" button                                                       |
| save settings to a file                                              | click on "save to file" button                                                         |
| view a summary of modules and read/write spaces configured           | click on "adapter summary" button                                                      |
| clear all changes made to the screen and revert to original settings | click on "clear memory" button                                                         |

-

Select your adapter options as shown in the following:

|                                                                           |                   |                                       |              |                    |                         |                                                       | 1794-#                       | DN Flex I/    | O Configuration    |                                    |
|---------------------------------------------------------------------------|-------------------|---------------------------------------|--------------|--------------------|-------------------------|-------------------------------------------------------|------------------------------|---------------|--------------------|------------------------------------|
| <ol> <li>Select from the<br/>a. run idle</li> <li>b. run fault</li> </ol> | list box f        | st box for each configuration option: |              |                    |                         | dapter<br>Idress O<br>nfiguratio <del>n</del><br>Type |                              | Configure     | Load from File     | ALLEN-BRADLEY<br>DeviceNet Manager |
| c. idle fault                                                             | 1+                |                                       |              |                    | Empty                   | Type                                                  | ±                            | Slot <u>0</u> | Load from Flex I/L | L/O Summary                        |
| Use the J bu                                                              | it<br>itton to sh | now the set                           | tinas for ea | ch                 | Empty                   |                                                       | ±                            | Slot <u>1</u> | Save to Flex I/0   | <u>I_70 Summary</u><br>Help        |
| option.                                                                   |                   |                                       | ango ior ou  | 011                | Empty                   |                                                       | <u>*</u>                     | Slot 2        |                    |                                    |
|                                                                           |                   |                                       |              |                    | Empty                   |                                                       | <u>±</u>                     | Slot 3        | I/O Configuration  | t Outputs To Zero                  |
|                                                                           |                   |                                       |              |                    | Empty                   |                                                       | <u>±</u>                     | Slot 5        | Run> Fau           | t Outputs To Zero 🛨                |
|                                                                           |                   |                                       |              |                    | Empty                   |                                                       |                              | Slot <u>6</u> | Idle> Fault Outpu  | uts Remain in Idle State 👤         |
|                                                                           |                   |                                       |              |                    | Empty                   |                                                       | <u>*</u>                     | Slot <u>7</u> | Module Fault Zero  | Inputs 👤                           |
|                                                                           |                   |                                       |              |                    | Type Dis                | splay: 🖲 <u>N</u>                                     | <u>l</u> ame O <u>C</u> atal | og No.        | Ready              |                                    |
|                                                                           |                   |                                       |              |                    |                         |                                                       |                              |               | 1                  |                                    |
|                                                                           | -1/0 Co           | onfigurat                             | ion          |                    |                         |                                                       |                              |               |                    |                                    |
|                                                                           | Bun -             | -> Idle                               | Reach (      | D                  | T- 7                    |                                                       |                              |               |                    |                                    |
| la                                                                        | man               |                                       | Reset (      | Dutputs<br>Dutouts | To Zer                  |                                                       |                              |               |                    |                                    |
|                                                                           | Run               | > Fault                               | Hold O       | utputs i           | in Last S               | itate                                                 |                              |               |                    |                                    |
|                                                                           | Idle              | > Fault                               | Use Sa       | ife Stat           | e Outpul                | t Values                                              |                              |               |                    |                                    |
|                                                                           |                   |                                       |              | s Hema             | in in Idle              | e State                                               |                              |               |                    |                                    |
|                                                                           | Modu              | le Fault                              | Zero In      | puts               |                         | <u>+</u>                                              |                              |               |                    |                                    |
|                                                                           |                   | 110.0                                 |              |                    |                         |                                                       |                              |               |                    |                                    |
|                                                                           |                   | -1/U Cor                              | higuratio    | n                  |                         |                                                       |                              |               |                    |                                    |
|                                                                           |                   | Run>                                  | ldle 🛛       | Reset (            | )utputs 1               | o Zero                                                | ±                            |               |                    |                                    |
|                                                                           | (1b)              | Run                                   | > Fault [    | Reset f            | )utnuts ]               | o Zero                                                |                              |               |                    |                                    |
|                                                                           | G                 |                                       | E-ut         | Reset C            | Jutputs 1               | o Zero                                                |                              |               |                    |                                    |
|                                                                           |                   | Tale>                                 | Fault        | Hold Ou            | utputs in               | Last State                                            |                              |               |                    |                                    |
|                                                                           |                   | Module                                | Fault        | Use Sa<br>Zero In  | <u>re State</u><br>puts | Output Va                                             |                              |               |                    |                                    |
|                                                                           |                   |                                       | Ľ            |                    |                         |                                                       |                              |               |                    |                                    |
|                                                                           |                   |                                       | 170 Con      | figuratio          | Dn                      |                                                       |                              |               |                    |                                    |
|                                                                           |                   |                                       | Run>         | Idle               | Reset C                 | lutputs To                                            | Zero                         | <b>±</b>      |                    |                                    |
|                                                                           |                   |                                       | Run>         | Fault              | Reset C                 | lutputs To                                            | Zero                         | <b>±</b>      |                    |                                    |
|                                                                           |                   | (1c)                                  | Idle>        | Fault              | Outputs                 | Remain ir                                             | ı Idle Stat                  | e 生           |                    |                                    |
|                                                                           |                   |                                       | Module       | Fault              | Outputs<br>Outputs      | Remain ir<br>Go To Fa                                 | n Idle Stat<br>ault State    | e             |                    |                                    |
|                                                                           |                   |                                       |              | 1/0 Co             | nfigurati               | on                                                    |                              |               |                    |                                    |
|                                                                           |                   |                                       |              | Run                | > Idle                  | Reset Ou                                              | tputs To Z                   | ero           | <b>±</b>           |                                    |
|                                                                           |                   |                                       |              | Run -              | -> Fault                | Reset Ou                                              | tputs To Z                   | ero           | Ŧ                  |                                    |
|                                                                           |                   |                                       |              | Idle:              | > Fault                 | Outputs F                                             | lemain in I                  | ldle Sta      | ite 生              |                                    |
|                                                                           |                   |                                       | (1d          | Modul              | e Fault                 | Zero Inpu                                             | ıts                          |               | ±                  |                                    |
|                                                                           |                   |                                       |              |                    |                         | Zero Inpu                                             | lts                          |               |                    |                                    |
|                                                                           |                   |                                       |              |                    |                         | Hold Last                                             | Input Val                    | ues           |                    |                                    |

#### **Configuring Your Adapter's Flex I/O System**

Configure your Flex I/O system by specifying the Flex I/O module that will reside in each slot. Remember, slot 0 is the closest slot to the adapter, and slot 7 is the furthest or last slot.

| ALLEN-B<br>DeviceNe |
|---------------------|
| Close               |
| Clear <u>M</u> er   |
| <u>1</u> /0 Summ    |
| Help                |
|                     |
|                     |
| puts To Zero        |
| puts To Zero        |
| emain in Idle S     |
| s                   |
|                     |
|                     |

Select the modules you want inserted into each slot in your Flex I/O system. In the example, the following selections were made:

Configure

Slot D

Slot 1

Slot <u>2</u>

Slot 3

Slot 4

Slot 5

Slot 6

Slot 7

Ŧ

ŧ

ŧ

Ŧ

ŧ

ŧ

ŧ

±

Catalog No.

1. Click on the slot number in the

the module for that slot.

column called Configure to select

| Module Type                  |          | Configu       |
|------------------------------|----------|---------------|
| 1794-IA8                     | <b>±</b> | Slot <u>(</u> |
| 1794-IB16                    | <b>±</b> | Slot 1        |
| 1794-IB8S                    | <u>+</u> | Slot 2        |
| 1794-IE4X0E2                 | <b>±</b> | Slot 3        |
| 1794-IE8                     | <b>±</b> | Slot 4        |
| 1794-IR8                     | <b>±</b> | Slot <u>s</u> |
| 1794-0A8                     | <b>±</b> | Slot <u>E</u> |
| 1794-0B16                    | <b>±</b> | Slot 7        |
| Type Display: O <u>N</u> ame | • Catal  | og No.        |

#### Note that you can click on the radio button to display the module selections by catalog number.

#### Click on the or on the list box for slot 0. A list of modules is displayed. Use the up/dwn arrows to view the entire list of modules. (1a)

2. Use the up/down arrows to page thru the possible module selections. Select the desired module by clicking on that selection.

#### Empty

8pt 120 Vac Input Module 2 16pt 24 Vdc Combo I/O Module 16pt 24 Vdc Sink Input Module 8pt 24 Vdc Sensor Input Module 4/2 Analog Combo Module 4/2 Analog Combo Module /B 8pt Analog Input Module 8pt Analog Input Module /B 8pt RTD Input Module **8pt Thermocouple Input Module** 8pt 120 Vac Output Module 8pt 24 Vdc Elect Fused Output Module 16pt 24 Vdc Src Output Module 4pt Analog Output Module 4pt Analog Output Module /B **Spt Relay Output Module** SCANport Module Unknown

Module Configuration

8pt 120 Vac Input Module

8pt 24 Vdc Sensor Input

4/2 Analog Combo Module

8 Pt Analog Input Module

8pt RTD Analog Input Module

16pt 24 Vdc Src Output Module

• <u>N</u>ame

8pt 120 Vac Output Module

16pt 24 Vdc Sink Input Module

Module Type

Type Display:

This adapter example has all 8 slots

Example

filled with modules.

RADLEY It Manage

± tate ±

Ŧ

You can configure each module as you enter it, or fill the slots and go back and configure them one at a time. To configure a module,

click on the slot number for that module. Slot D

#### **Configure Slot 0**

To configure the module in slot 0 of our example, you have the following selections:

When you are off line, I/O data size comes up in a default mode. The default sizes are optimal settings. If you do a "load from file," the sizes are the stored sizes previously sent to file.

1. To specify the number of input and output words, place the cursor in the box and backspace to delete. Enter the desired selection.

Changing the number of input (read) words generates the amount of input and status area mapped into adapter memory. Changing the amount of output (write words) causes the adapter to expect more or less output/configuration words from the process.

- The "Data Description" button brings up a screen (2a) which shows which input and output words are being used. Clicking on the boxes will automatically select the number of words used. After selection, click on the OK button to return to the module configuration screen.
- Set the delay time constant for each set of inputs by clicking on the text box and scrolling thru the settings. Delay settings range from 0.5ms to 64ms.
- 4. Click on the OK button to save your edits.
- 5. The "set for I/O only" button returns all I/O data size settings to the optimal I/O settings for this module.

| 😑 1794-IA8 - 8pt 120 Vac            | Input Module Configuration     |  |  |  |  |  |  |
|-------------------------------------|--------------------------------|--|--|--|--|--|--|
| Module Slot Position 0              | <u> </u>                       |  |  |  |  |  |  |
| I/O Data Sizes 1                    | Cancel                         |  |  |  |  |  |  |
| Input Size                          | ords <u>S</u> ave to Flex 1/0  |  |  |  |  |  |  |
| Output Size 0 w                     | ords Set <u>for 1/0 Only</u> 5 |  |  |  |  |  |  |
|                                     | Data Description               |  |  |  |  |  |  |
| Delay Constant                      |                                |  |  |  |  |  |  |
| <u>M</u> ax Delay Time for Inputs 0 | -7 0.5 • msec                  |  |  |  |  |  |  |
|                                     |                                |  |  |  |  |  |  |
| 0.5 ±                               |                                |  |  |  |  |  |  |
|                                     |                                |  |  |  |  |  |  |
| Z<br>4 ♥                            |                                |  |  |  |  |  |  |
| 8                                   | . •                            |  |  |  |  |  |  |
| 3                                   | •                              |  |  |  |  |  |  |
| 1                                   | 6 🔺                            |  |  |  |  |  |  |
| 13                                  |                                |  |  |  |  |  |  |
| <u>(</u>                            |                                |  |  |  |  |  |  |
| I/O Module Da                       | ta Description 2a              |  |  |  |  |  |  |
| 8nt 120 Vac lu                      | nout Module                    |  |  |  |  |  |  |
| Read Words                          | Write Words                    |  |  |  |  |  |  |
| 🔀 Input Data (bits 0 - 7)           | Not Used                       |  |  |  |  |  |  |
|                                     |                                |  |  |  |  |  |  |
|                                     |                                |  |  |  |  |  |  |
|                                     | OK Cancel                      |  |  |  |  |  |  |

| = 1794-IB16 - 16nt 24 Vdc Sink Input Module Config |
|----------------------------------------------------|
| Madule Slat Position 1                             |
|                                                    |
|                                                    |
| Input Size words Save to Flex 1/0                  |
| Output Size 0 words Set for 1/0 Only 4             |
| Data Description(2)                                |
| Delay Constant                                     |
| Max Delay Time for Inputs 0 - 11                   |
| Hen Delay Time for leaves 12, 15, and a second     |
| Max Delay Time for Inputs 12 - 15 0.5 + msec       |
| 0.5 ±                                              |
| 1 +                                                |
|                                                    |
| 16 <b>–</b>                                        |
|                                                    |
|                                                    |
|                                                    |
| 1/O Module Data Description 2a                     |
| 16pt 24 Vdc Sink Input Module                      |
| Kead words Write Words                             |
| Not Used                                           |
| OK Cancel                                          |

The second module (slot 1) in the example is a 1794-IB16 input module. This module has the following selections:

When you are off line, I/O data size comes up in a default mode.The default sizes are optimal settings. If you do a "load from file," the sizes are the stored sizes previously sent to file.

1. To specify the number of input and output words, place the cursor in the box and backspace to delete. Enter the desired selection.

Changing the number of input (read) words generates the amount of input and status area mapped into adapter memory. Changing the amount of output (write words) causes the adapter to expect more or less output/configuration words from the process.

- The "Data Description" button brings up a screen (2a) which shows which input and output words are being used. Clicking on the boxes will automatically select the number of words used. After selection, click on the OK button to return to the module configuration screen.
- Set the delay time constant for each set of inputs by clicking on the text box and scrolling thru the settings. Delay settings range from 0.5ms to 64ms.
- 4. The "set for I/O only" button returns all I/O data size settings to the optimal I/O settings for this module.

<u>o</u>k

5. Click on the OK button to save your edits.

The third module (slot 2) in the example is a 1794-IB8S sensor input module. This module has the following selections:

When you are off line, I/O data size comes up in a default mode. The default sizes are optimal settings. If you do a "load from file," the sizes are the stored sizes previously sent to file.

 To specify the number of input and output words, place the cursor in the box and backspace to delete and then enter the desired selection.

Changing the number of input (read) words generates the amount of input and status area mapped into adapter memory. Changing the amount of output (write words) causes the adapter to expect more or less output/configuration words from the process.

- The "Data Description" button brings up a screen (2a) which shows which input and output words are being used. Clicking on the boxes will automatically select the number of words used. After selection, click on the OK button to return to the module configuration screen.
- The "set for I/O only" button returns all I/O data size settings to the optimal I/O settings for this module.

<u>0</u>K

5. Click on the OK button to save your edits.

| = 1794-IB8S - 8pt 24 Vdc Sensor Input Module Config                                                         |                            |  |  |  |  |  |
|----------------------------------------------------------------------------------------------------|----------------------------|--|--|--|--|--|
| Module Slot Position 2                                                                                      | OK 5                       |  |  |  |  |  |
| 1/0 Data Sizes                                                                                              | Cancel                     |  |  |  |  |  |
| Input Size                                                                                                  | Save to Flex 1/0           |  |  |  |  |  |
| Output Size 0 words                                                                                         | Set <u>f</u> or 1/0 Only 4 |  |  |  |  |  |
|                                                                                                    | Data Description 2         |  |  |  |  |  |
| Delay Constant<br><u>M</u> ax Delay Time for Inputs 0 - 7                                                   | 3<br>0.5 <u>+</u> msec     |  |  |  |  |  |
| 0.5                                                                                                    | <u>+</u>                   |  |  |  |  |  |
| 32 •<br>64 •                                                                                                |                            |  |  |  |  |  |
| 1/0 Module Data Description 2a                                                                              |                            |  |  |  |  |  |
| 8pt 24 Vdc Sensor Input Module<br>Read Words<br>Input Status (8 - 15), Input Data (0 - 7)  Input Delay Time |                            |  |  |  |  |  |

OK

Cancel

The fourth module (slot 3) in the example is a 1794-IE4XOE2 analog combo module. This module has the following selections:

When you are off line, I/O data size comes up in a default mode. The default sizes are optimal settings. If you do a "load from file," the sizes are the stored sizes previously sent to file.

1. To specify the number of input and output words, place the cursor in the box and backspace to delete. Enter the desired selection.

Changing the number of input (read) words generates the amount of input and status area mapped into adapter memory. Changing the amount of output (write words) causes the adapter to expect more or less output/configuration words from the process.

- The "Data Description" button brings up a screen (2a) which shows which input and output words are being used. Clicking on the boxes will automatically select the number of words used. After selection, click on the OK button to return to the module configuration screen.
- Select the voltage/current for each analog input and output using the list box 
   and up/down arrows for selection of each input and output.
- 4. If desired, enter a value that the module outputs go to in the event of a communication failure if safe state is the action chosen in fault or idle action. You can select the radix (4a) to use for data entry by clicking on the desired radio button.
- The "set for I/O only" button returns all I/O data size settings to the optimal I/O settings for this module.
- If you change the settings, when all selections are complete, click on the OK button.

|   | -                |                         | 1794-IE4X                              | 0E2 - 4       | 2 Analog (        | Combo Modu          | le Config                | juration         |        |
|---|------------------|-------------------------|----------------------------------------|---------------|-------------------|---------------------|--------------------------|------------------|--------|
|   | Modu<br>1/0 E    | ule Slot F<br>)ata Size | Position 3<br>es                       | 1             |                   |                     |                          |                  | -6-    |
|   | Inr              | out Size                | -                                      | -de           |                   | Save to Fle         | × 1/0                    |                  |        |
|   | 0u               | tout Siz                | e 2 wo                                 | ds            |                   | Set <u>f</u> or 1/0 | <u>On</u>                | Can              | cel    |
|   | <u>_</u>         | input oil               |                                        |               |                   |                     | Da <u>t</u> a Des        | cription         | 2      |
|   | Input            | t Channe                | I Selection 3                          |               | Output Con        | figuration          | . (4)                    | CI 1.0           | 3      |
|   | Lna              | nnel <u>U</u>           | Not configured                         | <u>±</u>      | O <u>u</u> tput O | Sare State          | Data                     | Not configu      | red +  |
|   | Lha              | nnel <u>I</u>           | Not configured                         | <b>±</b>      | Output 1          |                     |                          | Not configu      | red 📕  |
|   | Chai             | nnel <u>Z</u>           | Not configured                         | <u>±</u>      |                   |                     | 0.01                     | C                |        |
| r | Chai             | nnel <u>3</u>           | Not configured                         | <b>±</b>      | <u>H</u> adix:    | Decimal             | O Bin                    | O Hex            | OCt    |
| Ľ | NOCC             | onrigu                  | ired ⊻                                 |               |                   |                     |                          |                  |        |
|   | u - 20<br>4 - 20 | imA/u<br>ImA            | J - 10 ¥ 🕇                             |               |                   |                     |                          |                  |        |
| Ŀ | +/- 10           | ) V                     | +                                      |               |                   |                     |                          |                  |        |
|   |                  |                         | Output Con                             | figurat       | ion               |                     |                          |                  |        |
|   |                  |                         |                                        | Saf           | e State I         | Data (4)            | Chan                     | nel Sele         | ction  |
|   |                  |                         | Output O                               | 0             |                   |                     | Note                     | onfigured        |        |
|   |                  |                         | -                                      | <u> </u>      |                   |                     | 0.20                     | ma/0 - 1         |        |
|   |                  |                         | Uut <u>p</u> ut 1                      | 0             |                   |                     | 4 - 20                   | mA               |        |
|   |                  |                         |                                        | ~ -           |                   | 0.00                | +/- 10                   | <u>v</u>         |        |
|   |                  |                         | <u>R</u> adix:                         | O D           | ecimal            |                     | O I                      | Hex (            | Uct    |
|   |                  |                         |                                        |               |                   | 4a)                 |                          |                  |        |
|   |                  |                         |                                        |               | 1/0 Module        | Data Descrir        | ntion -                  |                  |        |
|   |                  |                         |                                        |               | 4/2 Analog        | Combo Module        | , (2a                    | )                |        |
|   |                  | Read                    | Words                                  |               |                   | Write Word          | ls .                     | <b>D</b> .       |        |
|   |                  |                         | hannel V Analog D<br>hannel 1 Analog D | ataj<br>ata   |                   | × Channe            | el V Analo<br>el 1 Analo | g Data<br>g Data |        |
|   |                  | X CH                    | nannel 2 Analog D                      | ata           |                   | C Output            | Enable bit               | s (0-1)          |        |
|   |                  |                         | hannel 3 Analog D                      | ata<br>04 (4) | 5)                | Full Ra             | nge (0-5),               | Config select    | (8-13) |
|   |                  |                         | nderrange (U-3), Wi                    | re Urr (4-:   | oj                | Not Us              | ea<br>ed                 |                  |        |
|   |                  |                         |                                        |               |                   | 🗖 Not Us            | ed                       |                  |        |
|   |                  |                         |                                        |               |                   | Not Us              | ed                       |                  |        |
|   |                  |                         |                                        |               |                   | Not Us              | ed                       |                  |        |
|   |                  |                         |                                        |               |                   |                     |                          |                  |        |
|   |                  |                         |                                        |               |                   |                     |                          |                  |        |
|   |                  |                         |                                        |               |                   |                     |                          |                  |        |
|   |                  |                         |                                        |               |                   |                     |                          |                  |        |
|   |                  |                         |                                        |               |                   |                     | OK                       |                  | Cancel |
|   |                  |                         |                                        |               |                   |                     |                          |                  |        |

The fifth module (slot 4) in the example is a 1794-IE8 analog input module. This module has the following selections:

When you are off-line, I/O data size comes up in a default mode. The default sizes are optimal settings. If you do a "load from file," the sizes are the stored sizes previously sent to file.

 To specify the number of input and output words, place the cursor in the box and backspace to delete. Enter the desired selection.

Changing the number of input (read) words generates the amount of input and status area mapped into adapter memory. Changing the amount of output (write words) causes the adapter to expect more or less output/configuration words from the process.

- The "Data Description" button brings up a screen (2a) which shows which input and output words are being used. Clicking on the boxes will automatically select the number of words used. After selection, click on the OK button to return to the module configuration screen.
- Select the voltage/current for each analog output using the list box for selection of each output.
- 4. The "set for I/O only" button returns all I/O data size settings to the optimal I/O settings for this module.
- 5. If you change the settings, when all selections are complete, click on the OK button.

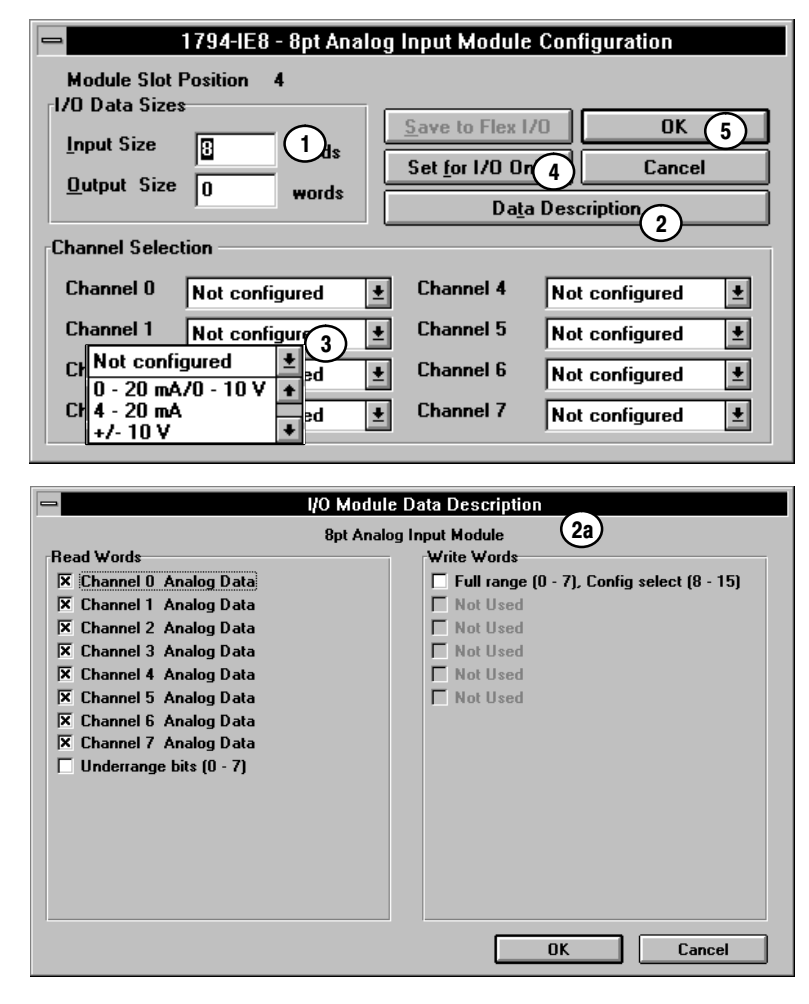

The sixth module (slot 5) in the example is a 1794-IR8 RTD analog output module. This module has the following selections:

When you are off line, I/O data size comes up in a default mode. The default sizes are optimal settings. If you do a "load from file," the sizes are the stored sizes previously sent to file.

 To specify the number of input and output words, place the cursor in the box and backspace to delete. Enter the desired selection.

Changing the number of input (read) words generates the amount of input and status area mapped into adapter memory. Changing the amount of output (write words) causes the adapter to expect more output/configuration words from the process.

- The "Data Description" button brings up a screen (2a) which shows which input and output words are being used. Clicking on the boxes will automatically select the number of words used. After selection, click on the OK button to return to the module configuration screen.
- Select the module data type by clicking on the list box. A list of types is displayed (3a). Click on the desired module data type to select.
- Select the desired filter first notch frequency by clicking on the list box. A list of frequencies is displayed (4a). Select the desired frequency by clicking on that selection.
- Select the type of RTD for each channel using the list box for selection of each type. Click on the desired RTD to select.
- The "set for I/O only" button returns all I/O data size settings to the optimal I/O settings for this module.
- If you change the settings, when all selections are complete, click on the OK button.
- This module has an enhanced mode of operation. In the enhanced mode, inputs are compared against a known, precision resistor to determine the value of the RTD. Since this is performed each scan, module throughput is decreased.

| a                                                                                                    | 1794-IF                                                                                                    | 8 - 8 Pt. RTD An                                                                                                    | alog I/O Module                                                                                  |                                                                                                    |
|----------------------------------------------------------------------------------------------------|----------------------------------------------------------------------------------------------------|----------------------------------------------------------------------------------------------------|--------------------------------------------------------------------------------------------------|----------------------------------------------------------------------------------------------------|
| A<br>Modu<br>1/0 Da<br><u>Input</u><br>Configu<br>Modu<br>A/D 1<br>RTD T<br>Chann<br>Chann                                 | 1794-IF<br>ule Slot Position 5<br>ata Sizes 1<br>t Size 1<br>words 1<br>ut Size 0<br>words 1<br>ut Size 0<br>words 3<br>Filter First Notch Frequency 4<br>ype<br>hel 0<br>Resistance<br>Hel 5<br>Besistance | B - 8 Pt. RTD An<br>Save to Flex I/I<br>Set for I/O Onl<br>Calibration<br>Degrees Centigrad<br>0 Hz<br>Chan<br>Chan<br>Chan<br>Chan | alog I/O Module                                                                                  | 2 (7)<br>2 (8)<br>2 (8)<br>2 |
| Resistanc                                                                                                    | e                                                                                                    |                                                                                                    | nel 7 Registance                                                                                 |                                                                                                    |
| No Senso<br>100 ohm F<br>200 ohm F<br>500 ohm F<br>Reserved<br>10 ohm c<br>120 ohm r<br>200 ohm r<br>500 ohm r<br>Reserved | r Connected<br>Pt./alpha = 0.00385<br>Pt./alpha = 0.003916<br>Pt.<br>Pt.<br>ppper<br>nickel<br>nickel<br>nickel                                                                                             | 4a<br>10 Hz<br>25 Hz<br>50 Hz<br>60 Hz<br>100 Hz<br>250 Hz<br>1000 Hz<br>1000 Hz<br>1000 Hz<br>1000 Hz                              | Degrees Centig<br>Degrees Fahre<br>Scaled bipolar<br>Scaled unipola                              | rade<br>anheit<br>counts +/-32768<br>r counts 0 - 65535                                                                                                    |
|                                                                                                    |                                                                                                    |                                                                                                    | 2                                                                                                |                                                                                                    |
| uy<br>:                                                                                                    |                                                                                                    | I/O Module Da                                                                                                    | a Descriptic.                                                                                    |                                                                                                    |
| g                                                                                                    | Read Words<br>X Reserved<br>Channel 0 Input Data<br>X Channel 1 Input Data<br>X Channel 2 Input Data<br>X Channel 3 Input Data<br>X Channel 4 Input Data<br>X Channel 4 Input Data                          | 8pt RTD Inpu                                                                                                    | t Module<br>//ite Words<br>Calibration Mask/<br>Inputs 0 - 3 RTD<br>Inputs 4 - 7 RTD<br>Reserved | Config<br>Гурез<br>Гурез                                                                                                    |
| ta size<br>dule.<br>s are<br>ation.                                                                                        | <ul> <li>K Channel 5 Input Data</li> <li>K Channel 6 Input Data</li> <li>K Channel 7 Input Data</li> <li>K Over Range/Under Range I</li> <li>Calibration/Status Bits</li> </ul>                             | bits                                                                                                    |                                                                                                  |                                                                                                    |
| ine                                                                                                    |                                                                                                    |                                                                                                    | OK                                                                                               | Cancel                                                                                                    |

The seventh module (slot 6) in the example is a 1794-OA8 output module. This module has the following selections:

When you are off line, I/O data size comes up in a default mode. The default sizes are optimal settings. If you do a "load from file," the sizes are the stored sizes previously sent to file.

- To specify the number of input and output words, place the cursor in the box and backspace to delete. Enter the desired selection.
   Changing the number of input (read) words generates the amount of input and status area mapped into adapter memory. Changing the amount of output (write words) causes the adapter to expect more or less output/configuration words from the process.
- The "Data Description" button brings up a screen (2a) which shows which input and output words are being used. Clicking on the boxes will automatically select the number of words used. After selection, click on the OK button to return to the module configuration screen.
- 3. If desired, enter a value that the module outputs would go to in the event of a communication failure if safe state is the action chosen in the fault or idle action. You can select the radix to use for data entry by clicking on the desired radio button.
- The "set for I/O only" button returns all I/O data size settings to the optimal I/O settings for this module.
- If you change the settings, when all selections are complete, click on the OK button.

| 1794-OA8 - 8pt 120 Vac Output Module Config |                            |  |  |  |  |
|---------------------------------------------|----------------------------|--|--|--|--|
| Module Slot Position 6                      | OK 5                       |  |  |  |  |
| 1/O Data Sizes                              | Cancel                     |  |  |  |  |
| Input Size                                  | Save to Flex 1/0           |  |  |  |  |
| Output Size 1 words                         | Set <u>f</u> or I/O Only 4 |  |  |  |  |
|                                             | Data Description 2         |  |  |  |  |
| Safe State Data                             |                            |  |  |  |  |
| D <u>a</u> ta (3) 0                         |                            |  |  |  |  |
| <u>R</u> adix: • Decimal O Bin              | O Hex O Oct                |  |  |  |  |

| - I/O Module              | I/O Module Data Description 2a                                          |  |  |  |  |
|---------------------------|-------------------------------------------------------------------------|--|--|--|--|
| 8pt 120 Vac<br>Read Words | S Output Module<br>Write Words<br>Woutput Data (bits 0 - 7)<br>Not Used |  |  |  |  |
|                           | OK Cancel                                                               |  |  |  |  |

1794-OB16 - 16pt 24 Vdc Src Output Module Config 5 **Module Slot Position** 7 OK Cancel 1/O Data Sizes  $\left(1\right)$ Input Size 0 words Save to Flex I/O Set for I/O Only 4 **Output Size** 11 words Data Description... 2 Safe State Data D<u>a</u>ta n Radix: Decimal 🔿 Bin O Hex O Oct 2a I/O Module Data Description 16pt 24 Vdc Src Output Module Read Words . Write Words Not Used 🗵 Output Data Not Used OK Cancel

The eighth module (slot 7) in the example is a 1794-OB16 output module. This module has the following selections:

When you are off line, I/O data size comes up in a default mode. The default sizes are optimal settings. If you do a "load from file," the sizes are the stored sizes previously sent to file.

- To specify the number of input and output words, place the cursor in the box and backspace to delete. Enter the desired selection.
   Changing the number of input (read) words generates the amount of input and status area mapped into adapter memory. Changing the amount of output (write words) causes the adapter to expect more or less output/configuration words from the process.
- The "Data Description" button brings up a screen (2a) which shows which input and output words are being used. Clicking on the boxes will automatically select the number of words used. After selection, click on the OK button to return to the module configuration screen.
- If desired, enter a value that the module outputs would go to in the event of a communication failure if safe state is the action chosen in the fault or idle action. You can select the radix to use for data entry by clicking on the desired radio button.
- 4. The "set for I/O only" button returns all I/O data size settings to the optimal I/O settings for this module.
- If you change the settings, when all selections are complete, click on the OK button.

Additional modules not installed in this example, but included in your module selection, are:

- 1794-OW8 Relay Output module
- 1794-OE4 Four Output Analog module
- 1794-IT8 Eight Thermocouple Input module
- 1794-OB8EP Electronically Fused Eight Output module
- 1203-FM1 SCANport module

Configuration screens for these modules are described below.

#### Configuration for 1794-OW8 Relay output module

The following configuration screens are for the 1794-OW8 relay output module.

When you are off-line, I/O data size comes up in a default mode.The default sizes are optimal settings. If you do a "load from file," the sizes are the stored sizes previously sent to file.

 To specify the number of input and output words, place the cursor in the box and backspace to delete. Enter the desired selection.

Changing the number of input (read) words generates the amount of input and status area mapped into adapter memory. Changing the amount of output (write words) causes the adapter to expect more or less output/configuration words from the process.

- The "Data Description" button brings up a screen (2a) which shows which input and output words are being used. Clicking on the boxes will automatically select the number of words used. After selection, click on the OK button to return to the module configuration screen.
- 3. If desired, enter a value that the module outputs would go to in the event of a communication failure if safe state is the action chosen in the fault or idle action. You can select the radix to use for data entry by clicking on the desired radio button.
- The "set for I/O only" button returns all I/O data size settings to the optimal I/O settings for this module.
- If you change the settings, when all selections are complete, click on the OK button.

| 1794-OW8 - 8pt Relay Output Module Config |                               |  |  |  |  |
|-------------------------------------------|-------------------------------|--|--|--|--|
| Module Slot Position 0                    | OK (5)                        |  |  |  |  |
| I/O Data Sizes                            | Cancel                        |  |  |  |  |
| Input Size 🔲 words                        | Save to Flex I/O              |  |  |  |  |
| Output Size 1 words                       | Set <u>f</u> or I/O Only 4    |  |  |  |  |
|                                           | Da <u>t</u> a Description (2) |  |  |  |  |
| Safe State Data                           |                               |  |  |  |  |
| D <u>a</u> ta O                           | 3                             |  |  |  |  |
| Radix:                                    | O Hex O Oct                   |  |  |  |  |
|                                           |                               |  |  |  |  |

|            | I/O Module Data Description 2a 8pt Relay Output Module |
|------------|--------------------------------------------------------|
| Read Words | Write Words                                            |
| Not Used   | I≭ Output Data (bits 0 - 7)<br>☐ Not Used              |
|            | OK Cancel                                              |

#### Configuration for the 1794-OE4 Analog Output module

1794-OE4 - 4pt Analog Output Module Configuration Module Slot Position n 1/O Data Sizes 6 1) OK Save to Flex I/O C Set <u>for 1/0 Onl</u> 5 Input Size words Cancel 4 Output Size words Data Description Ch F

When you are off-line, I/O data size comes up in a default mode. The default sizes are optimal settings. If you do a "load from file," the sizes are the stored sizes

1. To specify the number of input and output words, place the cursor in the box and backspace to delete. Enter the desired selection.

previously sent to file.

Changing the number of input (read) words generates the amount of input and status area mapped into adapter memory. Changing the amount of output (write words) causes the adapter to expect more or less output/configuration words from the process.

- 2. The "Data Description" button brings up a screen (2a) which shows which input and output words are being used. Clicking on the boxes will automatically select the number of words used. After selection, click on the OK button to return to the module configuration screen.
- 3. If desired, enter a value that the module outputs go to in the event of a communication failure if safe state is the action chosen in the fault or idle action. You can select the radix to use for data entry by clicking on the desired radio button.
- 4. Select the voltage/current for each analog output using the list box 💽 for selection of each output.
- 5. The "set to I/O only" button returns all I/O data size settings to the optimal I/O settings for this module.
- 6. If you change the settings, when all selections are complete, click on the OK button. <u>0</u>K

The following configuration screen is for a 1794-OE4 analog output module.

|                       |                   |                  | <u> </u>                  |  |  |
|-----------------------|-------------------|------------------|---------------------------|--|--|
| annel Configur        | ation             |                  |                           |  |  |
|                       | 3)afe State Data  | Channe           | el Selection (4)          |  |  |
| lutput <u>0</u>       | 0                 | Not confi        | Not configured            |  |  |
| lutput <u>1</u>       | 0                 | ) - 20 mA/0 - 1  |                           |  |  |
| lutput <u>2</u>       | 0                 | 4 - 20 mA        |                           |  |  |
| utput 3               | 0                 | Not confi        |                           |  |  |
| · _<br><u>R</u> adix: | Decimal 3     Bin | O Hex            | O Oct                     |  |  |
|                       |                   |                  |                           |  |  |
|                       | Apt Apples Out    | ut Modulo 2a     |                           |  |  |
| ead Words             | 4pt Analog Out    | rite Words       |                           |  |  |
| Not Used              |                   | Channel O Ana    | og Data                   |  |  |
|                       |                   | Channel 1 Anal   | og Data                   |  |  |
|                       |                   | Channel 2 Ana    | og Data                   |  |  |
|                       |                   | Channel 3 Anal   | og Data                   |  |  |
|                       |                   | Enable bits (U - | J Config Coloot (0 11)    |  |  |
|                       |                   | Not Used         | ), coning select (o - 11) |  |  |
|                       |                   | Not Used         |                           |  |  |
|                       |                   | Not Used         |                           |  |  |
|                       |                   | Not Used         |                           |  |  |
|                       |                   | Not Used         |                           |  |  |
|                       |                   | Not Used         |                           |  |  |
|                       |                   | Not Used         |                           |  |  |
|                       |                   | Not Used         |                           |  |  |
|                       |                   |                  |                           |  |  |
|                       |                   | OK               | Cancel                    |  |  |
|                       |                   |                  |                           |  |  |
|                       |                   |                  |                           |  |  |
|                       |                   |                  |                           |  |  |
|                       |                   |                  |                           |  |  |

#### Configuration for the 1794-IT8 Thermocouple Input module

The following configuration screen is for a 1794-IT8 Thermocouple Input module.

When you are off line, I/O data size comes up in a default mode. The default sizes are optimal settings. If you do a "load from file," the sizes are the stored sizes previously sent to file.

 To specify the number of input and output words, place the cursor in the box and backspace to delete. Enter the desired selection.

Changing the number of input (read) words generates the amount of input and status area mapped into adapter memory. Changing the amount of output (write words) causes the adapter to expect more output/configuration words from the process.

- The "Data Description" button brings up a screen (2a) which shows which input and output words are being used. Clicking on the boxes will automatically select the number of words used. After selection, click on the OK button to return to the module configuration screen.
- Select the module data type by clicking on the list box. A list of types is displayed (3a). Click on the desired module data type to select.
- Select the desired filter first notch frequency by clicking on the list box. A list of frequencies is displayed (4a). Select the desired frequency by clicking on that selection.
- Select the type of thermocouple for each channel using the list box for selection of each type. Click on the desired type to select.
- The "set for I/O only" button returns all I/O data size settings to the optimal I/O settings for this module.
- 7. If you change the settings, when all selections are complete, click on the OK button.
- This module has a fixed digital filter mode of operation. In this mode, a low pass (lag) digital filter is implemented in addition to the first notch filter.

| = 1794-IR8 - 8 Pt                    | . RID Analog I/O Module          |
|--------------------------------------|----------------------------------|
| Module Slot Position 0               |                                  |
| 1 Save                               | to Flex 1/0 0K (7)               |
| Input Size 10 words Set fr           |                                  |
| Output Size O words                  | bration Data Description (2)     |
| Configuration                        |                                  |
| Module Data Type 3 Degrees           | Centigrade 🛃                     |
| A/D Eilter Eirst Noteh Frequency     |                                  |
| AND Filter First Noten Frequency (4) |                                  |
|                                      |                                  |
| Channel 0  Resistance                | Channel 4 Resistance             |
| Channel 1 Resistance                 | Channel 5 Resistance             |
| Channel 2 Resistance                 | Channel <u>6</u> Resistance      |
| Channel <u>3</u> Resistance          | Channel 7 Resistance             |
|                                      |                                  |
| millivolts (5a)                      |                                  |
| B type                               |                                  |
| E type                               | Degrees Centigrade               |
| J type                               | Degrees Fahrenheit               |
| K type                               | Scaled bipolar counts +/-32/68   |
| S type                               | Scaled unipolar counts 0 - 65535 |
| T tupe                               | _                                |
|                                      | (4a)                             |
| N type                               | 10 Hz 🛨                          |
| Reserved                             | 25 Hz                            |
| Reserved                             | 60 Hz                            |
| Cold Junction Temp Channels          | 00 - 100 Hz •                    |
| Cold Junction Temp Channels I        | J4 - 250 Hz →                    |
| No Sensor Connected                  | 1000 Hz •                        |
| No School Connected                  |                                  |
| - I/O Modu                           | ule Nata Nescrintion 🚽           |
| 8nt Thermo                           | couple Input Module              |
| Read Words                           | Write Words                      |
| Reserved                             | Calibration/Module Data Type     |
| Channel O Input Data                 | Inputs 0 - 3 Thermocouple Types  |
| Channel 1 Input Data                 | Inputs 4 - 7 Thermocouple Types  |
| K Channel 2 Input Data               | Reserved                         |
| K Channel & Input Data               |                                  |
| Channel 5 Input Data                 |                                  |
| Channel 6 Input Data                 |                                  |
| 🔀 Channel 7 Input Data               |                                  |
| 🗵 Over Range/Under Range Bits        |                                  |
| Calibration/Status Bits              |                                  |
|                                      |                                  |
|                                      |                                  |
|                                      |                                  |
|                                      |                                  |
|                                      | OK Cancel                        |
|                                      |                                  |

#### Configuration for the 1794-IB10XOB6 10 Input/6 Output Module

10 Input/6 Output Module. When you are off line, I/O data size comes up in a default 1794-IB10X0B6 16pt. 24 Vdc Combo I/O Module mode. The default sizes are optimal settings. If you do a "load from file," the sizes are the stored sizes previously **Module Slot Position** 0 OK 5 1/O Data Sizes Cancel Input Size 1 wor( 1. To specify the number of input and output words, place the 1 Save to Flex 1/0 cursor in the box and backspace to delete. Enter the desired words Output Size 2 4 Set for I/O Only 2 Changing the number of input (read) words generates Data Description. the amount of input and status area mapped into Filter Constant adapter memory. Changing the amount of output (write 0.25 Max Filter Time for Inputs 0 - 9 ŧ words) causes the adapter to expect more or less 3)<sup>c</sup> output/configuration words from the process. Safe State Data 3 2. The "Data Description" button brings up a screen (2a) ÷ D<u>a</u>ta 0 0.25 which shows which input and output words are being ŧ used. Clicking on the boxes will automatically select the 0.5 Decimal Radix: O Bin O Hex C number of words used. After selection, click on the OK 1 button to return to the module configuration screen. 2 4 8 16 32 settings. Filter time settings range from 0.25ms to 32ms. I/O Module Data Descript 16pt 24 Vdc Combo I/O Module Read Words ite Words 🗵 Input Data 🗵 Output Data 🗌 Input Filter Time OK Cancel

The following configuration screen is for the 1794-IB10XOB6

3. Set the filter time constant for each set of inputs by clicking on the text box 🛃 and scrolling thru the

4. The "set for I/O only" button returns all I/O data size settings to the optimal I/O settings for this module.

sent to file.

selection.

OK

5. Click on the OK button to save your edits.

3–17

| 1/O Data Sizes      |   |       |
|---------------------|---|-------|
| Input Size          | 1 | ₩ords |
| <u>O</u> utput Size | 1 | words |
|                     |   |       |

#### Configuration for the 1794-OB8EP Electronically Fused Output Module

The following configuration screen is for the 1794-OB8EP Electronically Fused Eight Output module.

When you are off line, I/O data size comes up in a default mode. The default sizes are optimal settings. If you do a "load from file," the sizes are the stored sizes previously sent to file.

1. To specify the number of input and output words, place the cursor in the box and backspace to delete. Enter the desired selection.

Changing the number of input (read) words generates the amount of input and status area mapped into adapter memory. Changing the amount of output (write words) causes the adapter to expect more or less output/configuration words from the process.

- The "Data Description" button brings up a screen (2a) which shows which input and output words are being used. Clicking on the boxes will automatically select the number of words used. After selection, click on the OK button to return to the module configuration screen.
- 3. If desired, enter a value that the module outputs would go to in the event of a communication failure if safe state is the action chosen in the fault or idle action. You can select the radix to use for data entry by clicking on the desired radio button.
- The "set for I/O only" button returns all I/O data size settings to the optimal I/O settings for this module.
- If you change the settings, when all selections are complete, click on the OK button.

| 1794-OB8EP - 8pt 24 Vdc Elect Fused Output Module |           |               |                 |             |     |
|---------------------------------------------------|-----------|---------------|-----------------|-------------|-----|
| Module Slot P                                     | osition O |               |                 | OK          | 5   |
| <sub>E</sub> I/O Data Size                        | :5        |               |                 | Cancel      |     |
| <u>I</u> nput Size                                | 0         | words         | <u>S</u> ave    | to Flex 1/O |     |
| Output Size                                       | e 1       | words         | Set <u>f</u>    | or 170 Only | 4   |
|                                                   | I         |               | Da <u>t</u> a I | Description | . 2 |
| Safe State Da                                     | ata       |               |                 |             |     |
| D <u>a</u> ta                                     |           |               |                 |             |     |
| <u>R</u> adix:                                    | • Decimal | O Bin         | ○ Нех           | O Oct       |     |
|                                                   |           |               |                 |             |     |
|                                                   | I/O I     | Module Data I | Description     | 2a          |     |

| I/O Module Data Description 2a      Bpt 24 Vdc Elect Fused Output Module |               |  |  |  |
|--------------------------------------------------------------------------|---------------|--|--|--|
| Read Words                                                               | Write Words   |  |  |  |
| C Output Fault                                                           | 🗵 Output Data |  |  |  |
|                                                                          | OK Cancel     |  |  |  |

#### Configuration for the 1203-FM1 SCANport Module

1203-FM1 SCANport Module Configuration Module Slot Position n 1/O Data Sizes 5 OK Save to Flex I/O 1 6 Input Size Set for I/O Only 4 Cancel Output Size 5 words Data Description. 2) Safe State Data 3 0 Output 0 **Channel Enable Bits** lo Output 1 **Channel 1 Logic Command Bits** 0 Output 2 **Channel 1 Analog Reference Data** Γ Output 3 **Channel 2 Logic Command Bits** lo Output 4 **Channel 2 Analog Reference Data** Radix: Decimal O Bin O Hex O Oct I/O Module Data Description 2a ] SCANport Module Read Words Write Words **X** Channel Enable Bits Reserved ▼ Channel Status Bits 🔀 Channel 1 Logic Command Bits 🔀 Channel 1 Logic Status Bits 🗵 Channel 1 Analog Reference Data 🔀 Channel 1 Analog Feedback Data 🕱 Channel 2 Logic Command Bits 🔀 Channel 2 Logic Status Bits X Channel 2 Analog Reference Data 🔀 Channel 2 Analog Feedback Data OK OK Cancel

The following configuration screen is for the 1203-FM1 SCANport Module.

When you are off line, I/O data size comes up in a default mode. The default sizes are optimal settings. If you do a "load from file," the sizes are the stored sizes previously sent to file.

 To specify the number of input and output words, place the cursor in the box and backspace to delete. Enter the desired selection.
 Changing the number of input (read) words generates the amount of input and status area mapped into adapter memory. Changing the amount of output (write words) causes the adapter to expect

more or less output/configuration words from the process.
2. The "Data Description" button brings up a screen (2a) which shows which input and output words are being used. Clicking on the boxes will extension?

- automatically select the number of words used. After selection, click on the OK button to return to the module configuration screen.
- If desired, enter a value that the module outputs would go to in the event of a communication failure if safe state is the action chosen in the fault or idle action. You can select the radix to use for data entry by clicking on the desired radio button.
- 4. The "set for I/O only" button returns all I/O data size settings to the optimal I/O settings for this module.
- If you change the settings, when all selections are complete, click on the OK button.

#### **Configuring the Adapter**

You cannot actually configure your DeviceNet adapter offline. You must save to a file.

| Mode    | You can:     | Ву                         |
|---------|--------------|----------------------------|
| Offline | save to file | clicking on "save to file" |

| Flex I/O Adapter<br>Node Address 22     |        |               |     |                       |              | ALLEN-BRADLEY<br>DeviceNet Manag |
|-----------------------------------------|--------|---------------|-----|-----------------------|--------------|----------------------------------|
| Module Configuration                    |        |               |     | Load from             | <u>F</u> ile | Close                            |
| Module Type                             | 1      | Configure     | ſ   | Load from F           | lex 1/0      | Clear <u>M</u> emory             |
| 8pt 120 Vac Input Module                | Ŧ      | Slot <u>0</u> | ľ   | Save to F             |              | 1/O Summarv                      |
| 16pt 24 Vdc Sink Input Module           | ŧ      | Slot <u>1</u> | ľ   | Save to Ele           |              | Help                             |
| 8pt 24 Vdc Sensor Input Module          | Ŧ      | Slot <u>2</u> | l   | 3d <u>4</u> e to i ie | x 170        | пер                              |
| 4/2 Analog Combo Module /B              | ŧ      | Slot <u>3</u> | - L | /O Configurati        | on           |                                  |
| 8pt Analog Input Module /B              | ŧ      | Slot <u>4</u> | F   | lun> Idle             | Reset Ou     | tputs To Zero 👤                  |
| 8pt RTD Input Module                    | ŧ      | Slot 5        | F   | lun> Fault            | Reset Ou     | tputs To Zero 👤                  |
| 8pt 120 Vac Output Module               | ±      | Slot <u>6</u> | h   | dle> Fault            | Outputs R    | łemain in Idle State 👤           |
| 16pt 24 Vdc Src Output Module           | ±      | Slot 7        | N   | Iodule Fault          | Zero Inpu    | its 👤                            |
| Type Display: • <u>N</u> ame O <u>C</u> | atalog | g No.         |     | /O Module Co          | nfiguration  |                                  |

"Save to File" prompts you for a file name. You can name the file, or use the default name of "node address" with a .prf suffix.

| Flex I/D Adapter       ALLEN-BRADLEY<br>DeviceNet Manager         Node Address 22       1         Module       Save As         Module       Directories:<br>c:\\network\network2         Bpt 11       Directories:<br>c:\\network\network2       OK         Bpt 22       pi       c:\\network\network2         AllEN-BRADLEY<br>DeviceNet Manager       Directories:<br>c:\\network\network2       OK         Bpt 24       Allen       Directories:<br>c:\\network\network2       OK         Bpt 4       Bpt 7       PoteviceNet Manager       Directories:<br>c:\\network\network2       Cancel         Save File as Type:       pi       Drives:       E       State ±         Save File as Type:       Drives:       E       E       E         Flex Config Files (*.prf) ±       misses_6-2       ±       E       E | <b>—</b> 1794- <i>4</i>                                                                                                    | ADN Flex I/O Configuration                                                                                                    |
|----------------------------------------------------------------------------------------------------|----------------------------------------------------------------------------------------------------|----------------------------------------------------------------------------------------------------|
| Module (       Save As         Module (       Save As         Module (       Directories:         Ibpt 1       Directories:         Ibpt 2       Cancel         Module (       Cancel         Module (       Cancel         Module (       Cancel         Module (       Cancel         Module (       Cancel         Module (       Cancel         Module (       Cancel         Module (       Cancel         Module (       Cancel         Module (       Cancel         Module (       Cancel         Module (       Cancel         Module (       Pretwork (         Bpt A       Pretwork (         Bpt H       Pretwork (         Save File as Type:       Drives:         Flex Config Files (*.prf) (       Cross_6-2                                                                                           | Flex I/O Adapter<br>Node Address 22                                                                                                    | ALLEN-BRADLEY                                                                                                    |
|                                                                                                    | Module<br>Module<br>Bpt 1<br>16pt 2<br>A/2 A<br>Bpt A<br>Bpt R<br>Bpt 1<br>16pt 2<br>A/2 A<br>Bpt A<br>Bpt R<br>Bpt 1<br>16pt 2<br>A/2 A<br>Bpt A<br>Bpt 1<br>Save File as Type:<br>Flex Config Files (*.prf) ± | Save As Directories: CK nory nary c:\\network\network2 Cancel dnetmgr network network Entwork Drives: Cc: Cancel Cancel Cance |

 Now that you have used slot configure for each individual module, and made your adapter settings, click on the "save to file" button and store your settings for adapter configuration when you to go online.

1. This is the default file name when you save to file. The default name is the node name and a .prf suffix. You can rename the file.

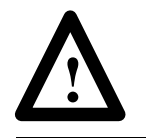

**ATTENTION:** Your settings will be lost if you cycle power without doing a "Save to File" or a "Save to Flex I/O."

#### **Viewing the Mapping Summaries**

1/O Summary

As a check, click on the I/O summary button to see a summary of input and output image mapping for your adapter. Your screen will look similar to the following:

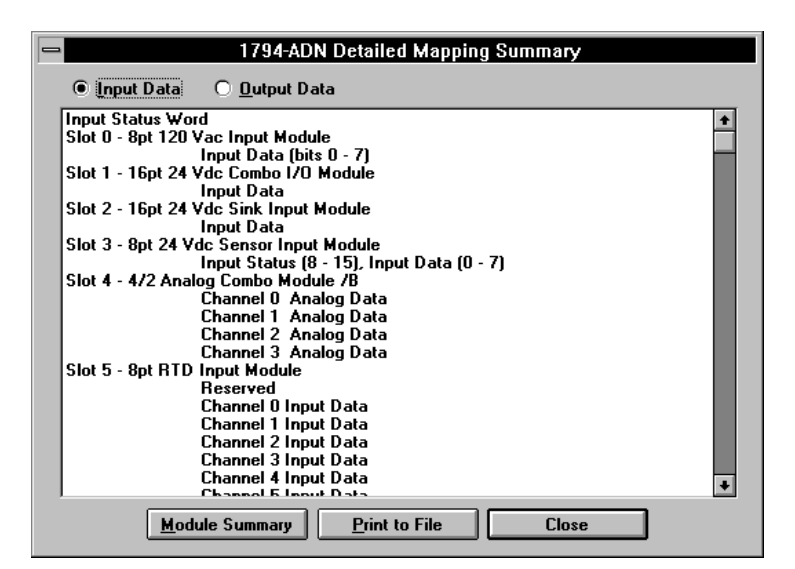

By clicking on the radio button for output data, the following screen appears:

| 1794-ADN Detailed Mapping Summary                                                                                                    |  |
|----------------------------------------------------------------------------------------------------|--|
| O Input Data 💿 Output Data                                                                                                    |  |
| Slot 3 - 4/2 Analog Combo Module /B<br>Channel 0 Analog Data<br>Channel 1 Analog Data<br>Slot 6 - 8pt 120 Vac Output Module<br>Output Data (bits 0 - 7)<br>Slot 7 - 4pt Analog Output Module /B<br>Channel 1 Analog Data<br>Channel 1 Analog Data<br>Channel 2 Analog Data<br>Channel 3 Analog Data |  |
| <u>Module Summary</u> <u>Print to File</u> Close                                                                                                    |  |

This screen shows the mapping for the input data as configured. Each slot, the selected module, and individual channel data is identified.

This screen shows the mapping for the output data as configured. Each slot, the selected module, and individual channel data is identified.

A complete module summary can be viewed by clicking on the <u>Module Summary</u> button.

This summary shows each slot, configured module, input words used, and output words used. Input and output words are totaled.

| 📼 1794-ADN I/O Mapping Summary           |       |        |       |  |  |  |
|------------------------------------------|-------|--------|-------|--|--|--|
| Summary Table of I/O Mapping for Node 22 |       |        |       |  |  |  |
| Module                                   | Input | Output |       |  |  |  |
| Input Status Word                        | 1     | 0      | words |  |  |  |
| Slot0 - 8pt 120 Vac Input Module         | 1     | 0      |       |  |  |  |
| Slot1 - 16pt 24 Vdc Sink Input Module    | 1     | 0      |       |  |  |  |
| Slot2 - 8pt 24 Vdc Sensor Input          | 1     | 0      |       |  |  |  |
| Slot3 - 4/2 Analog Combo Module /B       | 4     | 2      |       |  |  |  |
| Slot4 - 8 Pt Analog Input Module /B      | 8     | 0      |       |  |  |  |
| Slot5 - 8pt RTD Analog Input Module      | 9     | 0      |       |  |  |  |
| Slot6 - 8pt 120 Vac Output Module        | 0     | 1      |       |  |  |  |
| Slot7 - 16pt 24 Vdc Src Output Module    | 0     | 1      | Close |  |  |  |
| Total Words:                             | 25    | 4      |       |  |  |  |
| Total Bytes:                             | 50    | 8      |       |  |  |  |
|                                          |       |        |       |  |  |  |

The total words indicated are used in configuring the scan list table in your 1771-SDN scanner module.

Use the **Print to File** button to print the I/O detailed mapping summary to a text file. The text file will include both input and output mapping. A sample text file is shown below.

| -                                       | 1794-ADN Detai                                                                                | led Mapping Summary                                                    |                                                                |
|-----------------------------------------|-----------------------------------------------------------------------------------------------|------------------------------------------------------------------------|----------------------------------------------------------------|
|                                         |                                                                                               | Save As                                                                |                                                                |
| Slot 3<br>Fil<br>Slot 6<br>Slot 7<br>Sa | te <u>N</u> ame:<br>txt<br>2<br>*<br>*<br>*<br>*<br>*<br>*<br>*<br>*<br>*<br>*<br>*<br>*<br>* | Directories:<br>c:\dnetmgr<br>c:\<br>main dnetmgr<br>dnetmgr<br>a_proj | OK 3<br>Cancel<br><u>H</u> elp<br><u>R</u> ead Only<br>Network |
|                                         | ext Files (*.txt)                                                                             | Close                                                                  | <b>±</b>                                                       |

- 1. Click on the "print to file" button to pull up the "save as" screen.
- 2. Type in a name for the text file.

3. Click on to save the file.

An example of a text file is shown below.

\*\*\*\*\*\*\*\*\*\*\*\*\* 1794–ADN Summary Node 2 Input Data: Input Status Word Slot 1 – 8pt 120 Vac Input Module Input Data (bits 0 - 7) Slot 2 - 16pt 24 Vdc Sink Input Module Input Data Slot 3 – 8pt 24 Vdc Sensor Input Input Status (8 - 15), Input Data (0 - 7)Slot 4 - 4/2 Analog Combo Module Channel 0 Analog Data Channel 1 Analog Data Channel 2 Analog Data Channel 3 Analog Data Slot 5 – 8 Pt Analog Input Module Channel 0 Analog Data Channel 1 Analog Data Channel 2 Analog Data Channel 3 Analog Data Channel 4 Analog Data Channel 5 Analog Data Channel 6 Analog Data Channel 7 Analog Data Slot 6 – 8pt RTD Analog Input Module Reserved Channel 0 Input Data Channel 1 Input Data Channel 2 Input Data Channel 3 Input Data Channel 4 Input Data Channel 5 Input Data Channel 6 Input Data Channel 7 Input Data Output Data: Slot 4 – 4/2 Analog Combo Module Channel 0 Analog Data Channel 1 Analog Data Slot 7 - 8pt 120 Vac Output Module Output Data (bits 0 - 7) Slot 8 - 16pt 24 Vdc Src Output Module **Output** Data End of summary listing

## **Configuring Your DeviceNet Adapter Online**

## **Chapter Objectives**

## **About DeviceNet Manager**

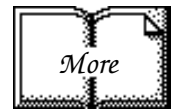

## Configuring Your Flex I/O Adapter and System Online

In this chapter you will learn:

• how to use the DeviceNet Manager software to configure the adapter online

DeviceNet Manager is the software tool used to configure your Flex I/O DeviceNet adapter and its related modules. This software tool can be connected to the adapter via the DeviceNet network.

You must know and understand how DeviceNet Manager works in order to add a device to the network. Refer to the DeviceNet Manager Software User Manual, publication 1787-6.5.3.

In this chapter, we assume that you have established a network, and are adding a Flex I/O Adapter to your network.

The procedure for online configuration is similar to the offline configuration procedure previously described. You must:

- add the device to the network from the Add Device to Network screen
- address the device
- establish the interface to the network
- get to the configuration screen

You can determine the adapter configuration and system configuration for an adapter at a specific node address. The node address is assigned either at the adapter (using the thumbwheel switch) or from the "add a device to network" screen.

**Note:** If addressing the adapter at the "add a device to network" screen, the address must agree with the physical address selected by thumbwheels on the adapter.

Select the "add device to network" from the pop-up menu.

- 1. Click on communication adapter on the list box to highlight.
- 2. Click on the adapter you wish to add to the network.
- 3. Enter the assigned node address by clicking in the box, backspace and type the number.
- 4. Click on the OK button to accept your additions.

| -                                                                                                    | Add D                                                                                                    | evice to Network                                                                                    |                       |
|----------------------------------------------------------------------------------------------------|----------------------------------------------------------------------------------------------------|----------------------------------------------------------------------------------------------------|-----------------------|
| Network: NETWORK2                                                                                                    |                                                                                                    | (4)                                                                                                 | OK Cancel             |
| Product <u>Lype</u><br>All <u>Product Types</u><br>AC Drive<br>Analog Input Module<br>Analog Output Module<br>Barcode Scanner<br>CNC<br>Communication Adapter                                        | 1                                                                                                    | Node <u>A</u> d 3 2<br>Node <u>N</u> ame:<br>Node <u>D</u> escription:                              | <u>.</u>              |
| Product<br>Vendor                                                                                                    | Product Name                                                                                                    |                                                                                                    | Major<br>Revision     |
| Allen-Bradley Company<br>Allen-Bradley Company<br>Allen-Bradley Company<br>Allen-Bradley Company<br>Allen-Bradley Company<br>Allen-Bradley Company<br>Allen-Bradley Company<br>Allen-Bradley Company | 1747-SDN Sca<br>1771-SDN Sca<br>1771-SDN Sca<br>1787-MGR De<br>1794-ADN Dev<br>2705T<br>DeviceLink - c<br>DeviceLink - c | Inner Module<br>Inner Module<br>ViceNet Ma<br>ViceNet Flex<br>ViceNet Flex<br>Inductor to conductor |                       |
| Catalog Number: 1794-4                                                                                                    | ADN                                                                                                    | Product Type:                                                                                       | Communication Adapter |
|                                                                                                    | Add New De <u>v</u>                                                                                                    | ice to EDS Library                                                                                  |                       |

Check to make sure the interface is correct by clicking on the system icon in the tool bar.

| -            |      |             |                   |              | De   |
|--------------|------|-------------|-------------------|--------------|------|
| <u>F</u> ile | ⊻iew | Wh <u>o</u> | <u>U</u> tilities | <u>H</u> elp |      |
|              | ž.   | fa Ca       |                   | 9            | १ №? |
| <b></b>      |      |             | System I          | con          |      |

The following screen appears. You can select the interface adapter you want to use.

| DeviceNet Driver Selection - DeviceNet Manager |                                                                                                    |          |  |  |
|------------------------------------------------|----------------------------------------------------------------------------------------------------|----------|--|--|
| Rockwell Automation                            | Available DeviceNet Drivers          Allen-Bradley, Co. 1770-KFD       DeviceNet RS232 Interface <u>DK</u> <u>C</u> ancel | <u>.</u> |  |  |

Click on to continue. The driver configuration screen appears.

4–2

Use this screen to set serial port and DeviceNet setups, such as node address, data rate, communication port, and baud rates.

#### **Network Setup**

- 1. To set the node address, click on the list box and make a choice.
- 2. To set the data rate, click on the list box and click on your selection.

#### **Driver Setup**

- 3. Click on the radio button to select the desired communication port.
- 4. To set the baud rate, click on the list box and select the desired rate.
- 5. Click on to continue.

KFD16 Driver Configuration Allen-Bradley 1770-KFD Driver for WinDNet16 Driver Revision: 1.60 Copyright © 1996 Allen-Bradley Company, Incorporated Win-DNet A Division of Rockwell Automation KFD Driver Setup Serial Port Setup DeviceNet Port Setup 1 ● COM1 O COM3 Node <u>A</u>ddress 62 O COM<u>2</u> O COM<u>4</u> 2 125K Ŧ Data Rate 4 Baud Rate 19200

5

OK

Cancel

After clicking on the "OK" button, you automatically return to the project screen.

<u>H</u>elp

Online appears in the network area.

- 1. Highlight the device (the adapter) you want to configure.
- Click twice on the selected adapter, or click on "Configure Device" to go to the adapter configuration screen in the online mode.

| •                        | NETWORK.PC2                        | •                      | -      |
|--------------------------|------------------------------------|------------------------|--------|
| Project Name: NETWORK    |                                    |                        | 1      |
| Network:                 | Network Description:               |                        |        |
| NETWOBK2 Online          |                                    |                        |        |
| die wonke onend          |                                    |                        |        |
|                          | Net Data Rate: 125 k               |                        | al III |
|                          | Number of Devices: 12              | Add Network            | J      |
|                          | (2)                                |                        |        |
| Add Device               | e Unline <u>B</u> u                | ild <u>S</u> top Build |        |
| N <u>o</u> de Vendor     | Product Name                       | Node Name              |        |
| Allen-Bradley Company    | 1771-SDN Scanner Module            |                        | ÷      |
| 4 Allen-Bradley Company  | 2705T                              |                        |        |
| 07 Allen-Bradley Company | Series 9000 - Diffuse              |                        |        |
| 19 Allen-Bradley Company | Armor Block I/O 4 input            |                        |        |
| 20 Allen-Bradley Company | Armor Block I/O 2 input / 2 output |                        |        |
| 21 Allen-Bradley Company | Armor Block 1/0 8 input            |                        | •      |
| Catalog Number:          | Device Type: Commu                 | nication Adapter       |        |
| Maior Bevision: 3        | 21                                 | •                      |        |
| Node Description:        |                                    |                        |        |
| Node Description.        |                                    |                        |        |
|                          |                                    |                        |        |
|                          |                                    |                        |        |
|                          |                                    |                        | +      |
|                          |                                    |                        |        |

Online notification, including driver type, is also given in the status line at the bottom of the screen.

| Transaction Success | kfd16.dll | Online | Node 62 | 125K | 1 |
|---------------------|-----------|--------|---------|------|---|
|---------------------|-----------|--------|---------|------|---|
The adapter configuration screen appears.

From this screen, you can:

- load from device
- load from file
- configure the adapter

This screen will be automatically populated with the values residing in the adapter module.

| ■ 1794-ADN Flex I                    | O Configuration                            |
|--------------------------------------|--------------------------------------------|
| Flex 1/O Adapter<br>Node Address 22  | ALLEN-BRADLEY                              |
| Module Configuration                 | Load from <u>F</u> ile Close               |
| Module Type Configure                | Load from Flex 1/0 Clear Memory            |
| Slot 0                               | Save to File                               |
| Empty 🛃 Slot 1                       | Save to Flex I/O Help                      |
| Empty Slot 2                         |                                            |
| 4pt Analog Output Module 🛃 Slot 3    | 1/O Configuration                          |
| 8pt Analog Input Module Slot 4       | Run> Idle Reset Outputs To Zero            |
| Empty Slot 5                         | Run> Fault Reset Outputs To Zero           |
| Empty Slot <u>6</u>                  | Idle> Fault Outputs Remain in Idle State 🛨 |
| 16pt 24 Vdc Src Output Module Slot 7 | Module Fault Zero Inputs                   |
| Type Display:                        | Received data from Device                  |

## The Configuration Screen

At the adapter configuration screen, you can choose from various ways to load your screen with configuration information for your adapter. This does not actually configure your adapter.

# Load from Flex 1/O

Load From File...

- Load from Flex I/O the adapter populates the screen with its system settings. These settings can be the settings previously setup in the adapter and each individual module, or out-of-box settings.
- Load from file populates screen with settings previously set up in a separate file created offline.

The configuration screen will be automatically populated with the settings stored in the adapter when you highlight the adapter and click on "configure device" on the project screen.

Or you can manually make your selections for adapter responses, and module placements and attributes.

## Load from Device

If you use "Load from Flex I/O", your screen will reflect the information stored in the adapter. This information is not necessarily the physical setup of the actual system.

This is what the screen looks when a "load from device" was used. All information stored in the adapter, including module setups, is used to populate the screen.

- 1. To apply changes to the adapter, you must do a "Save to Flex I/O."
- 2. Any changes you do here are done the same as offline changes until a configuration button is activated.

| lex I/U Adapter               |   |               |                        | ALLEN-BHADL              |
|-------------------------------|---|---------------|------------------------|--------------------------|
| Node Address 22               |   |               |                        |                          |
| lodule Configuration          |   |               | Load from <u>F</u> ile | Close                    |
| Module Type                   |   | Configure     | Load from Flex I/      | D Clear <u>M</u> emory   |
| 8pt RTD Input Module          | ÷ | Slot <u>0</u> | Save to File           | <u>1/0 Summary</u>       |
| Empty                         | Ŧ | Slot <u>1</u> | Save to Elex 1/0       | Help                     |
| Empty                         | ± | Slot <u>2</u> |                        |                          |
| 4pt Analog Output Module      | Ŧ | Slot <u>3</u> | 1/O Configuration      |                          |
| 8pt Analog Input Module       | ± | Slot <u>4</u> | Run> Idle Rese         | et Outputs To Zero       |
| Empty                         | ŧ | Slot 5        | Run> Fault Rese        | et Outputs To Zero       |
| Empty                         | ŧ | Slot <u>6</u> | Idle> Fault Outp       | uts Remain in Idle State |
| 16pt 24 Vdc Src Output Module | Ŧ | Slot <u>7</u> | Module Fault Zero      | Inputs                   |

# Load from a File

If you choose to load from a previously saved file, a selection screen will appear.

| -   |        |                           | 1794-ADN Flex I/      | O Configuratio | n             |                     |
|-----|--------|---------------------------|-----------------------|----------------|---------------|---------------------|
| Fle | ex 1/0 | Adaptar                   | 0505                  |                |               | ALLEN-BRADLEY       |
|     | Node   |                           | Disastasian           |                |               | ericeitet inaliager |
| Me  | odule  | node22.prf                |                       | \network2      | <u> </u>      | Close               |
|     | Modu   | node22.prf                | E 🕞 c:\               | <u>+</u>       | Cancel        | lear Memory         |
|     | 8pt A  |                           | 🗁 dnetmgr             |                | <u>H</u> elp  | O Summary           |
|     | Empt   |                           | network               | 2              | Network       | Help                |
|     | Empt   |                           |                       |                |               |                     |
|     | 4pt A  |                           |                       | ÷              |               | a 7010              |
|     | 8pt A  | Flex Config Files (*.prf) |                       | 6-2 +          |               |                     |
|     | Empt   |                           |                       |                |               | in Idle State       |
|     | cmpy   | ,                         |                       |                |               |                     |
|     | 16pt 2 | 24 Vdc Src Output Module  | <u> </u>              | Module Fault   | Zero Inputs   | <u>•</u>            |
|     | Type   | Display: • <u>N</u> ame ( | 🔿 <u>C</u> atalog No. | Beceived dat   | a from Device |                     |
|     |        |                           |                       | 1.1000.100 000 |               |                     |

If you load from a file, the file can contain settings that differ from the actual physical system setup.

When you load from file the screen will look like this.

When you attempt to configure a slot, if the configured module type does not match the configuration information, you will be prompted with an error message.

| Your manually enter                                                                                                    | ed configuration                                                                                                    | Actual                                                                                                    | configuration                                                                                                    |
|----------------------------------------------------------------------------------------------------|----------------------------------------------------------------------------------------------------|----------------------------------------------------------------------------------------------------|----------------------------------------------------------------------------------------------------|
| 1794-ADN Flex I/                                                                                                    | O Configuration                                                                                                    | T794-ADN Flex I                                                                                                    | O Configuration                                                                                                    |
| Flex I/O Adapter<br>Node Address 22                                                                                                    | ALLEN-BRADLEY                                                                                                    | Flex I/O Adapter<br>Node Address 22                                                                                                    | ALLEN-BRADLEY<br>DeviceNet Manager                                                                                                    |
| Module Configuration       Configure         Bpt 24 Vdc Elect Fused Output Module       \$ Siot 0         Bpt Thermocouple Input Module       \$ Siot 1         Empty       \$ Siot 2         4pt Analog Output Module       \$ Siot 4         Empty       \$ Siot 5         Empty       \$ Siot 5         Empty       \$ Siot 5         Empty       \$ Siot 5         Empty       \$ Siot 5         Topp 124 Vdc Src Output Module       \$ Siot 5         Topp 124 Vdc Src Output Module       \$ Siot 5         Type Display:       @ Name       \$ Catalog No. | Load from Ele       Close         Load from Flex I/O       Clear Memory         Save to File       J/O Summary         Saye to File       J/O Summary         Saye to File       J/O Summary         Saye to File       J/O Summary         Saye to File       J/O Summary         Saye to File       J/O Summary         Saye to File       J/O Summary         Saye to File       J/O Summary         Saye to File       J/O Summary         Saye to File       J/O Summary         Saye to File       J/O Summary         Saye to File       J/O Summary         Reset Outputs To Zero       1         Idle → Fault       Reset Outputs To Zero         Module Fault       Zero Inputs         1       Beceived data from Device | Module Configuration         Module Type       Configure         Bpt R1D Input Module       *       Slot 0         Empty       *       Slot 2         Apt Analog Output Module       *       Slot 3         Bpt Analog Input Module       *       Slot 3         Empty       *       Slot 5         Empty       *       Slot 5         Empty       *       Slot 5         Empty       *       Slot 5         Empty       *       Slot 5         Empty       *       Slot 5         Type Display:       *       No. | Load from Ele       Close         Load from Flex I/O       Clear Memory         Save to File       I/O Summary         Sage to File       I/O Summary         Sage to File       I/O Summary         I/O Configuration       Help         Run → Idle       Reset Outputs To Zero         Run → Fault       Reset Outputs To Zero         Idle → Fault       Outputs Remain in Idle State         Module Fault       Zero Inputs         Received data from Device |
| If you make changes to th<br>placement, when you atte<br>each slot, you will be pror<br>message similar to this:                                                                                                    | ne individual module<br>empt to configure<br>npted with a                                                                                                    | DeviceNet Manager<br>Actual Module Installed is 8pt RTD Ana<br>This does not match the configured typ<br>Okay to Continue with Configuration?                                                                                                    | log Input Module.<br>e.                                                                                                    |
|                                                                                                    |                                                                                                    | <b>ATTENTION:</b> Your settings<br>power without doing a "Save<br>Flex I/O."                                                                                                    | will be lost if you cycle<br>to File" or a "Save to                                                                                                    |

# Entering Configuration Information into the Configuration Screen

|                                                                                                    | = 1794-ADN Flex                                                                                                    | I/O Configuration                                                                                                    |
|----------------------------------------------------------------------------------------------------|----------------------------------------------------------------------------------------------------|----------------------------------------------------------------------------------------------------|
| ach configuration option:                                                                                                    | Flex I/O Adapter<br>Node Address 22                                                                                                    | ALLEN-BRADLEY                                                                                                    |
| the settings for each                                                                                                    | Module Configuration       Module Type       Configure         Bpt RTD Input Module       Image: Slot 1       Slot 1         Empty       Image: Slot 2       Slot 2         4pt Analog Output Module       Image: Slot 3       Slot 4         Bpt Analog Input Module       Image: Slot 5       Slot 5         Empty       Image: Slot 5       Slot 5         Empty       Image: Slot 5       Slot 5         Topp Display:       Image: Slot 7       Slot 7                                                                                                    | Load from File       Close         Load from Flex 1/0       Clear Memory         Save to File       L/O Summary         Save to File       L/O Summary         Save to File       L/O Summary         Save to File       L/O Summary         Save to File       L/O Summary         Save to File       L/O Summary         Save to File       L/O Summary         Save to File       L/O Summary         Save to File       L/O Summary         Save to File       L/O Summary         Save to File       L/O Summary         Save to File       L/O Summary         Save to File       L/O Summary         Bun -> Fault       Reset Durputs To Zero         Idle -> Fault       Outputs Remain in Idle State         Module Fault       Zero Inputs         Received data from Device                                                                                                    |
| n         Reset Outputs To Zero         Reset Outputs To Zero         Hold Outputs in Last State         Jse Safe State Outputs To Zero         Hold Outputs in Last State         Jse Safe State Outputs To Zero         Hold Outputs in Last State         Jse Safe State Outputs To Zero         Hold Outputs in Last State         Jse Safe State Outputs To Zero         Hold Outputs Reset Outputs To Zero         Fault         Reset Outputs Remain in Idle         Fault         Outputs Remain in Idle         Fault         Outputs Go To Fault S         1/O Configuration         Run> Idle         Reset Outputs Remain         Idle> Fault         Outputs Remain         Module Fault         Zero Inputs | Image: state   State   State   State   State   State   State   State   Image: state   Image: state                                                                                                    |                                                                                                    |
|                                                                                                    | ach configuration option:<br>the settings for each<br>Dutputs To Zero<br>Dutputs To Zero<br>Dutputs in Last State<br>fe State Output Values<br>s Remain in Idle State<br>puts<br>n<br>Reset Outputs To Zero<br>Reset Outputs To Zero<br>Reset Outputs To Zero<br>Reset Outputs To Zero<br>Hold Outputs in Last State<br>Use Safe State Output Values<br>Zero Inputs<br>figuration<br>Idle Reset Outputs To Zero<br>Fault Reset Outputs To Zero<br>Fault Reset Outputs To Zero<br>Fault Reset Outputs To Zero<br>Fault Outputs Remain in Idle<br>Outputs Remain in Idle<br>Outputs Remain in Idle<br>Outputs Go To Fault S<br>1/O Configuration<br>Run> Idle Reset Outputs<br>Run> Fault Reset Outputs<br>Run> Fault Reset Outputs<br>Run> Fault Reset Outputs<br>Idle> Fault Outputs Remain<br>Module Fault Zero Inputs<br>Zero Inputs | ach configuration option:       Image: Test //D Adapter         Node Address       22         Module Configuration       Configuration         Module Type       Stot 1         Stot 2       Stot 2         Module Type       Stot 2         Module Type       Stot 2         Module Type       Stot 2         Module Type       Stot 2         Module Type       Stot 2         Stot 1       Empty         Empty       Stot 2         Stot 2       Stot 3         Bpt Analog Dutput Module       Stot 3         Stot 2       Stot 4         Stot 5       Stot 5         Empty       Stot 5         To Zero       Impt         Puts       Stot 5         Reset Outputs To Zero       Impt         Reset Outputs To Zero       Impt         Reset Outputs To Zero       Impt         Fault       Reset Outputs To Zero         Fault       Reset Outputs To Zero         Fault       Reset Outputs To Zero         Fault       Reset Outputs To Zero         Fault       Reset Outputs To Zero         Fault       Dutputs Remain in Idle State         Uotputs Remain in I |

Select your adapter options as shown in the following:

## Configuring Your Adapter's Flex I/O System

Configure your Flex I/O system by specifying the Flex I/O module that will reside in each slot. Remember, slot 0 is the closest slot to the adapter, and slot 7 is the furthest or last slot.

- Click on the solution of modules is displayed. Use the up/dwn arrows to view the entire list of modules. (1a)
- 2. Use the up/down arrows to page thru the possible module selections. Select the desired module by clicking on that selection.

| Empty C                              |
|--------------------------------------|
| 8pt 120 Vac Input Module (2)         |
| 16pt 24 Vdc Combo I/O Module         |
| 16pt 24 Vdc Sink Input Module        |
| 8pt 24 Vdc Sensor Input Module       |
| 4/2 Analog Combo Module              |
| 4/2 Analog Combo Module /B           |
| 8pt Analog Input Module              |
| 8pt Analog Input Module /B           |
| 8pt RTD Input Module                 |
| 8pt Thermocouple Input Module        |
| 8pt 120 Vac Output Module            |
| 8pt 24 Vdc Elect Fused Output Module |
| 16pt 24 Vdc Src Output Module        |
| 4pt Analog Output Module             |
| 4pt Analog Output Module /B          |
| 8pt Relay Output Module              |
| SCANport Module                      |
| Unknown                              |

| a 1794-ADN Flex I/O Configuration                  |                                          |  |  |  |
|----------------------------------------------------|------------------------------------------|--|--|--|
| Flex I/O Adapter                                   |                                          |  |  |  |
| Node Address 22                                    | U AGAE                                   |  |  |  |
| Module Configuration                               | Load from <u>F</u> ile Close             |  |  |  |
| Module Type Configure                              | Load from Flex 1/0 Clear <u>M</u> emory  |  |  |  |
| 8pt RTD Input Module                               | Save to File                             |  |  |  |
| Empty 1a Slot 1                                    | Save to Flex 1/0 Help                    |  |  |  |
| Empty <u>Slot 2</u>                                |                                          |  |  |  |
| 4pt Analog Output Module 👱 Slot 3                  | 1/O Configuration                        |  |  |  |
| 8pt Analog Input Module Slot 4                     | Run> Idle Reset Outputs To Zero          |  |  |  |
| Empty 🛨 Slot 5                                     | Run> Fault Reset Outputs To Zero         |  |  |  |
| Empty 🛨 Slot <u>6</u>                              | Idle> Fault Outputs Remain in Idle State |  |  |  |
| 16pt 24 Vdc Src Output Module 🔮 Slot <u>Z</u>      | Module Fault Zero Inputs                 |  |  |  |
| Type Display: • <u>N</u> ame O <u>C</u> atalog No. | Received data from Device                |  |  |  |

Select the modules you want inserted into each slot in your Flex I/O system. In the example, the following selections were made:

#### Example

This adapter example has 4 of 8 slots filled with modules.

1. Click in the list box to select the module for that slot.

| Module Configuration                  |               |
|---------------------------------------|---------------|
| Module Conngulation                   |               |
| Module Type                           | Configure     |
| 8pt RTD Input Module 1 🛨              | Slot <u>0</u> |
| Empty 🛨                               | Slot <u>1</u> |
| Empty 🛨                               | Slot <u>2</u> |
| 4pt Analog Output Module 🛨            | Slot <u>3</u> |
| 8pt Analog Input Module 🛨             | Slot <u>4</u> |
| Empty 🛨                               | Slot <u>5</u> |
| Empty 🛨                               | Slot <u>6</u> |
| 16pt 24 Vdc Src Output Module 🛨       | Slot <u>7</u> |
| Type Display: • Name O <u>C</u> atalo | g No.         |

### You can configure each module:

- as you enter it, by clicking on the slot number in the configure column
- or fill all the slots with your selections and go back and configure them all at one time using "Save to Flex I/O."

## **Configure Slot 0**

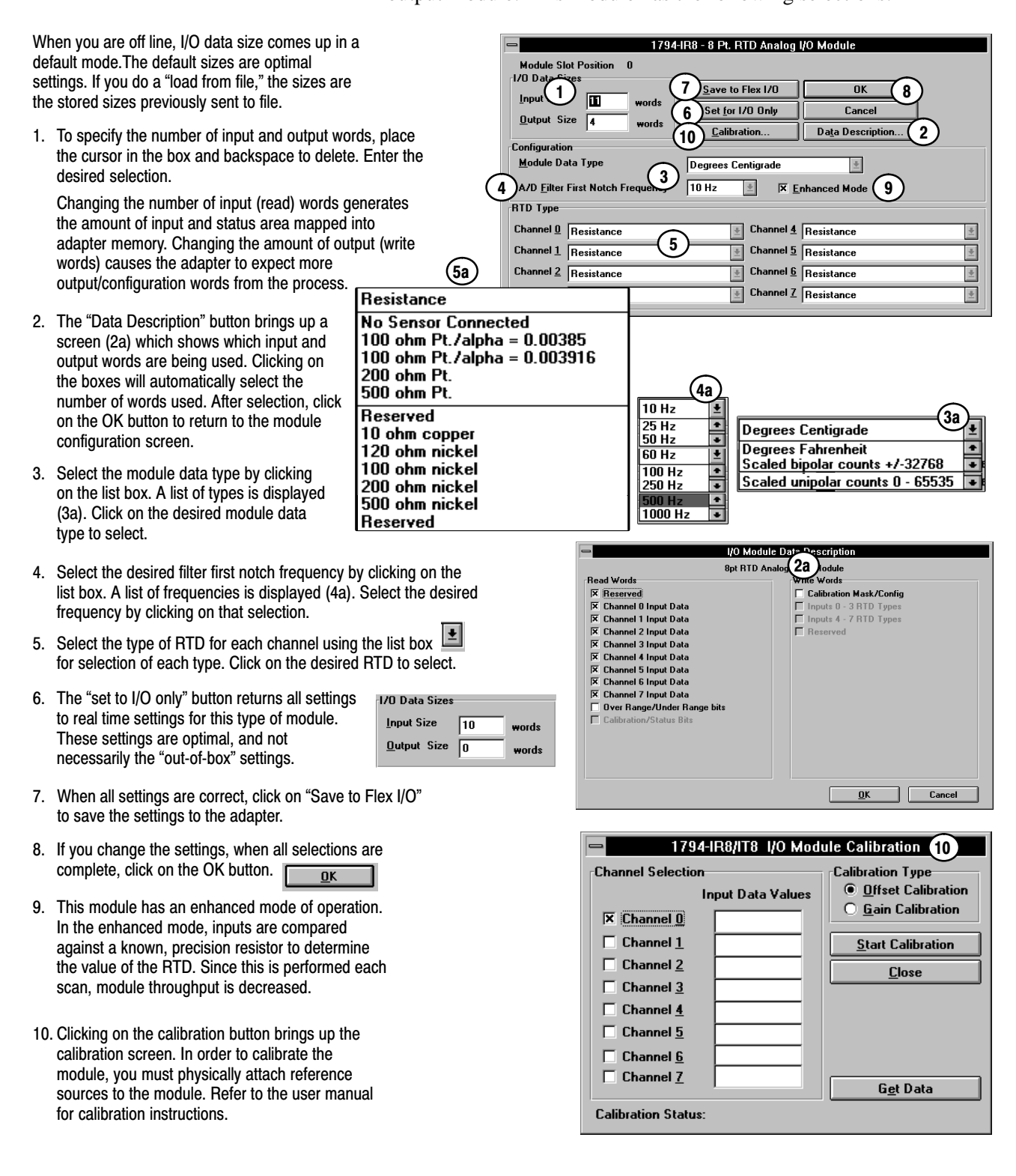

The first module (slot 0) in the example is a 1794-IR8 RTD analog output module. This module has the following selections:

## **Configure Slot 1 and 2**

Slots 1 and 2 are empty. No selection is necessary.

## **Configure Slot 3**

Slot 3 is a 1794-OE4 analog output module. This module has the following selections:

When you are on line, I/O data size comes up in a default mode.The default sizes are optimal settings. If you do a "load from file," the sizes are the stored sizes previously sent to file. If you do a "load from device," the sizes are the current sizes stored in the adapter.

 To specify the number of input and output words, place the cursor in the box and backspace to delete. Enter the desired selection.

Changing the number of input (read) words generates the amount of input and status area mapped into adapter memory. Changing the amount of output (write words) causes the adapter to expect more or less output/configuration words from the process.

- The "Data Description" button brings up a screen (2a) which shows which input and output words are being used. Clicking on the boxes will automatically select the number of words used. After selection, click on the OK button to return to the module configuration screen.
- If desired, enter a value that the module outputs go to in the event of a communication failure if safe state is the action chosen in the fault or idle action. You can select the radix to use for data entry by clicking on the desired radio button.
- Select the voltage/current for each analog output using the list box for selection of each output.
- The "set to I/O only" button returns all settings to real time settings for this type of module. These settings are optimal, and not necessarily the "out-of-box" settings.

| -1/O Data Sizes     |   |       |
|---------------------|---|-------|
| Input Size          | 0 | words |
| <u>O</u> utput Size | 4 | words |

- 6. You can apply your configuration now by clicking on the "Save to Flex I/O" button. Or you can wait until you have configured all slots and apply the configuration using the "Save to Flex I/O" button on the 1794-ADN configuration screen.
- If you change the settings, when all selections are complete, click on the OK button.

| n 1794-0E4 - 4pt Analo             | g Output Module Configuration                                                                                                    |
|------------------------------------|----------------------------------------------------------------------------------------------------|
| Module Slot Position 3             |                                                                                                    |
| 1/0 Data Sizes                     | Save to Flex 1/0 6 0K 7                                                                                                    |
| Input Size                         | Set for 1/0 Only E Cancel                                                                                                    |
| Output Size 14 words               |                                                                                                    |
|                                    | Data Description 2                                                                                                    |
| Channel Configuration              |                                                                                                    |
| Safe State Data                    | Channel Selection                                                                                                    |
|                                    | Not configured                                                                                                    |
| Output <u>1</u> 0                  | Not configured                                                                                                    |
| Output <u>2</u> 0                  | U - 20 mA/0 - 10 V ▲                                                                                                    |
| Output <u>3</u>                    | +/- 10 V • •                                                                                                    |
| Badix: <ul> <li>Decimal</li> </ul> | Bin Hex Offict                                                                                                    |
|                                    |                                                                                                    |
| (3a)                               |                                                                                                    |
| I/O Modu                           | e Data Description                                                                                                    |
| 4pt Analo                          | og Output Module                                                                                                    |
| Read Words                         | Write Words                                                                                                    |
| in nor osca                        | Channel 1 Analog Data                                                                                                    |
|                                    | Channel 2 Analog Data                                                                                                    |
|                                    | Channel 3 Analog Data                                                                                                    |
|                                    | Full Range(0 - 3). Config Select (8 - 11)                                                                                                    |
|                                    | X Not Used                                                                                                    |
|                                    |                                                                                                    |
|                                    | X Not Used                                                                                                    |
|                                    | X Not Used                                                                                                    |
|                                    | X Not Used<br>X Not Used<br>X Not Used<br>X Not Used                                                                                                    |
|                                    | X Not Used<br>X Not Used<br>X Not Used<br>X Not Used<br>X Not Used                                                                                                    |
|                                    | X       Not Used         X       Not Used         X       Not Used         X       Not Used         X       Not Used         X       Not Used         X       Not Used         X       Not Used         X       Not Used                                                   |
|                                    | X       Not Used         X       Not Used         X       Not Used         X       Not Used         X       Not Used         X       Not Used         X       Not Used         X       Not Used         X       Not Used         X       Not Used         X       Not Used |
|                                    | X     Not Used       X     Not Used       X     Not Used       X     Not Used       X     Not Used       X     Not Used       X     Not Used       X     Not Used       X     Not Used       X     Not Used                                                                |

## **Configure Slot 4**

| ties up in a delauit | 1794-IE8 - 8pt Analog Input Module Configuration                         |    |
|----------------------|--------------------------------------------------------------------------|----|
| lings. Il you do a   | Module Slot Position 4                                                   |    |
| o " the sizes are    | 1/0 Data Sizes                                                           |    |
| e, the sizes are     | Save to Flex I OK 6                                                      |    |
|                      | Input Size                                                               | าี |
| output words,        | Qutput Size 6 words                                                      | 41 |
| kspace to delete.    | Data Description(2)                                                      |    |
|                      | Channel Selection                                                        |    |
| l) words             |                                                                          |    |
| status area          | Channel O Not configured 👱 Channel 4 Not configured 🛓                    |    |
| nging the            | Channel 1 Not configure                                                  |    |
| ses the adapter      | Not conligate 3                                                          |    |
| guration words       | C Not configured <u>★</u> ed <u>★</u> Channel 6 Not configured <u>★</u>  |    |
|                      | CI 4 - 20 mA/U - 10 V +                                                  |    |
| s un a screen        | +/- 10 V •                                                               |    |
| utout words          |                                                                          |    |
| oe will              |                                                                          |    |
| worde ucod           | I/O Module Data Description                                              |    |
| worus useu.          | 8pt Analog Input Module (2a)                                             |    |
|                      | Read Words Write Words                                                   |    |
|                      | Image: Channel 0 Analog Data       Image (0 - 7), Config select (8 - 15) |    |
| onolog               | Channel 1 Analog Data                                                    |    |
| allaluy              | X Channel 2 Analog Data X Not Used                                       |    |
| lection of           | X Channel 3 Analog Data X Not Used                                       |    |
|                      | X Channel 4 Analog Data X Not Used                                       |    |
| - 11 112             | X Channel 5 Analog Data X Not Used                                       |    |
| all settings to      | X Channel & Analog Data                                                  |    |
| dule. These          | X Lannel / Analog Data                                                   |    |
| sarily the           | A Underrange bits (U - 7)                                                |    |
|                      |                                                                          |    |
| 8 words              |                                                                          |    |
| - molds              |                                                                          |    |
| Words                |                                                                          |    |
|                      |                                                                          |    |
| ow by clicking on    |                                                                          | _  |
| u can wait until     | OK Cancel                                                                |    |

The fifth module (slot 4) in the example is a 1794-IE8 analog input module. This module has the following selections:

When you are on line, I/O data size comes up in a default mode. The default sizes are optimal set "load from file," the sizes are the stored sent to file. If you do a "load from devic the current sizes stored in the adapter.

1. To specify the number of input and place the cursor in the box and back Enter the desired selection.

Changing the number of input (read generates the amount of input and mapped into adapter memory. Char amount of output (write words) cause to expect more or less output/config from the process.

- 2. The "Data Description" button bring (2a) which shows which input and o are being used. Clicking on the box automatically select the number of After selection, click on the OK butto the module configuration screen.
- 3. Select the voltage/current for each output using the list box 重 for se each output.
- 4. The "set to I/O only" button returns real time settings for this type of mo settings are optimal, and not necess "out-of-box" settings.

| Input Size          | 8 | words |
|---------------------|---|-------|
| <u>O</u> utput Size | 0 | words |

- 5. You can apply your configuration no the "Save to Flex I/O" button. Or you can wait until you have configured all slots and apply the configuration using the "Save to Flex I/O" button on the 1794-ADN configuration screen.
- 6. If you change the settings, when all selections are complete, click on the OK button. <u>0</u>K

## **Configure Slots 5 and 6**

Slots 5 and 6 are empty.

## **Configure Slot 7**

The eighth module (slot 7) is a 1794-OB16 input module. This module has the following selections:

When you are on line, I/O data size comes up in a default mode.The default sizes are optimal settings. If you do a "load from file," the sizes are the stored sizes previously sent to file. If you do a "load from device," the sizes are the current sizes stored in the adapter.

- To specify the number of input and output words, place the cursor in the box and backspace to delete. Enter the desired selection.
   Changing the number of input (read) words generates the amount of input and status area mapped into adapter memory. Changing the amount of output (write words) causes the adapter to expect more or less output/configuration words from the process.
- The "Data Description" button brings up a screen (2a) which shows which input and output words are being used. Clicking on the boxes will automatically select the number of words used. After selection, click on the OK button to return to the module configuration screen.
- 3. If desired, enter a value that the module outputs would go to in the event of a communication failure if safe state is the action chosen in the fault or idle action. You can select the radix to use for data entry by clicking on the desired radio button.
- The "set to I/O only" button returns all settings to real time settings for this type of module. These settings are optimal, and not necessarily the "out-of-box" settings.

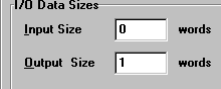

- 5. You can apply your configuration now by clicking on the "Save to Flex I/O" button. Or you can wait until you have configured all slots and apply the configuration using the "Save to Flex I/O" button on the 1794-ADN configuration screen.
- If you change the settings, when all selections are complete, click on the OK button. <u>Ωκ</u>

| 😑 1794-OB16 - 16pt 24 Vdc Src Output Module Config |                            |  |  |  |  |
|----------------------------------------------------|----------------------------|--|--|--|--|
| Module Slot Position 7                             | OK 6                       |  |  |  |  |
| 1/O Data Sizes                                     | Cancel                     |  |  |  |  |
| Input Size Swords                                  | Save to Flex 1/0 5         |  |  |  |  |
| Output Size 1 words                                | Set <u>f</u> or 1/0 Only 4 |  |  |  |  |
|                                                    | Data Description 2         |  |  |  |  |
| Safe State Data                                    |                            |  |  |  |  |
| D <u>a</u> ta 30                                   |                            |  |  |  |  |
| <u>R</u> adix: • Decimal • Bin                     | ○ Hex ○ Oct                |  |  |  |  |
|                                                    |                            |  |  |  |  |
| 🚍 I/O Module Data Des                              | cription                   |  |  |  |  |
| 16pt 24 Vdc Src Output I                           | Module                     |  |  |  |  |
| Read Words Write W                                 | /ords                      |  |  |  |  |
|                                                    | iput Data<br>Used          |  |  |  |  |

OK

Cancel

# Applying Configuration Information to the Adapter

In order to actually configure the adapter, you must do the following:

|                                                                                     | 1794-ADN Flex I/O Configuration              |                                            |  |  |  |
|-------------------------------------------------------------------------------------|----------------------------------------------|--------------------------------------------|--|--|--|
|                                                                                     | Flex I/O Adapter<br>Node Address 22          | ALLEN-BRADLEY                              |  |  |  |
|                                                                                     | Module Configuration                         | Load from <u>F</u> ile Close               |  |  |  |
| the "Cause to Flave UO" hutters you                                                 | Module Type Configure                        | Load from Flex 1/0 Clear <u>M</u> emory    |  |  |  |
| ne Save to Flex I/O button you                                                      | 8pt RTD Input Module Slot 0                  | <u>Save to File</u> <u>1</u> /0 Summary    |  |  |  |
|                                                                                     | Empty <u>Slot 1</u>                          | Save to Flex I/O 1 Help                    |  |  |  |
|                                                                                     | Empty <u>Slot 2</u>                          | 2                                          |  |  |  |
|                                                                                     | 4pt Analog Output Module <u>Slot 3</u>       | 1/0 Configuration                          |  |  |  |
|                                                                                     | 8pt Analog Input Module Slot 4               | Run> Idle Reset Outputs To Zero            |  |  |  |
|                                                                                     | Empty <u>+</u> Slot 5                        | Run> Fault Reset Outputs To Zero           |  |  |  |
|                                                                                     | Empty <u>Slot 6</u>                          | Idle> Fault Outputs Remain in Idle State 👱 |  |  |  |
|                                                                                     | 16pt 24 Vdc Src Output Module Slot 7         | Module Fault Zero Inputs                   |  |  |  |
|                                                                                     | Type Display: <u>Name</u> <u>Catalog No.</u> | Device acknowledged receipt of data        |  |  |  |
| ine will show status when the configuration tool is communicating with the adapter. |                                              |                                            |  |  |  |

Note that the status

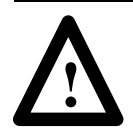

ATTENTION: Your settings will be lost if you cycle power without doing a "Save to File" or a "Save to Flex I/O."

If you attempt to close, the system will prompt you to save either to a file or to Flex I/O.

| a 1794-ADN Flex I/O Configuration                  |                                            |  |  |  |
|----------------------------------------------------|--------------------------------------------|--|--|--|
| Flex I/O Adapter<br>Node Address 22                | ALLEN-BRADLEY                              |  |  |  |
| Module Configuration                               | Load from <u>File</u> Close                |  |  |  |
| Module Type Configure                              | Ifrom Flex 1/0 Clear Memory                |  |  |  |
| DeviceNet Manager                                  | re to File                                 |  |  |  |
| Save Configuration to File Before E                | xiting? to Flex I/O Help                   |  |  |  |
| Yes No Cancel                                      | iguration<br>Idle Reset Outputs To Zero 🔮  |  |  |  |
| Empty ± Slot 5                                     | Fault Reset Outputs To Zero                |  |  |  |
| Empty ± Slot 6                                     | Idle> Fault Outputs Remain in Idle State 生 |  |  |  |
| 16pt 24 Vdc Src Output Module 🔮 Slot 7             | Module Fault Zero Inputs                   |  |  |  |
| Type Display: • <u>N</u> ame O <u>C</u> atalog No. | 1/0 Module Configuration                   |  |  |  |

- 1. Click on "Save to
- 2. After clicking on th are automatically configuration scre

## Viewing the Mapping Summaries

Click on the I/O summary button to see a summary of input and output image mapping for your adapter. This summary corresponds to whatever is on your configuration screen when launched. Your screen will look similar to the following:

| = 1794-ADN Detailed Mapping Summary |   |
|-------------------------------------|---|
| ● Input Data O <u>O</u> utput Data  |   |
| Input Status Word                   | + |
| Slot 0 - 8pt RTD Input Module       |   |
| Reserved                            |   |
| Channel 0 Input Data                |   |
| Channel 1 Input Data                |   |
| Channel 2 Input Data                |   |
| Channel 3 Input Data                |   |
| Channel 4 Input Data                |   |
| Channel 5 Input Data                |   |
| Channel 6 Input Data                |   |
| Channel 7 Input Data                |   |
| Over Range/Under Range bits         |   |
| Calibration/Status Bits             |   |
| Slot 3 - 4pt Analog Output Module   |   |
| Not Used                            |   |
| Slot 4 - 8pt Analog Input Module    |   |
| Channel 0 Analog Data               |   |
| Channel 1 Analog Data               |   |
| Channel 2 Analog Data               |   |
| Channel 3 Analog Data               |   |
| Channel 4 Analog Data               | - |
| Channel 5. Anales Data              |   |
| Module Summary Print to File Close  |   |

By clicking on the radio button for output data, the following screen appears:

| 1794-ADN Detailed Mapping Summary         |   |
|-------------------------------------------|---|
| 🔿 Input Data 💿 Qutput Data                |   |
| Slot 0 - 8pt RTD Input Module             | + |
| Lalibration Mask/Lontig                   |   |
| Inputs U - 3 HID Types                    |   |
| Inputs 4 - 7 RTD Types                    |   |
| Reserved                                  |   |
| Slot 3 - 4pt Analog Output Module         |   |
| Channel 0 Analog Data                     |   |
| Channel 1 Analog Data                     |   |
| Channel 2 Analog Data                     |   |
| Channel 3 Analog Data                     |   |
| Enable bits (0 - 3)                       |   |
| Full Bange(0 - 3), Config Select (8 - 11) |   |
| Not Used                                  |   |
| Not Used                                  |   |
| Not Used                                  |   |
| Not Used                                  |   |
| Not Used                                  |   |
| Not Used                                  |   |
| Not Used                                  |   |
| Not Used                                  |   |
| Slot 4 - 8pt Analog Input Module          | + |
| Eull canada (0 7) Config exploret (0 15)  |   |
| Module Summary Print to File Close        |   |
|                                           |   |

This screen shows the mapping for the input data as configured. Each slot, the selected module, and individual channel data is identified.

This screen shows the mapping for the output data as configured. Each slot, the selected module, and individual channel data is identified.

A complete module summary can be viewed by clicking on the <u>Module Summary</u> button at the bottom of the I/O summary screen.

Your module summary screen will look similar to the following:

| - 1794-ADN Module Summary                |       |        |       |  |
|------------------------------------------|-------|--------|-------|--|
| Summary Table of I/O Mapping for Node 22 |       |        |       |  |
| Module                                   | Input | Output |       |  |
| Input Status Word                        | 1     | 0      | words |  |
| Slot0 - 8pt RTD Input Module             | 11    | 4      |       |  |
| Slot1 - Empty                            | 0     | 0      |       |  |
| Slot2 - Empty                            | 0     | 0      |       |  |
| Slot3 - 4pt Analog Output Module         | 1     | 14     |       |  |
| Slot4 - 8pt Analog Input Module          | 9     | 6      |       |  |
| Slot5 - Empty                            | 0     | 0      |       |  |
| Slot6 - Empty                            | 0     | 0      |       |  |
| Slot7 - 16pt 24 Vdc Src Output Module    | 1     | 1      | Close |  |
| Total Words:                             | 23    | 25     |       |  |
| Total Bytes:                             | 46    | 50     |       |  |

The total words indicated are used in configuring the scan list table in your 1771-SDN scanner module.

# Using Mini Who and Network Who

<u>N</u>etwork Who... <u>M</u>ini Who...

The "mini who" displays a matrix of possible node addresses and merely indicates which ones are in use. For a detailed description of what each node consists of, you must use a "network who." You have a pulldown menu called "Who." You can use the Who's to see what devices are on the network, and information about them. You also have direct access to configuration screens for these devices. This includes your DeviceNet adapter.

# **Using Mini Who**

**Mini Who** shows you the devices on the network by node number, and indicates the total number of devices found. An "X" appears in the box at the address where a device is located.

You access Mini Who directly though the Who menu.

| 🛏 Mini Who                 |                                    |  |  |  |  |  |  |
|----------------------------|------------------------------------|--|--|--|--|--|--|
| Active Nodes on Network    |                                    |  |  |  |  |  |  |
|                            |                                    |  |  |  |  |  |  |
|                            |                                    |  |  |  |  |  |  |
| 🗌 1                        | □ 9 □ 17 □ 25 □ 33 □ 41 □ 49 □ 57  |  |  |  |  |  |  |
| 2                          | □ 10 □ 18 □ 26 □ 34 □ 42 □ 50 □ 58 |  |  |  |  |  |  |
| 3                          | 🗌 11 🕱 19 🕱 27 🗌 35 🗌 43 🗌 51 🗌 59 |  |  |  |  |  |  |
| × 4                        | □ 12 🕱 20 □ 28 □ 36 □ 44 □ 52 □ 60 |  |  |  |  |  |  |
| 5                          | 🗌 13 🕱 21 🔲 29 🔲 37 🔲 45 🔲 53 🔲 61 |  |  |  |  |  |  |
| 6                          | ☐ 14 x 22 x 30 38 46 54 x 62       |  |  |  |  |  |  |
| X 7                        | 🗌 15 🕱 23 🗌 31 🗌 39 🗌 47 🗌 55 🕱 63 |  |  |  |  |  |  |
|                            |                                    |  |  |  |  |  |  |
| 100% Devices Found: 12     |                                    |  |  |  |  |  |  |
|                            |                                    |  |  |  |  |  |  |
| <u>S</u> top <u>Hescan</u> |                                    |  |  |  |  |  |  |

## Using Network Who

Network Who shows you the node address, the vendor ID, the device type, and device name for each device on the network, plus the total number of devices found.

You access Network Who directly though the Who menu.

| Network Who                                                                                                    |                                                                                                    |                                                                                                    |  |
|----------------------------------------------------------------------------------------------------|----------------------------------------------------------------------------------------------------|----------------------------------------------------------------------------------------------------|--|
| Node         Vendor           00:         Allen-Bradley Company           04:         Allen-Bradley Company           07:         Allen-Bradley Company           19:         Allen-Bradley Company           20:         Allen-Bradley Company           21:         Allen-Bradley Company           21:         Allen-Bradley Company           22:         Allen-Bradley Company           23:         Allen-Bradley Company           23:         Allen-Bradley Company | Device Type<br>Communication Adapter<br>Generic<br>Photoelectric Sensor<br>Discrete I/0<br>Discrete I/0<br>Discrete I/0<br>Communication Adapter<br>Discrete I/0 | Product Name<br>1771-SDN Scanner Module<br>2705T<br>Series 9000 - Diffuse<br>Armor Block I/O 4-in<br>Armor Block I/O 2-in/2-<br>Armor Block I/O 8-in<br>1794-ADN Flex I/O<br>Armor Block I/O 16-in |  |
| <ol> <li>Allen-Bradley Company</li> <li>Allen-Bradley Company</li> <li>Allen-Bradley Company</li> <li>Allen-Bradley Company</li> <li>Allen-Bradley Company</li> <li>Allen-Bradley Company</li> </ol>                                                                                                    | Photoelectric Sensor<br>Discrete 1/0<br>Communication Adapter<br>Photoelectric Sensor                                                                            | Armor Block 1/0 Tb-in<br>Series 9000 - Diffuse<br>Armor Block I/0 4-out<br>1770-KFD<br>Series 9000 - Diffuse                                                                                       |  |
| 100% Devices Identified: 12                                                                                                    |                                                                                                    |                                                                                                    |  |
| Help Device Details                                                                                                    | Config De <u>v</u> ice Print to                                                                                                    | o File <u>S</u> top <u>Rescar</u>                                                                                                    |  |

You can go directly to the "configure adapter" screen from the "network who" screen.

Product Name

Series 9000 - Diffuse

2705T

1771-SDN Scanner Module

Network Who

Device Type

Photoelectric Sensor

Generic

Discrete I/O Discrete I/O

Communication Adapter

12: Allen-Bradley Company 19: Allen-Bradley Company 20: Allen-Bradley Company 21: Allen-Bradley Company 22: Allen-Bradley Company Armor Block I/O 4-in Armor Block I/O 4-in Armor Block I/O 2-in/2-Armor Block I/O 8-in 1794-ADN Flex I/O Discrete I/O Communication Adapter (1)Allen-Bradley Company Allen-Bradley Company Allen-Bradley Company Armor Block I/O 16-in Series 9000 - Diffuse Armor Block I/O 4-out 1770-KFD Discrete I/O Photoelectric Sensor Discrete I/O 62: Allen-Bradley Company 63: Allen-Bradley Company Communication Adapter Series 9000 - Diffuse Photoelectric Sensor 100% Devices Identified: 12 Device Details Config Device (2) Print to File. Stop <u>R</u>escan 1794-ADN Flex I/O Configuration 3 Flex I/O Adapte ALLEN-BRADLEY Node Address 22 Module Configuratio Load from <u>F</u>ile. Close Module Type Configu Clear <u>M</u>emory Load from Flex 1/0 8pt RTD Input Module Slot <u>0</u> ŧ Save to File. 1/O Summary Slot <u>1</u> Empty Ŧ Sa<u>v</u>e to Flex 1/0 Help Slot <u>2</u> Empty ŧ Slot <u>3</u> 1/O Configuration 4pt Analog Output Module ŧ ± Slot 4 Run --> Idle Reset Outputs To Zero Ŧ 8pt Analog Input Module Run --> Fault Reset Outputs To Zero Slot 5 ŧ Empty Ŧ **±** Slot <u>6</u> Idle --> Fault Outputs Remain in Idle Stat **±** Empty Module Fault Zero Inputs Ŧ 16pt 24 Vdc Src Output Module • <u>N</u>ame O <u>C</u>atalog No. Type Display: Received data from Device

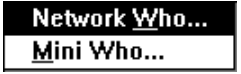

- 1. When you do a "network who", the network is examined for all devices connected to it. They are listed on the screen by node address.
- 2. To go to the online configure screen, select the device and click on the "configure device" button to bring up the configuration screen.
- To display details about each device, by click on the "display details" button.
- 4. When the build is complete, or the stop button is used, the "rescan" button becomes active.

Using a "network who" to configure a device.

Node

Help

Vendor

00: Allen-Bradley Company 04: Allen-Bradley Company 07: Allen-Bradley Company

- Highlight the device on the list.
- 2. Click on the "configure device" button.
- 3. The configuration screen for that device appears.

You can display device details from the network who screen.

| -                       | Network Who                           |                                   |
|-------------------------|---------------------------------------|-----------------------------------|
| N <u>o</u> de           | Vendor Device Tune Product            | Name                              |
| 00: 4                   | Network Who - Device Details          | canner Module                     |
| 04: i<br>07: i<br>19: i | Devices Found: 12                     | - Diffuse                         |
| 20:<br>21:              | Node Address: 22 K< Prev Next >>      | 1/0 2-in/2-<br>1/0 8-in           |
| 22: 1<br>23: 1<br>27: 1 | Vendor Code: 1 Allen-Bradley Company  | lex I/U<br>I/O 16-in<br>- Diffuse |
| 30: 4                   | Device Type: 12 Communication Adapter | 1/0 4-out                         |
| 62: i<br>63: i          | Product Code: 1                       | - Diffuse                         |
|                         | Major Revision: 1 Minor Revision: 4   |                                   |
|                         | Serial Number: 11E7 (hex)             |                                   |
|                         | Product Name: 1794-ADN Flex I/O       |                                   |
|                         | Status Code: 0                        | ices Identified: 12               |
| Hel                     | Close Help                            | top <u>R</u> escan                |

Using a network who to display device details.

- 1. Highlight the device on the network screen.
- 2. Click on the "display details" button.

# Troubleshooting

# **Chapter Objectives**

# Troubleshooting With the Indicators

In this chapter, you will learn how to use the indicators on the module frontplate for troubleshooting the module.

Diagnostic indicators are located on the front panel of the adapter module. They show both normal operation and error conditions in your remote I/O system. The indicators are:

- ModNet status
- I/O status
- Power indicator
- The table below provides the indicator conditions and status.

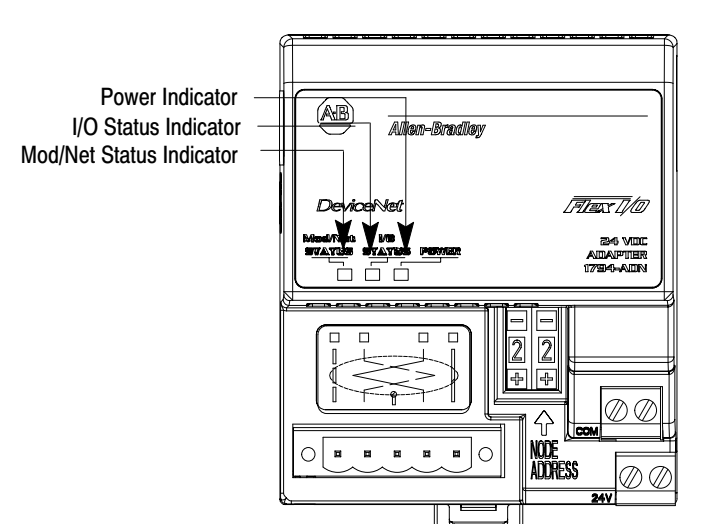

| Power Indicator        |                                                                   |  |
|------------------------|-------------------------------------------------------------------|--|
| Indication             | Status                                                            |  |
| ON                     | Power applied to module                                           |  |
| OFF                    | No power applied to module. Check power wiring to adapter module. |  |
| Mod/Net Status Indicat | tor                                                               |  |
| Indication             | Status                                                            |  |
| OFF                    | No power, or no network access                                    |  |
| Flashing Green/OFF     | On-line but not connected                                         |  |
| Solid Green            | On-line, link okay, connected                                     |  |
| Flashing Red           | Recoverable fault                                                 |  |
| Solid Red              | Critical adapter failure                                          |  |
|                        |                                                                   |  |
| I/O Status Indicator   |                                                                   |  |
| Indication             | Status                                                            |  |
| OFF                    | No power or outputs off                                           |  |
| Flashing Red/OFF       | Recoverable fault – outputs in fault                              |  |
| Flashing Green/OFF     | Idle/program mode – outputs in idle                               |  |
| Solid Green            | Device operational – outputs live – run                           |  |
| Solid Red              | Critical adapter fault – unrecoverable                            |  |
|                        |                                                                   |  |

# **Specifications**

| 1794-ADN Specifications                                                                                                    |                                                                                                    |
|----------------------------------------------------------------------------------------------------|----------------------------------------------------------------------------------------------------|
| I/O Capacity                                                                                                    | 8 modules                                                                                                    |
| Input Voltage Rating                                                                                                    | 24V dc nominal                                                                                                    |
| Input Voltage Range                                                                                                    | 19.2V to 31.2V dc (includes 5% ac ripple)                                                                                                    |
| Communication Rate                                                                                                    | 125KB<br>250KB<br>500KB                                                                                                    |
| Indicators                                                                                                    | Mod/Net Status – red/grn<br>I/O Status – red/grn                                                                                                    |
| Flexbus Output Current                                                                                                    | 640mA maximum @ 5V dc                                                                                                    |
| Isolation Voltage                                                                                                    | 100% tested at 850V dc for 1s between user power<br>and flexbus                                                                                                    |
| Power Consumption                                                                                                    | 400mA maximum from external 24V supply                                                                                                    |
| Power Dissipation                                                                                                    | 7.6W maximum @ 19.2V dc                                                                                                    |
| Thermal Dissipation                                                                                                    | 26 BTU/hr @ 19.2V dc                                                                                                    |
| DeviceNet Power Requirements                                                                                                    | 24V dc (+4%) @ 90mA maximum                                                                                                    |
| Environmental Conditions<br>Operational Temperature<br>Storage Temperature<br>Relative Humidity<br>Shock Operating<br>Non-operating<br>Vibration | 0 to $55^{\circ}C$ (32 to $131^{\circ}F$ )<br>-40 to $85^{\circ}C$ (-40 to $185^{\circ}F$ )<br>5 to 95% noncondensing<br>30 g peak acceleration, $11(+1)$ ms pulse width<br>50 g peak acceleration, $11(+1)$ ms pulse width<br>Tested 5 g @ 10–500Hz per IEC 68-2-6 |
| DeviceNet Cable                                                                                                    | Belden YR-29832 or equivalent as specified in publication ICCG-2.2                                                                                                    |
| Power Conductors<br>Wire Size<br>Category                                                                                                    | 12 gauge (4mm <sup>2</sup> ) stranded maximum<br>3/64 inch (1.2mm) insulation max.<br>2 <sup>1</sup>                                                                                                    |

### Symbols

\*\*Empty\*\*, <u>1, -1, P-1, P-2, 1-8,</u> <u>2-4, 2-19, 5-1</u>

## Α

adapter input status word, <u>2-2</u> add device to network, <u>3-1</u> adding device to network, <u>4-1</u> analog mapping 1794-IE8, <u>2-11</u> 1794-IE4XOE2, <u>2-16</u> 1794-OE4, <u>2-13</u> audience, <u>P-1</u> automatic default values, <u>2-28</u>

# В

bit/word description 4 output analog module, 1794-OE4, 2-14analog combo module, 1794-IE4XOE2, 2-17block transfer write, 1794-IE8, <u>2-12</u> RTD analog module, 1794-IR8, <u>2-20</u>, <u>2-24</u> block transfer read, 1794-IR8, <u>2-19</u>, <u>2-23</u> block transfer write 1794-IR8, <u>2-20</u>, <u>2-24</u> configuration block, 1794-IR8, <u>2-24</u>

# С

CE compliance, 1-1 components, hardware, <u>1-2</u> configuration 1794-IB10XOB6, <u>3-17</u> 1794-IB16, <u>3-7</u> 1794-IB8S, <u>3-8</u> 1794-IE4XOE2, <u>3-9</u> 1794-IE8, <u>3–10</u>, <u>4–11</u> 1794-IR8, <u>3-11</u>, <u>4-9</u> 1794-IT8, <u>3-16</u> 1794-OA8, <u>3-12</u> 1794-OB16, <u>3-6</u>, <u>3-13</u> 1794-OE4, <u>3-15</u> 1794-OW8, 3-14 module, 3-5

configuration entry, at configuration screen, <u>4-7</u> configuration screen, <u>4-4</u> configuring, adapter, online, <u>4-13</u>

## D

default values, 2-28 defaults, factory, 2-28 delay times 1794-IA8, 2-9 1794-IB16, <u>2-5</u> 1794-IB8S, <u>2-8</u> description, Flex I/O system, 1-2 diagnostic indicators, <u>1-3</u>, <u>5-1</u> discrete mapping 1794-IB16, <u>2–5</u> 1794-IA8, <u>2-9</u> 1794-IB8S, <u>2-8</u> 1794-OA8, <u>2-10</u> 1794-OB16, <u>2-6</u> 1794-OB8EP, 2-7 1794-OW8, <u>2-10</u>

driver configuration setup screen, <u>4-3</u>

# Ε

EMC directive, <u>1-1</u> European directives, compliance to, <u>1-1</u>

## F

factory defaults, 2-28

# I

image table memory map, 1794-IB10XOB6, <u>2-6</u> indicators, diagnostic, <u>1-3</u>, <u>5-1</u> input mapping summary, <u>3-21</u> input status word, <u>2-3</u>

## L

load from adapter,  $\underline{4-4}$ loading from a file,  $\underline{4-5}$ low voltage directive,  $\underline{1-1}$ 

### Μ

```
mapping
   1203-FM1, 2-27
   1794-IB16, 2-5
   1794-IE8, 2-11
   1794-IA8, <u>2-9</u>
   1794-IB8S, 2-8
   1794-IE4XOE2, 2-16
   1794-IR8, <u>2–19</u>
   1794-IT8, <u>2-23</u>
   1794-OA8, 2-10
   1794-OB16, <u>2-6</u>
   1794-OB8EP, <u>2-7</u>
  1794-OE4, <u>2-13</u>
   1794-OW8, 2-10
  example, <u>2-2</u>
   explanation, 2-1
  pring to file, <u>3-22</u>
  print text file, <u>3-23</u>
mapping data, 1794-IB10XOB6, 2-6
mapping summary, <u>3-22</u>
  offline, <u>3-21</u>
  online, <u>4-14</u>
memory map
   1794-IA8, <u>2-9</u>
   1794-IB16, <u>2-5</u>
   1794-IB8S, <u>2-8</u>
   1794-IE4XOE2, 2-16
   1794-IE8, 2-11
   1794-OA8, 2-10
  1794-OB16, <u>2-6</u>
  1794-OB8EP, <u>2-7</u>
   1794-OE4, <u>2-14</u>
   1794-OW8, <u>2-10</u>
memory mapping, 1203-FM1, 2-27
mini Who, <u>4–16</u>
module configuration, 3–5
   1794-IB16, <u>3-7</u>
   1794-IB8S, <u>3-8</u>
   1794-IE4XOE2, <u>3-9</u>
   1794-IE8, <u>3-10</u>, <u>4-11</u>
   1794-IR8, <u>3–11</u>, <u>4–9</u>
   1794-IT8, <u>3-16</u>
   1794-OA8, <u>3-12</u>
   1794-OB16, <u>3-6</u>,
                        <u>3-13</u>
   1794-OE4, <u>3-15</u>
   1794-OW8, <u>3-14</u>
mounting on a DIN rail, 1-3
mounting on a wall or panel, 1-4
```

### Ν

network address switch, <u>1-6</u> network Who, <u>4-17</u> node address, <u>4-1</u>

## 0

optimal defaults, <u>2-28</u> output mapping summary, <u>3-21</u>

## Ρ

polled I/O, structure, <u>2-2</u> power requirements, <u>1-3</u> powerup defaults, <u>2-28</u> print, to file, mapping, <u>3-22</u>

## R

range selection 1794-IE4XOE2, <u>2-17</u> 1794-IE8, <u>2-12</u> 1794-OE4, <u>2-14</u> real time sizes, <u>2-28</u> RTD analog input mapping, 1794-IR8, <u>2-19</u>

## S

save to file, <u>3-20</u> screen adapter configuration, <u>4-4</u> driver configuration, <u>4-3</u> project, <u>4-3</u> setting, network address, <u>1-6</u> settings communication fault action, <u>3-4</u> fault action, <u>3-4</u> idle action, <u>3-4</u> sizes, real time, <u>2-28</u>

## Т

thermocouple input mapping, 1794-IT8, <u>2-23</u>

troubleshooting, <u>5–1</u> W U Who using Who, <u>4–16</u> network, <u>4–17</u>

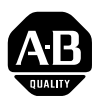

# Allen-Bradley Publication Problem Report

If you find a problem with our documentation, please complete and return this form.

| Pub. Name DeviceNet A                                                                                                    | dapter User Manual   |                                       |                   |  |
|----------------------------------------------------------------------------------------------------|----------------------|---------------------------------------|-------------------|--|
| Cat. No. 1794-ADN/B                                                                                                    | Pub. No 1794-6.5.5   | Pub. Date <b>October 1996</b> Part No | 955127–27         |  |
| Check Problem(s) Type:                                                                                                    | Describe Problem(s): |                                       | Internal Use Only |  |
| Technical Accuracy                                                                                                    | text                 | illustration                          |                   |  |
| Completeness                                                                                                    | procedure/step       | illustration definition               | info in manual    |  |
| What information is missing?                                                                                                    |                      | guideline feature                     | (accessibility)   |  |
|                                                                                                    |                      | other                                 | manual            |  |
|                                                                                                    |                      |                                       |                   |  |
|                                                                                                    |                      |                                       |                   |  |
|                                                                                                    |                      |                                       |                   |  |
| Clarity                                                                                                    |                      |                                       |                   |  |
| What is unclear?                                                                                                    |                      |                                       |                   |  |
|                                                                                                    |                      |                                       |                   |  |
|                                                                                                    |                      |                                       |                   |  |
| Sequence                                                                                                    |                      |                                       |                   |  |
| What is not in the right order?                                                                                                    |                      |                                       |                   |  |
|                                                                                                    |                      |                                       |                   |  |
|                                                                                                    |                      |                                       |                   |  |
| Other Comments                                                                                                    |                      |                                       |                   |  |
| Use back for more comments.                                                                                                    |                      |                                       |                   |  |
|                                                                                                    |                      |                                       |                   |  |
|                                                                                                    |                      |                                       |                   |  |
| Your Name                                                                                                    |                      | Location/Phone                        |                   |  |
| Return to: Marketing Communications, Allen-Bradley Co., 1 Allen-Bradley Drive, Mayfield Hts., OH 44124-6118 Phone: (216)646-3176<br>FAX: (216)646-4320 |                      |                                       |                   |  |

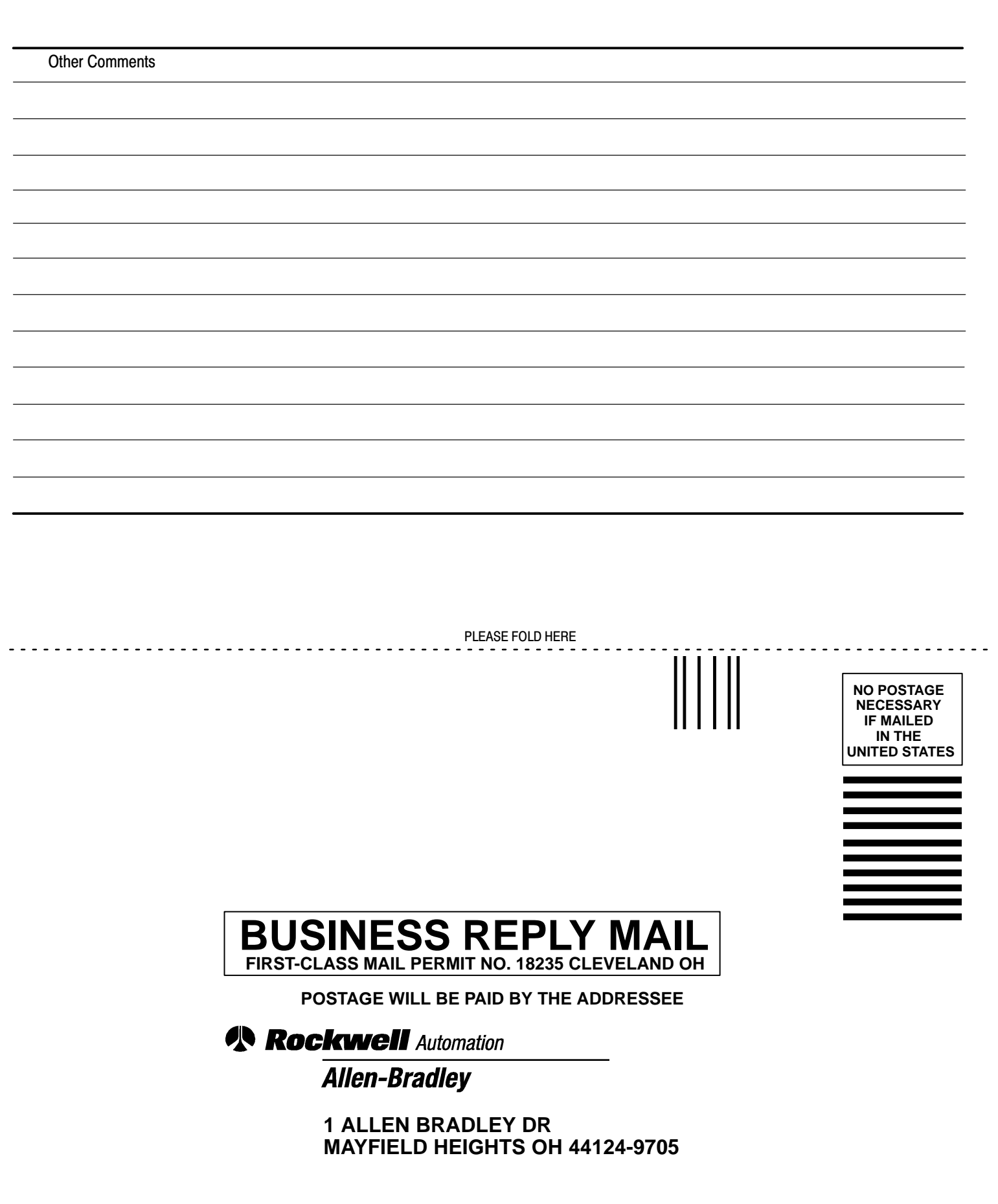

PLEASE REMOVE

հեռեևովեսեեհեռեսեսենություն

# **Support Services**

At Allen-Bradley, customer service means experienced representatives at Customer Support Centers in key cities throughout the world for sales service and support. Our value-added services include:

## **Technical Support**

- SupportPlus programs
- telephone support and 24-hour emergency hotline
- software and documentation updates
- technical subscription services

## **Engineering and Field Services**

- application engineering assistance
- integration and start-up assistance
- field service
- maintenance support

## **Technical Training**

- lecture and lab courses
- self-paced computer and video-based training
- job aids and workstations
- training needs analysis

## **Repair and Exchange Services**

- your only "authorized" source
- current revisions and enhancements
- worldwide exchange inventory
- local support

# Rockwell Automation Allen-Bradley

Allen-Bradley, a Rockwell Automation Business, has been helping its customers improve productivity and quality for more than 90 years. We design, manufacture and support a broad range of automation products worldwide. They include logic processors, power and motion control devices, operator interfaces, sensors and a variety of software. Rockwell is one of the world's leading technology companies.

### Worldwide representation.

Argentina • Australia • Austral • Bahrain • Belgium • Brazil • Bulgaria • Canada • Chile • China, PRC • Colombia • Costa Rica • Croatia • Cyprus • Czech Republic • Denmark • Ecuador • Egypt • El Salvador • Finland • France • Germany • Greece • Guatemala • Honduras • Hong Kong • Hungary • Iceland • India • Indonesia • Ireland • Israel • Italy • Jamaica • Japan • Jordan • Korea • Kuwait • Lebanon • Malaysia • Mexico • Netherlands • New Zealand • Norway • Pakistan • Peru • Philippines • Poland • Portugal • Puerto Rico • Qatar • Romania • Russia-CIS • Saudi Arabia • Singapore • Slovakia • Slovenia • South Africa, Republic • Spain • Sweden • Switzerland • Taiwan • Thailand • Turkey • United Arab Emirates • United Kingdom • United States • Uruguay • Venezuela • Yugoslavia

Allen-Bradley Headquarters, 1201 South Second Street, Milwaukee, WI 53204 USA, Tel: (1) 414 382-2000 Fax: (1) 414 382-4444